# セキュアエンドポイント仮想プライベートクラ ウドのインストールと設定

| 内容                                |  |
|-----------------------------------|--|
| 「<br>既要」<br>「」」                   |  |
| <u>前提条件</u>                       |  |
| <u>'PCの導入</u>                     |  |
| <u>VMのインストール</u>                  |  |
| <u>管理インターフェイスの初期設定</u>            |  |
| <u>Web GUIによるvPCの初期設定</u>         |  |
| <u>コンフィギュレーション</u>                |  |
| <u>サービス</u>                       |  |
| <u>AirGapアップデートパッケージ</u>          |  |
| <u>問題#1 – データストアのスペースが使い果たされた</u> |  |
| <u>問題#2 – 古いアップデート</u>            |  |
| <u>基本的なトラブルシューティング</u>            |  |
| <u>問題#1 - FQDNとDNSサーバ</u>         |  |
| <u>問題#2:ルートCAの問題</u>              |  |
|                                   |  |

### 概要

このドキュメントでは、ESXi環境のサーバに仮想プライベートクラウド(VPC)を正常に導入する 方法について説明し、重点的に説明します。 クイックスタートガイド、導入戦略、エンタイトル メントガイド、コンソール、管理者ユーザガイドなどの他のドキュメントについては、このサイ トの<u>ドキュメント</u>を参照してください。

著者: Cisco TACエンジニア、Roman Valenta

## 前提条件

要件:

VMware ESX 5以降

- クラウドプロキシモード(のみ):128 GB RAM、8 CPUコア(4コアのCPU 2基を推奨)、
   VMwareデータストアの最小ディスク空き容量1 TB
- ドライブのタイプ:エアギャップモードにはSSDが必要、プロキシにはSSDが推奨
- RAIDタイプ:1つのRAID 10グループ(ストライプ・ミラー)
- VMwareデータストアの最小サイズ:2 TB
- RAID 10グループの最小データストア・ランダム読み取り(4,000):60,000 IOPS
- RAID 10グループの最小データストア・ランダム書き込み(4,000):30,000 IOPS

次の項目に関する専門知識があることが推奨されます。

- 証明書の操作方法に関する基本的な知識。
- DNSサーバ(WindowsまたはLinux)でDNSをセットアップする方法に関する基本的な知識
- ・ VMware ESXiへのOpen Virtual Appliance(OVA)テンプレートのインストール

この実習で使用:

VMware ESX 6.5

- クラウドプロキシモード(のみ):48 GB RAM、8 CPUコア(4コアのCPU 2基を推奨)、
   VMwareデータストアの最小ディスク空き容量1 TB
- ・ ドライブの種類: SATA
- ・RAIDタイプ: 1つのRAID 1
- VMwareデータストアの最小サイズ:1 TB
- MobaXterm 20.2(PuTTYと同様のマルチターミナルプログラム)
- Cygwin64(AirGapアップデートのダウンロードに使用)

さらに

- openSSLまたはXCAを使用して作成した証明書
- DNSサーバ(LinuxまたはWindows)ラボでは、Windows Server 2016とCentOS-8を使用し ました
- テストエンドポイント用のWindows VM
- ・ライセンス

メモリが48 GB以下の場合、バージョン3.2+ VPCは使用できなくなります。

注:プライベートクラウドOVAはドライブパーティションを作成するため、それらを VMWare.サーバに指定する必要はありません。これにより、クリーンインターフェイスの ホスト名が解決されます。

バージョン固有のハードウェア要件の詳細については、『<u>VPCアプライアンスのデータシート</u>』 を参照してください。

注:このドキュメントの情報は、特定のラボ環境にあるデバイスに基づいて作成されたものです。このドキュメントで使用するすべてのデバイスは、クリアな(デフォルト)設定で作業を開始しています。本稼働中のネットワークでは、各コマンドによって起こる可能性がある影響を十分確認してください。

### VPCの導入

eDeliveryまたはエンタイトルメントメールに記載されているURLを選択します。OVAファイルを ダウンロードし、インストールを続行します

VMのインストール

## ステップ1:

## 図に示すように、File > Deploy OVF Templateの順に移動し、Deploy OVF Templateウィザードを 開きます。

| p new virtual machine - AMP-vi                                        |                                                                                                    |
|-----------------------------------------------------------------------|----------------------------------------------------------------------------------------------------|
| 1 Select creation type                                                | Select OVF and VMDK files                                                                                |
| 2 Select OVF and VMDK files                                           | Select the OVF and VMDK files or OVA for the VM you would like to deploy                                 |
| 4 License agreements<br>5 Deployment options<br>6 Additional settings | Enter a name for the virtual machine. AMP-vPC                                                            |
| 7 Ready to complete                                                   | Virtual machine names can contain up to 80 characters and they must be unique within each ESXi instance. |
|                                                                       | × m PrivateCloud-Latest.ova                                                                              |
|                                                                       |                                                                                                    |
| <b>vm</b> ware <sup>®</sup>                                           |                                                                                                    |

| 1 Select creation type                                                                       | Select creation type                                                                                                    |
|----------------------------------------------------------------------------------------------|----------------------------------------------------------------------------------------------------|
| 2 Select OVF and VMDK files<br>3 Select storage                                              | How would you like to create a Virtual Machine?                                                                                                    |
| 4 License agreements<br>5 Deployment options<br>6 Additional settings<br>7 Ready to complete | Create a new virtual machine This option guides you through the process of creatin virtual machine from an OVF or OVA file Register an existing virtual machine |
|                                                                                              |                                                                                                    |
|                                                                                              |                                                                                                    |
|                                                                                              | ×.                                                                                                    |
| <b>vm</b> ware                                                                               |                                                                                                    |
|                                                                                              |                                                                                                    |

1 New virtual machine - AMP-vPC

#### 1 Select creation type

**5 Deployment options** 

6 Additional settings 7 Ready to complete

3 Select storage 4 License agreements

### 2 Select OVF and VMDK files

#### Select the datastore in which to store the configuration and disk files.

Select storage

The following datastores are accessible from the destination resource that you selected. Select the destination datastore for the virtual machine configuration files and all of the virtual disks.

| Name        | ~ | Capacity 🗸 | Free ~   | Type 🗸 | Thin pro 🗸 | Access | ~  |
|-------------|---|------------|----------|--------|------------|--------|----|
| vDisk-70_12 |   | 922.75 GB  | 921.8 GB | VMFS5  | Supported  | Single | ^  |
| vDisk-70_34 |   | 930.25 GB  | 929.3 GB | VMFS5  | Supported  | Single |    |
| vDisk-70_56 |   | 930.25 GB  | 929.3 GB | VMFS5  | Supported  | Single |    |
| vDisk-70_78 |   | 930.25 GB  | 929.3 GB | VMFS5  | Supported  | Single | 4  |
|             |   |            |          |        |            | 4 ite  | ms |

| <b>vm</b> ware <sup>®</sup> |  |  |      |      |        |        |
|-----------------------------|--|--|------|------|--------|--------|
|                             |  |  | Back | Next | Finish | Cancel |
|                             |  |  | Back | Next | Finish | Canc   |

# ✤ 注:シックプロビジョニングでは、ディスクの作成時に領域が予約されます。このオプションを選択すると、シンプロビジョニングよりもパフォーマンスが向上します。ただし、これ

# 💊 は必須ではありません。次の図に示すように、Nextを選択します。

| New virtual machine - AMP-vPC                                                                             |                                                 |                         |
|----------------------------------------------------------------------------------------------------|-------------------------------------------------|-------------------------|
| <ul> <li>1 Select creation type</li> <li>2 Select OVF and VMDK files</li> <li>3 Select storage</li> </ul> | Deployment options<br>Select deployment options |                         |
| 4 Deployment options     5 Ready to complete                                                              | Network mappings                                | VM Network              |
|                                                                                                    | Disk provisioning                               | ● Thin ○ Thick          |
|                                                                                                    |                                                 |                         |
|                                                                                                    |                                                 |                         |
|                                                                                                    |                                                 |                         |
|                                                                                                    |                                                 |                         |
|                                                                                                    |                                                 |                         |
| <b>vm</b> ware <sup>*</sup>                                                                               |                                                 |                         |
|                                                                                                    |                                                 | Back Next Finish Cancel |

ステップ 2:

Browse...を選択してOVAファイルを選択し、Nextを選択します。図に示すように、OVF Template DetailsページにデフォルトのOVAパラメータが表示されます。Nextを選択します。

| elect creation type                       | Ready to complete              |                                                                                                    |
|-------------------------------------------|--------------------------------|----------------------------------------------------------------------------------------------------|
| elect OVF and VMDK files<br>elect storage | Review your settings selection | before finishing the wizard                                                                                                    |
| eployment options                         | Product                        | FireAMP PrivateCloud x86_64                                                                                                    |
|                                           | VM Name                        | AMP-vPC                                                                                                    |
|                                           | Disks                          | PrivateCloud_3.2.0_202010082118_v6.5_signed-<br>disk1.vmdk,PrivateCloud_3.2.0_202010082118_v6.5_signed-<br>disk2.vmdk,PrivateCloud_3.2.0_202010082118_v6.5_signed-<br>disk3.vmdk,PrivateCloud_3.2.0_202010082118_v6.5_signed-disk4.vmdk |
|                                           | Datastore                      | vDisk-70_12                                                                                                    |
|                                           | Provisioning type              | Thin                                                                                                    |
|                                           | Network mappings               | VM Network: VM Network                                                                                                    |
|                                           | Guest OS Name                  | Unknown                                                                                                    |
| <b>vm</b> ware <sup>*</sup>               | Do not refresh y               | our browser while this VM is being deployed.                                                                                                    |

## 管理インターフェイスの初期設定

| elect creation type<br>elect OVF and VMDK files<br>elect storage | Ready to complete<br>Review your settings selection I | before finishing the wizard                                                                                                    |
|------------------------------------------------------------------|-------------------------------------------------------|----------------------------------------------------------------------------------------------------|
| eployment options<br>eady to complete                            | Product                                               | FireAMP PrivateCloud x86_64                                                                                                    |
|                                                                  | VM Name                                               | AMP-vPC                                                                                                    |
|                                                                  | Disks                                                 | PrivateCloud_3.2.0_202010082118_v6.5_signed-<br>disk1.vmdk,PrivateCloud_3.2.0_202010082118_v6.5_signed-<br>disk2.vmdk,PrivateCloud_3.2.0_202010082118_v6.5_signed-<br>disk3.vmdk,PrivateCloud_3.2.0_202010082118_v6.5_signed-disk4.vmdk |
|                                                                  | Datastore                                             | vDisk-70_12                                                                                                    |
|                                                                  | Provisioning type                                     | Thin                                                                                                    |
|                                                                  | Network mappings                                      | VM Network: VM Network                                                                                                    |
|                                                                  | Guest OS Name                                         | Unknown                                                                                                    |
| <b>vm</b> ware <sup>*</sup>                                      | Do not refresh y                                      | our browser while this VM is being deployed.                                                                                                    |

VMが起動したら、VMコンソールから初期設定を行います。

### ステップ1:

インターフェイスがDHCPサーバからIPアドレスを受信しなかった場合、URLに [UNCONFIGURED]と表示されることがあります。このインターフェイスは「管理」インターフ ェイスであることに注意してください。これは実稼働インターフェイスではありません。

| Interface Configuration :: Details                                                                           | Ţ    |
|----------------------------------------------------------------------------------------------------|------|
| lse the arrow keys to move between fields, and the TAB key to toggle<br>between the form fields and buttons. | e    |
| ress the ENTER key when finished, or ESC to cancel.                                                          |      |
| NOTE: Category for administration nextal neturn traffic only                                                 |      |
| doin. dateway for administration portal return traffic only.                                                 | 1010 |
|                                                                                                    |      |
| IP Address                                                                                                   |      |
| Network RdSK         233,233,233,233,0           Catauruu (Ontional)         102,460,75,4                    |      |
|                                                                                                    |      |
| IP Address : 192.168.75.91<br>Network Mask                                                                   |      |

ステップ 2:

Tab、Enter、および矢印キーを使用して移動できます。

CONFIG\_NETWORKに移動し、キーボードのEnterキーを選択して、セキュアエンドポイントの プライベートクラウドの管理IPアドレスの設定を開始します。DHCPを使用しない場合は、Noを 選択し、Enterキーを選択します。

| AMP Private Cloud Advanced Malware Protection (ver. 3.2.0)                                                 |
|----------------------------------------------------------------------------------------------------|
| Interface Configuration :: Mode<br>Would you like to configure your interface with DHCP?<br>< Yes > < No > |
|                                                                                                    |
|                                                                                                    |
| AMP Private Cloud Advanced Malware Protection (ver. 3.2.0)                                                 |
|                                                                                                    |
|                                                                                                    |
|                                                                                                    |
| Main Menu                                                                                                  |

| MAC Address       | 00:0c:29:a6:4a:11                                    |
|-------------------|------------------------------------------------------|
| Password          | : PG8d HbCgZ                                         |
| The password show | m above has been automatically generated for you. Yo |
| will be required  | to change this password when you first login.        |
|                   |                                                      |
| CONFIG_NETW       | DRK Configure the Web administration interface.      |
| INFO              | Display device status / information                  |
| 100               | 68×                                                  |
| 41.17             |                                                      |

表示されたウィンドウでYesを選択し、Enterキーを選択します。

| - Pr | ivate | Cloud    | Advance  | d Malware | Protection   | (ver.  | 3.2.0)                       |    |
|------|-------|----------|----------|-----------|--------------|--------|------------------------------|----|
|      |       |          |          |           |              |        |                              |    |
|      |       |          |          |           |              |        |                              |    |
|      |       |          |          |           |              |        |                              |    |
|      |       |          |          |           |              |        |                              |    |
|      |       |          |          |           |              |        |                              |    |
|      |       |          |          |           |              |        |                              |    |
|      |       |          |          |           |              |        |                              |    |
|      |       |          |          | Apply Yo  | ur Interface | e Conf | iguration?                   | 1  |
|      | Rec   | conf igu | ire your | administ  | ration inte  | face   | with a static configuration? |    |
|      |       |          |          |           |              |        |                              | 22 |
|      |       |          |          | K Y       | es >         | <      | No >                         |    |
|      | -     |          |          |           |              |        |                              |    |
|      |       |          |          |           |              |        |                              |    |

IPがすでに使用されている場合は、このエラーログで処理されます。単に戻って、使用されてい ないユニークなものを選んでください。

| ERROR                                  | : [/etc/sysconfig/network-scripts/ifup-eth] E | Error, s | some  | other | host  | (00:0C:29:41: | 74:E3) | alr |
|----------------------------------------|-----------------------------------------------|----------|-------|-------|-------|---------------|--------|-----|
| eady uses                              | address 192.168.75.91.                        |          |       |       |       |               |        |     |
| ERROR                                  | : [/etc/sysconfig/network-scripts/ifup-eth] E | Error, s | some  | other | host  | (00:0C:29:41: | 74:E3) | alr |
| eady uses                              | address 192.168.75.91.                        |          |       |       |       |               |        |     |
| ERROR                                  | : [/etc/sysconfig/network-scripts/ifup-eth] E | Error, s | some  | other | host  | (00:0C:29:41: | 74:E3) | alr |
| eady uses                              | address 192.168.75.91.                        |          |       |       |       |               |        |     |
| ====================================== | interface failed to recertiours               | =======  | ===== |       | ===== |               |        |     |
| ENNUN: IN                              | interiace fattea to reconfigure.              |          |       |       |       |               |        |     |
| D TNT                                  | ······································        |          |       |       |       |               |        |     |
| Tress run                              | as key to continue                            |          |       |       |       |               |        |     |
| _                                      |                                               |          |       |       |       |               |        |     |

| -                                                           | Interface Configurat                                                                                              | tion :: Details                                                               |
|-------------------------------------------------------------|----------------------------------------------------------------------------------------------------|-------------------------------------------------------------------------------|
| Use the arro<br>between the<br>Press the EN<br>*NOTE: Gatew | w keys to move between fig<br>form fields and buttons.<br>TER key when finished, or<br>au for administration port | elds, and the TAB key to toggle<br>ESC to cancel.<br>tal return traffic only. |
| IP Address<br>Network Ma<br>Gateway* (                      | :: 192.168<br>sk: 255.255<br>Dptional): 192.168                                                                   | .75.92<br>.255.0<br>.75.1                                                     |
|                                                             |                                                                                                    |                                                                               |

### すべてがうまくいけば、次のような出力が表示されます

| - exec                                                                                                    | and the second second second second second second second second second second second second second second second                                                                                                    |
|----------------------------------------------------------------------------------------------------|----------------------------------------------------------------------------------------------------|
|                                                                                                    | ite semanage fcontextaddtype var_log_t "/data/log(/.*)?"                                                                                                    |
| * execut                                                                                                    | elConfigurePokedLogsJaction run                                                                                                    |
| - exec                                                                                                    | ate semanage icontextadatype Var_log_t /data/pokea(/,*)?                                                                                                    |
| * EXECUL                                                                                                    | Ecconingurec formatogs1 action run<br>ute semanage from the stand $-$ time way log t "data cloud log( $z$ *)?"                                                                                                    |
| * execut                                                                                                    | el confinare Fuentions l'action run                                                                                                    |
| - exec                                                                                                    | ute semanage fcontextaddtupe var log t "/data/event log store(/.*)?"                                                                                                    |
| * execut                                                                                                    | e[RestoreSELinuxFileContextData] action run                                                                                                    |
| - exec                                                                                                    | ute restorecon -R /data                                                                                                    |
| Recipe: ba                                                                                                    | se::ssh                                                                                                    |
| * templa                                                                                                    | te[/etc/ssh/sshd_config] action create                                                                                                    |
| – upda                                                                                                    | te content in file /etc/ssh/sshd_config from c85f41 to bad1ab                                                                                                    |
| /e                                                                                                    | tc/ssh/sshd_config 2021-04-09 13:25:01.969995024 +0000                                                                                                    |
| +++ /e                                                                                                    | tc/ssh/.chef-sshd_comf1g20210410-8506-1ry0qx2 2021-04-10 06:13:11.889389544 +0000                                                                                                    |
| 4014m                                                                                                    |                                                                                                    |
| #Haar<br>#List                                                                                                    | essitamily any                                                                                                    |
| #List                                                                                                    | enAddress ::                                                                                                    |
| -Liste                                                                                                    | nAddress 192.168.75.208                                                                                                    |
| +Liste                                                                                                    | nAddress 192.168.75.92                                                                                                    |
|                                                                                                    |                                                                                                    |
| # The                                                                                                    | default requires explicit activation of protocol 1                                                                                                    |
| # The<br>Proto                                                                                                    | default requires explicit activation of protocol 1<br>col 2                                                                                                    |
| # The<br>Proto<br>- rest                                                                                                    | default requires explicit activation of protocol 1<br>col 2<br>pre selinux security context                                                                                                    |
| # The<br>Proto<br>- rest<br>* templa                                                                                                    | default requires explicit activation of protocol 1<br>col 2<br>ore selinux security context<br>te[/etc/ssh/ssh_config] action create (up to date)                                                                                                    |
| # The<br>Proto<br>- rest<br>* templa<br>* servic                                                                                                    | default requires explicit activation of protocol 1<br>col 2<br>ore selinux security context<br>te[/etc/ssh/ssh_config] action create (up to date)<br>e[ssh_server] action enable (up to date)                                                                                                    |
| # The<br>Proto<br>- rest<br>* templa<br>* servic<br>* servic                                                                                                    | default requires explicit activation of protocol 1<br>col 2<br>ore selinux security context<br>te[/etc/ssh/ssh_config] action create (up to date)<br>e[ssh_server] action enable (up to date)<br>e[ssh_server] action start (up to date)                                                                                                    |
| # The<br>Proto<br>- rest<br>* templa<br>* servic<br>* servic<br>Recipe: ba                                                                                                    | default requires explicit activation of protocol 1<br>col 2<br>ore selinux security context<br>te[/etc/ssh/ssh_config] action create (up to date)<br>e[ssh_server] action enable (up to date)<br>e[ssh_server] action start (up to date)<br>se::grub-conf                                                                                                    |
| # The<br>Proto<br>- rest<br>* templa<br>* servic<br>Recipe: ba<br>* cookbo                                                                                                    | default requires explicit activation of protocol 1<br>col 2<br>ore selinux security context<br>te[/etc/ssh/ssh_config] action create (up to date)<br>e[ssh_server] action enable (up to date)<br>e[ssh_server] action start (up to date)<br>se:_grub-conf<br>bk_file[/etc/default/grub] action create (up to date)<br>oluminate gruph if new kernel installed1 action run (skinned due to enty if)                                                                                                    |
| # The<br>Proto<br>- rest<br>* templa<br>* servic<br>Recipe: ba<br>* cookbo<br>* execut                                                                                                    | default requires explicit activation of protocol 1<br>col 2<br>ore selinux security context<br>te[/etc/ssh/ssh_config] action create (up to date)<br>e[ssh_server] action enable (up to date)<br>e[ssh_server] action start (up to date)<br>se::grub-conf<br>ok_file[/etc/default/grub] action create (up to date)<br>e[Update grub if new kernel installed] action run (skipped due to only_if)<br>e[Update grub menu displays fisco not CentOS] action run (skipmed due to only_if)                                                                                                    |
| # The<br>Proto<br>- rest<br>* templa<br>* servic<br>* servic<br>Recipe: ba<br>* cookbo<br>* execut<br>Recipe: ba                                                                           | default requires explicit activation of protocol 1<br>col 2<br>ore selinux security context<br>te[/etc/ssh/ssh_config] action create (up to date)<br>e[ssh_server] action enable (up to date)<br>e[ssh_server] action start (up to date)<br>ses:grub-conf<br>ok_file[/etc/default/grub] action create (up to date)<br>e[Update grub if new kernel installed] action run (skipped due to only_if)<br>e[Ensure grub menu displays Cisco not CentOS] action run (skipped due to only_if)                                                                                                    |
| # The<br>Proto<br>- rest<br>* templa<br>* servic<br>* servic<br>Recipe: ba<br>* cookbo<br>* execut<br>Recipe: ba<br>* execut<br>* execut                                                   | default requires explicit activation of protocol 1<br>col 2<br>ore selinux security context<br>te[/etc/ssh/ssh_config] action create (up to date)<br>e[ssh_server] action enable (up to date)<br>e[ssh_server] action start (up to date)<br>se::grub-conf<br>ok_file[/etc/default/grub] action create (up to date)<br>e[Update grub if new kernel installed] action run (skipped due to only_if)<br>e[Ensure grub menu displays Cisco not CentOS] action run (skipped due to only_if)<br>se::transparent-hugepages<br>e[disable transparent hugepage] action run                                                                                                    |
| # The<br>Proto<br>- rest<br>* templa<br>* servic<br>Recipe: ba<br>* cookbo<br>* cookbo<br>* execut<br>Recipe: ba<br>* execut<br>* execut<br>* execut                                       | default requires explicit activation of protocol 1<br>col 2<br>ore selinux security context<br>te[/etc/ssh/ssh_config] action create (up to date)<br>e[ssh_server] action enable (up to date)<br>e[ssh_server] action start (up to date)<br>e[ssh_server] action start (up to date)<br>se::grub-conf<br>ok_file[/etc/default/grub] action create (up to date)<br>e[Update grub if new kernel installed] action run (skipped due to only_if)<br>e[Ensure grub menu displays Cisco not CentOS] action run (skipped due to only_if)<br>se::transparent-hugepages<br>eIdisable transparent hugepage] action run<br>ute echo mever > /sus/kernel/mm/transparent_hugepage/enabled                                                                                                    |
| # The<br>Proto<br>- rest<br>* templa<br>* servic<br>Recipe: ba<br>* cookbo<br>* cookbo<br>* execut<br>Recipe: ba<br>* execut<br>* execut<br>* execut<br>* execut                           | default requires explicit activation of protocol 1<br>col 2<br>ore selinux security context<br>te[/etc/ssh/ssh_config] action create (up to date)<br>e[ssh_server] action enable (up to date)<br>e[ssh_server] action start (up to date)<br>e[ssh_server] action start (up to date)<br>se::grub-conf<br>ok_file[/etc/default/grub] action create (up to date)<br>e[Update grub if new kernel installed] action run (skipped due to only_if)<br>e[Ensure grub menu displays Cisco not CentOS] action run (skipped due to only_if)<br>se::transparent-hugepages<br>eldisable transparent hugepage] action run<br>ute echo never > /sys/kernel/mm/transparent_hugepage/enabled<br>eldisable transparent hugepage defrag] action run                                                                |
| # The<br>Proto<br>- rest<br>* templa<br>* servic<br>Recipe: bas<br>* cookbo<br>* execut<br>* execut<br>Recipe: bas<br>* cookbo<br>* execut<br>* execut<br>- execut<br>* execut<br>* execut | default requires explicit activation of protocol 1<br>col 2<br>ore selinux security context<br>te[/etc/ssh/ssh_config] action create (up to date)<br>e[ssh_server] action enable (up to date)<br>e[ssh_server] action start (up to date)<br>e[ssh_server] action start (up to date)<br>se::grub-conf<br>ok_file[/etc/default/grub] action create (up to date)<br>e[Update grub if new kernel installed] action run (skipped due to only_if)<br>e[Ensure grub menu displays Cisco not CentOS] action run (skipped due to only_if)<br>se::transparent-hugepages<br>eIdisable transparent hugepage] action run<br>ute echo never > /sys/kernel/mm/transparent_hugepage/enabled<br>eIdisable transparent hugepage defrag] action run<br>ute echo never > /sys/kernel/mm/transparent_hugepage/defrag |

### Restarting eth0...

Reconfiguring...

[2021-04-10T06:12:42+00:00] WARN: Ohai::Config[:disabled\_plugins] is set. Ohai::Config[:disabled\_plu gins] is deprecated and will be removed in future releases of ohai. Use ohai.disabled\_plugins in you r configuration file to configure :disabled\_plugins for ohai. [2021-04-10T06:12:42+00:00] WARN: Ohai::Config[:disabled\_plugins] is set. Ohai::Config[:disabled\_plu gins] is deprecated and will be removed in future releases of ohai. Use ohai.disabled\_plugins in you r configuration file to configure :disabled\_plugins for ohai. Starting Chef Client, version 12.14.89

ステップ 3 :

新しいSTATIC IPでブルースクリーンが再び表示されるまで待ちます。また、ワンタイムパスワードにも注意してください。メモを取り、ブラウザを開きましょう。

|                       |                                                | Main Menu                                                                     |                                                  | - |
|-----------------------|------------------------------------------------|-------------------------------------------------------------------------------|--------------------------------------------------|---|
| Your                  | MP Private Cloud dev                           | vice can be managed at:                                                       |                                                  |   |
| URL<br>MAC A<br>Passi | : https://<br>dress: 00:0c:29<br>rd : P68d~HbC | 192.168.75.92<br>:a6:4a:11                                                    |                                                  |   |
| The juill             | ssword shown above h<br>e required to change   | as been automatically g<br>this password when you                             | enerated for you. You<br>I first login.          | ı |
|                       | CONFIG_NETWORK Con<br>ONSOLE Sta<br>NFO Dis    | figure the Web administ<br>rt command-line console<br>play device status / ir | ration interface.<br>shell.<br>formation.<br>60% |   |
|                       |                                                |                                                                               |                                                  | - |

Web GUIによるvPCの初期設定

ステップ1:

Web ブラウザを開き、アプライアンスの管理 IP アドレスに移動します。図に示すように、 Secure Endpoint Private Cloudが最初に独自のHTTPS証明書を生成すると、証明書エラーを受け 取る場合があります。Secure Endpoint Private Cloudの自己署名HTTPS証明書を信頼するように ブラウザを設定します。

ブラウザで、先ほど設定したSTATIC IPを入力します。

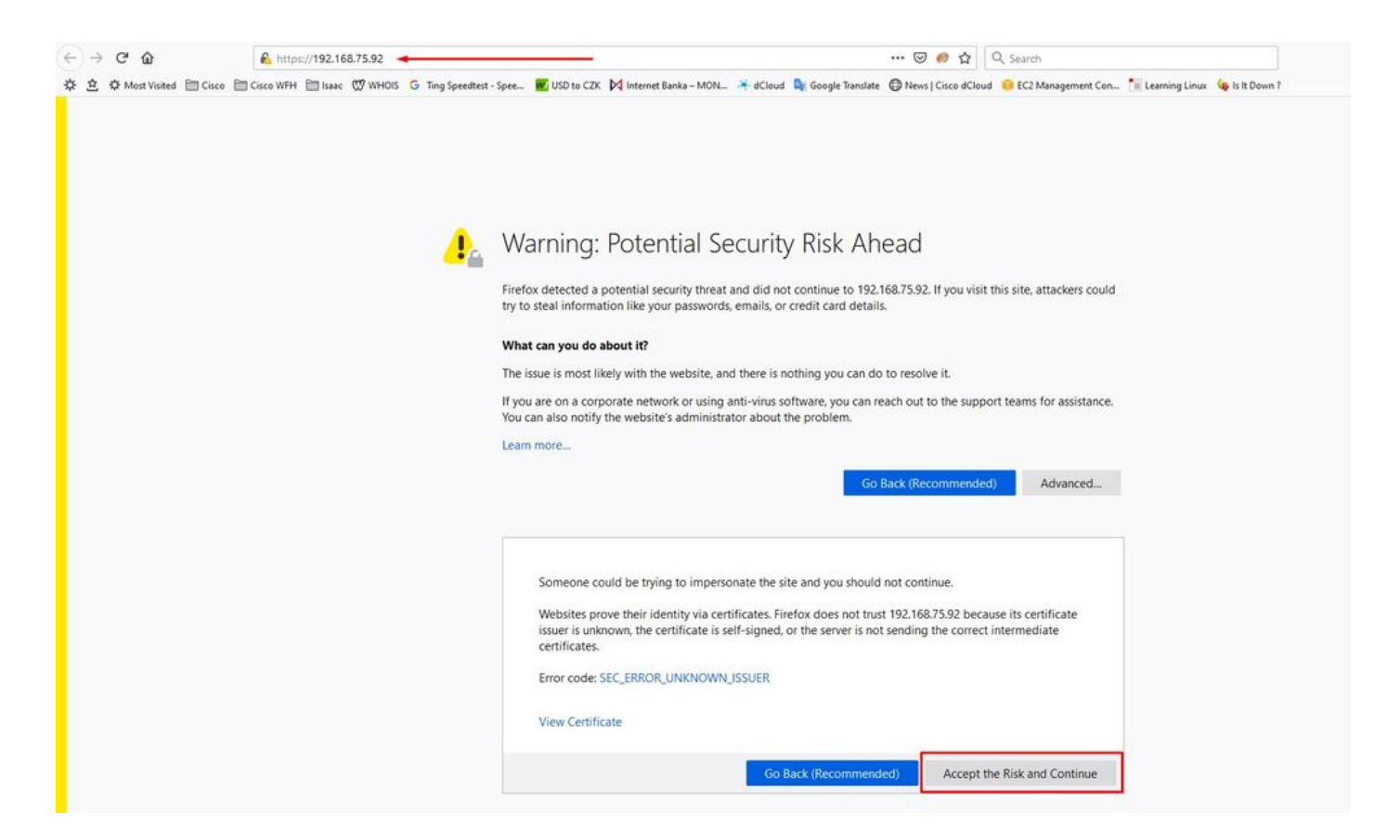

### ステップ 2:

ログイン後、パスワードをリセットする必要があります。コンソールのOld Passwordフィールド にある初期パスワードを使用します。New Passwordフィールドに新しいパスワードを入力しま す。New Passwordフィールドに新しいパスワードを再入力し、Change Passwordを選択します 。

| Pa                   | assword Required                                                                                 |                                                                      |
|----------------------|--------------------------------------------------------------------------------------------------|----------------------------------------------------------------------|
| Auth<br>devi<br>devi | nentication is required to administer your A<br>ice. The password can be found on the de<br>ice. | MP for Endpoints Private Cloud<br>vice console of your Private Cloud |
| Q.                   | Log                                                                                              | in Use one time password<br>PG8d*HbCgZ                               |
|                      | This site is best viewed in: Internet E                                                          | xplorer 10+, Firefox 14+, Safari 6+, or Chrome 20-                   |

Support

ステップ 3:

ログイン後、パスワードをリセットする必要があります。コンソールのOld Passwordフィールド にある初期パスワードを使用します。New Passwordフィールドに新しいパスワードを入力しま す。New Passwordフィールドに新しいパスワードを再入力し、Change Passwordを選択します

| * | Configuration - | Operations - | Status - | Integrations * | Support - | 1996 | - |
|---|-----------------|--------------|----------|----------------|-----------|------|---|

Change the password used to access the AMP for Endpoints Private Cloud Administration Portal and the device console. Note that this is also the root password for your device. **3** 

| Warning<br>Your device password is used to authenticate to the Administration Port<br>complex passwords or passwords with non-keyboard characters into the | tal as well as the device console. It may not be possible to paste<br>e device console. |
|----------------------------------------------------------------------------------------------------|-----------------------------------------------------------------------------------------|
| ••••••                                                                                                    | Old one time password                                                                   |
| •••••                                                                                                    |                                                                                         |
|                                                                                                    |                                                                                         |

ステップ 4 :

o

次のページで、下までスクロールしてライセンス契約に同意します。[読み取りと同意]を選択しま す。

ステップ 5:

契約に同意すると、図に示すようにインストール画面が表示されます。バックアップから復元す る場合は、ここで行うことができますが、このガイドでは「クリーンインストール」オプション を使用します。Clean Installationセクションでon Startを選択します。

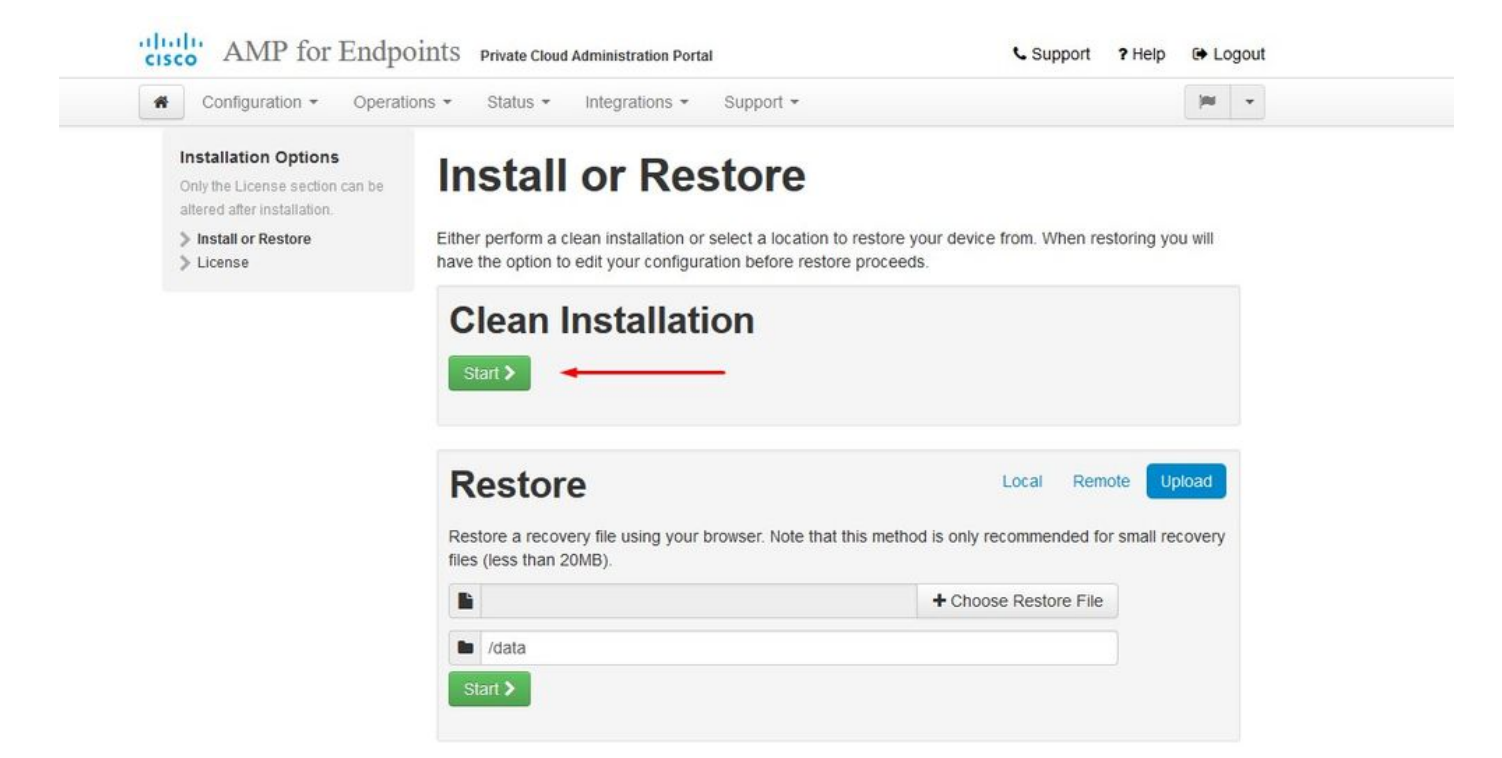

ステップ 6 :

最初に必要なのは、さらに前進するためのライセンスです。ライセンスとパスフレーズは、製品 購入時に受け取ります。+Upload License Fileを選択します。ライセンスファイルを選択し、パス フレーズを入力します。Upload Licenseを選択します。アップロードが失敗した場合は、パスフ レーズが正しいかどうかを確認してください。アップロードが成功すると、有効なライセンス情 報を含む画面が表示されます。Nextを選択します。 それでもライセンスをインストールできない 場合は、シスコ テクニカル サポートに問い合わせてください。

| Configuration - Operation                                                              | ons • Status • Integrations • Support • |                       | <b>III</b> - | • |
|----------------------------------------------------------------------------------------|-----------------------------------------|-----------------------|--------------|---|
| Installation Options<br>Only the License section can be<br>altered after installation. | License                                 |                       |              |   |
| <ul> <li>Install or Restore</li> <li>License</li> </ul>                                | Device ID<br>E6 <b>9999999</b> V5       |                       |              |   |
|                                                                                        | License                                 |                       |              |   |
|                                                                                        | No license has been installed.          |                       |              |   |
|                                                                                        | Install New License                     |                       |              |   |
|                                                                                        | license                                 | + Upload License File |              |   |
|                                                                                        | a,                                      |                       |              |   |
|                                                                                        | Listand Liconse                         |                       |              |   |

| CLicense was successfully uploaded                             | -               | -                       |                  |   |
|----------------------------------------------------------------|-----------------|-------------------------|------------------|---|
| nstallation Options                                            |                 |                         |                  |   |
| Only the License section can be<br>altered after installation. | License         | •                       |                  |   |
| > Install or Restore                                           | Device ID       |                         |                  |   |
| > License 🗸                                                    | De live in      |                         |                  |   |
| > Welcome                                                      | E60             |                         |                  |   |
| > Deployment Mode                                              |                 |                         |                  |   |
| AMP for Endpoints Console                                      |                 |                         |                  |   |
| Account                                                        | License         |                         |                  |   |
| Configuration                                                  | Licensee        | Roman Valenta           |                  |   |
| > Network                                                      |                 |                         |                  |   |
| Date and Time                                                  | Business        | Cisco - rvalenta        |                  |   |
| Certificate Authorities                                        |                 | 395a6444                |                  |   |
| > Upstream Proxy Server 🛛 🗸                                    |                 |                         |                  |   |
| > Email 🗸                                                      | Validity        | 2021-04-01 - 2025-12-31 |                  |   |
| > Notifications                                                | Product SKU     | EP-AMP-CLOUD=           |                  |   |
| > Backup 🗸                                                     | r roudor onto   | 11 744 02000            |                  |   |
| SSH                                                            | Seats           | 50                      |                  |   |
|                                                                |                 |                         |                  |   |
| - opunos                                                       |                 |                         |                  |   |
| Services                                                       | Replace License |                         | (click to expand | 0 |
| > Authentication                                               |                 |                         |                  |   |
| AMP for Endpoints Console                                      |                 |                         |                  |   |

手順 7:

図に示すように、ウェルカムページが表示されます。このページには、プライベートクラウドを 設定する前に必要な情報が表示されます。要件を注意深く読みます。Nextを選択して、インスト ール前の設定を開始します。

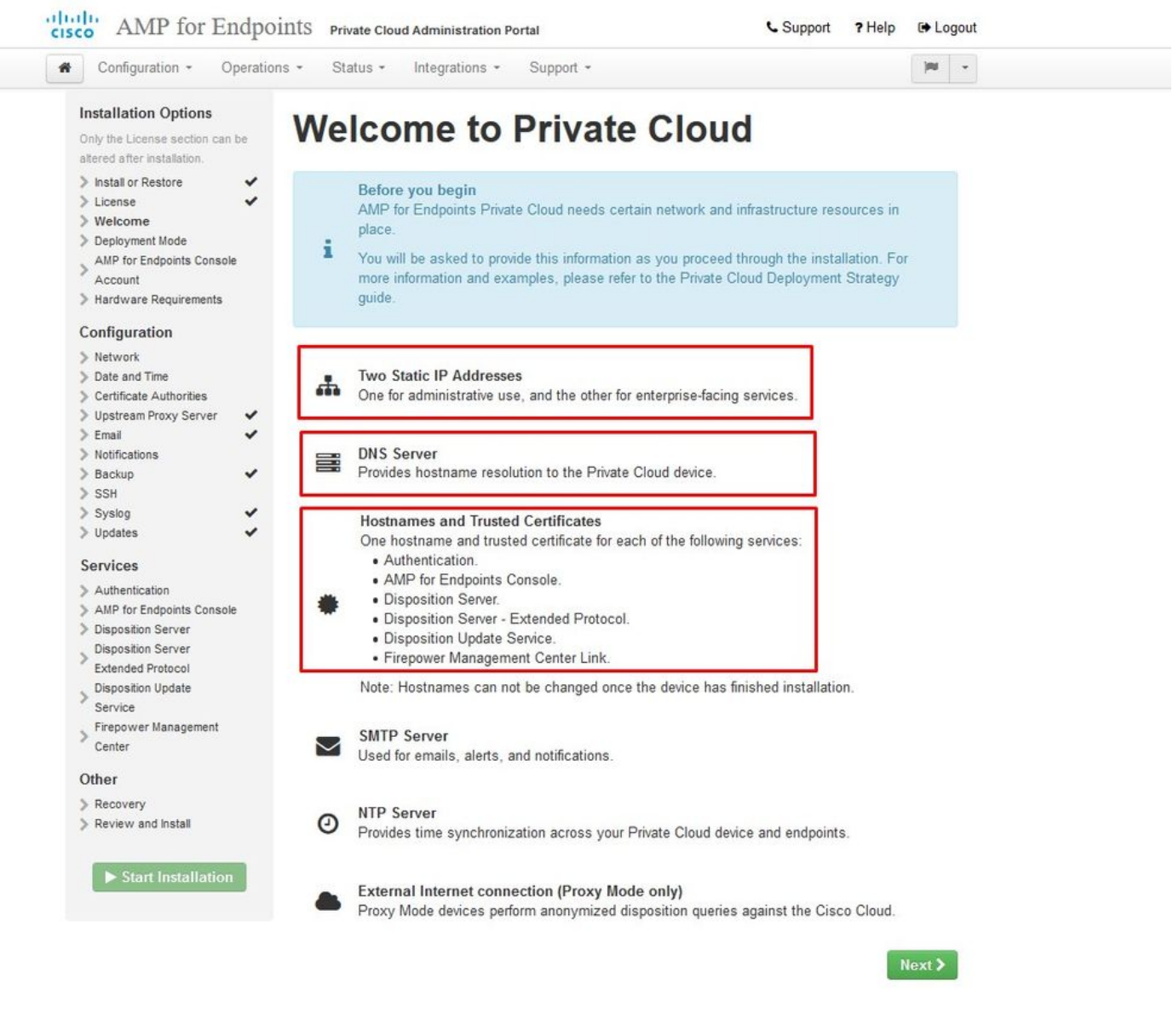

### コンフィギュレーション

ステップ 1:

# ✤ 注:次のスライドでは、図に示すように、AIR GAPモードに固有の排他的な部分が含まれています(図を参照)。これらはAIRGAP ONLYとして囲み、マークする必要があります

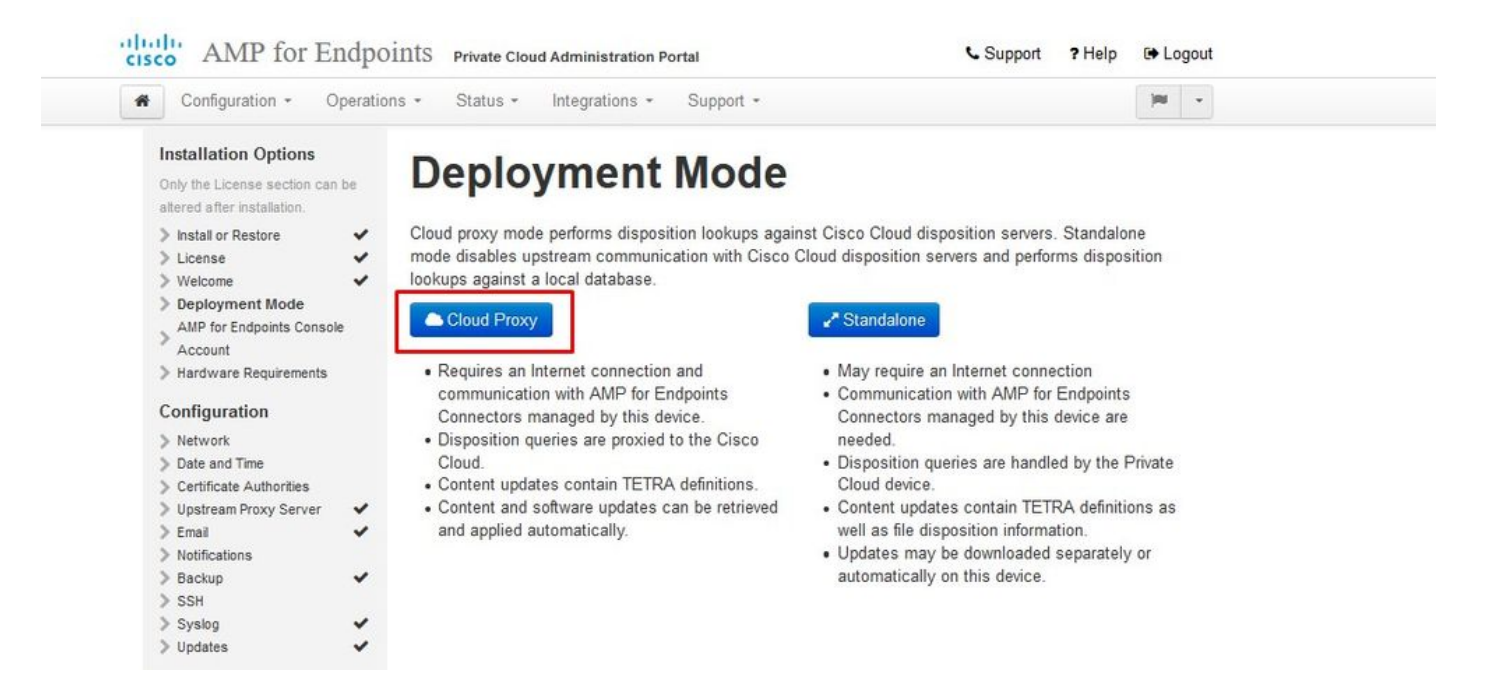

### <sup>ັ</sup> <sup>ັ</sup> AIRGAPのみ<sup>ັ</sup> ັ

| A Configuration - Ope                                                                                                    | ations • Status • Integrations • Support •                                                                                                    | Standalone                                                                                                    | )m                                             |
|----------------------------------------------------------------------------------------------------|----------------------------------------------------------------------------------------------------|----------------------------------------------------------------------------------------------------|------------------------------------------------|
| Installation Options<br>Only the License section can be<br>aftered after installation.<br>Install or Restore<br>License<br>Welcome<br>Deployment Mode<br>Standalone Operation<br>AMP for Endpoints Console<br>Account<br>Hardware Requirements<br>Configuration<br>Network<br>Date and Time<br>Certificate Authorities<br>Upstream Proxy Server<br>Email<br>Notifications<br>Backup<br>SSH<br>Systog | <section-header>And A and A angulation of Copper A angulation of the Angulation of Copper A angulation of Copper A angulation of the Angulation of the An</section-header> | <ul> <li>st Cisco Cloud disposition servers. Standalone is sposition servers and performs disposition looks</li> <li>Standalone</li> <li>May require an Internet connection</li> <li>Communication with AMP for Endpoints Connectors managed by this device are in</li> <li>Disposition queries are handled by the Pricloud device.</li> <li>Content updates contain TETRA definition will as file disposition information.</li> <li>Updates may be downloaded separately of automatically on this device.</li> </ul> | mode<br>ups<br>needed.<br>ivate<br>ns as<br>or |

| Configuration - C                                                                   | Operatio | ns • Status • Integrations • Support •                            | Standalone                       |          |
|-------------------------------------------------------------------------------------|----------|-------------------------------------------------------------------|----------------------------------|----------|
| Installation Options<br>Only the License section car<br>altered after installation. | n be     | Standalone Operation                                              |                                  |          |
| > Install or Restore                                                                | ~        | Air Gap mode requires updates to be downloaded separately from th | is Private Cloud device, and app | lied via |
| > License                                                                           | ~        | an ISO file attached to the device.                               |                                  |          |
| > Welcome                                                                           | ~        |                                                                   |                                  |          |
| > Deployment Mode                                                                   | ~        | ⊮^ Air Gap                                                        |                                  |          |
| Standalone Operation                                                                |          |                                                                   |                                  |          |
| AMP for Endpoints Conso                                                             | ole      | <ul> <li>Does not require an Internet Connection</li> </ul>       |                                  |          |
| " Account                                                                           |          | <ul> <li>Updates must be downloaded separately and</li> </ul>     |                                  |          |
| Hardware Requirements                                                               |          | applied to this Private Cloud device.                             |                                  |          |
| Configuration                                                                       |          |                                                                   |                                  |          |
| > Network                                                                           |          |                                                                   |                                  |          |
| > Date and Time                                                                     |          |                                                                   |                                  |          |
| > Certificate Authorities                                                           |          |                                                                   |                                  |          |
| > Upstream Proxy Server                                                             | ~        |                                                                   |                                  |          |
| > Email                                                                             | ~        |                                                                   |                                  |          |
| > Notifications                                                                     |          |                                                                   |                                  |          |
| > Backup                                                                            | ~        |                                                                   |                                  |          |
| > SSH                                                                               |          |                                                                   |                                  |          |
| > Syslog                                                                            | ~        |                                                                   |                                  |          |
| > Lindates                                                                          | ~        |                                                                   |                                  |          |

 $\sim$  AIRGAPO $\partial_{\sim}$ 

ステップ 2:

Secure Endpoint Console Accountページに移動します。管理ユーザーは、ポリシー、コンピュー ターグループの作成、およびユーザーの追加を行うためにコンソールで使用されます。コンソー ルアカウントの名前、電子メールアドレス、およびパスワードを入力します。Nextを選択します 。

| <section-header>  Installation Options   Solutions   Solutions<th>Configuration - C</th><th>Operations * Status *</th><th>Integrations + Sup</th><th>port *</th><th>- III</th></section-header> | Configuration - C                                                                                                    | Operations * Status *                                 | Integrations + Sup                                  | port *                                                              | - III     |
|----------------------------------------------------------------------------------------------------|----------------------------------------------------------------------------------------------------|-------------------------------------------------------|-----------------------------------------------------|---------------------------------------------------------------------|-----------|
| Name Roman   Valenta     AMP for Endpoints   Console Account   Hardware Requirements     Business Name   Cisco - rvalenta   Business Name   Cisco - rvalenta   Business Name   Cisco - rvalenta   Business Name   Cisco - rvalenta   Business Name   Cisco - rvalenta   Business Name   Cisco - rvalenta   Business Name   Cisco - rvalenta   Business Name   Cisco - rvalenta   Password     Password     Next >                                                                                                    | Installation Options<br>Only the License section car<br>altered after installation.<br>Install or Restore<br>License | AMP for<br>Configure the initia<br>main interface for | I account for the AMP for<br>your AMP for Endpoints | Dints Consol<br>or Endpoints Console. The AMP for<br>Private Cloud. | e Account |
| Console Account   Hardware Requirements   Configuration   Network   Date and Time   Certificate Authorities   Upstream Proxy Server   Cisco Cloud   Email   Motifications   Backup   SSH   Syslog                                                                                                    | <ul> <li>Deployment Mode</li> <li>AMP for Endpoints</li> </ul>                                                       | ✓ Name                                                | Roman                                               | Valenta                                                             |           |
| Configuration   > Network   > Date and Time   > Certificate Authorities   > Upstream Proxy Server   > Cisco Cloud   > Email   > Notifications   > Backup   > SSH                                                                                                    | Console Account<br>Hardware Requirements                                                                             | Business Name                                         | Cisco - rvalenta                                    |                                                                     |           |
| <ul> <li>Certificate Authorities</li> <li>Upstream Proxy Server</li> <li>Cisco Cloud</li> <li>Email</li> <li>Notifications</li> <li>Backup</li> <li>SSN</li> <li>Systep</li> </ul>                                                                                                    | Configuration Network Date and Time                                                                                  | Email Address                                         | rval com                                            |                                                                     |           |
| > Notifications > Backup ✓ > SSH > Syslog ✓                                                                                                    | <ul> <li>Certificate Authorities</li> <li>Upstream Proxy Server</li> <li>Cisco Cloud</li> <li>Email</li> </ul>       | ✓ Password                                            | •••••                                               |                                                                     |           |
| Systeg ✓ Next>                                                                                                    | <ul> <li>Notifications</li> <li>Backup</li> <li>SSH</li> </ul>                                                       | ~                                                     |                                                     |                                                                     |           |
|                                                                                                    | > Syslog                                                                                                    | *                                                     |                                                     |                                                                     | Next >    |

OVAファイルから導入するときにこの問題が発生する場合は、2つの選択肢があります。続行し て後でこの問題を修正するか、または導入したVMに合わせてシャットダウンしてから調整します 。再起動後は、そのまま続行します。 ◆ 注:バージョン3.5.2のOVAファイルでは、128 GB RAMおよび8 CPUコアで正常にロード されるため、この問題は修正されています

| Configuration - C                                                                                                    | Operations  | - Status - Int                                                       | egrations - Support -                                                                                             |                                                                                                    |                  | )m - |
|----------------------------------------------------------------------------------------------------|-------------|----------------------------------------------------------------------|----------------------------------------------------------------------------------------------------|----------------------------------------------------------------------------------------------------|------------------|------|
| Installation Options<br>Only the License section car<br>altered after installation.                                                                                                    | n be        | Hardwa                                                               | re Require                                                                                                    | ements                                                                                                    |                  |      |
| Install or Restore     License     Welcome     Deployment Mode     AMP for Endpoints Conso     Account                                                                                                    | v v v v     | A Hardware<br>Your current con<br>It is recommend<br>or exceed the m | e Requirements Not I<br>figuration does not meet th<br>ed that you shutdown this o<br>inimum requirements. If you | <b>Aet</b><br>e hardware requirements.<br>levice and adjust its hardware alloca<br>i proceed, you may experience syst | tion to meet     |      |
| > Hardware Requiremen<br>Configuration                                                                                                    | nts         | instability.                                                         |                                                                                                    |                                                                                                    |                  |      |
| <ul> <li>Hardware Requirement</li> <li>Configuration</li> <li>Network</li> </ul>                                                                                                    | nts         | instability.<br>Hardware Config                                      | uration                                                                                                    |                                                                                                    |                  |      |
| <ul> <li>Hardware Requirement</li> <li>Configuration</li> <li>Network</li> <li>Date and Time</li> <li>Certificate Authorities</li> </ul>                                                                                                    | nts         | instability.<br>Hardware Config                                      | uration<br>Installed                                                                                              | Minimum Required                                                                                                    |                  |      |
| Hardware Requirement Configuration     Network     Date and Time     Certificate Authorities     Upstream Proxy Server     Cisco Cloud                                                                                                    | ∙<br>✓      | Instability.<br>Hardware Config                                      | uration<br>Installed<br>4                                                                                         | Minimum Required                                                                                                    |                  |      |
| <ul> <li>Hardware Requirement</li> <li>Configuration</li> <li>Network</li> <li>Date and Time</li> <li>Certificate Authorities</li> <li>Upstream Proxy Server</li> <li>Cisco Cloud</li> <li>Email</li> <li>Notifications</li> </ul>                                              | *<br>*      | Instability:<br>Hardware Config<br>CPU Cores<br>Memory               | uration<br>Installed<br>4<br>125 GB                                                                               | Minimum Required<br>8<br>128 GB                                                                                       |                  |      |
| <ul> <li>Hardware Requirement</li> <li>Configuration</li> <li>Network</li> <li>Date and Time</li> <li>Certificate Authorities</li> <li>Upstream Proxy Server</li> <li>Cisco Cloud</li> <li>Email</li> <li>Notifications</li> <li>Backup</li> <li>SSH</li> <li>Syston</li> </ul> | *<br>*<br>* | Instability.<br>Hardware Config<br>CPU Cores<br>Memory<br>O Shutdown | uration<br>Installed<br>4<br>125 GB                                                                               | Minimum Required<br>8<br>128 GB<br>I under                                                                            | erstand the risk | ss > |

💊 注:ラボ目的でない限り、推奨値のみを使用してください

| Edit settings - AMP-vPC (ESXi 5. | 0 virtual machine)                    |                       |            |
|----------------------------------|---------------------------------------|-----------------------|------------|
| 🔜 Add hard disk 🛤 Add netw       | 🗆<br>ork adapter 🛛 🚍 Add other device |                       |            |
| ► 🔲 CPU                          | 8 🔹 🚺 🔸                               |                       |            |
| Memory                           | 131072 MB •                           | It will work with 48G | b as well  |
| 🕨 🥅 Hard disk 1                  | 376.52343 MB 🔻                        |                       | 8          |
| + 🛄 Hard disk 2                  | 17.272949 GB 🔻                        |                       | 0          |
| ▶ 🛄 Hard disk 3                  | 1.7216082 TB V                        |                       | 0          |
| ▶ 🚍 Hard disk 4                  | 4.765625 GB <b>v</b>                  |                       | 0          |
| SCSI Controller 0                | LSI Logic Parallel                    | ¥                     | 0          |
| ▶ ■ Network Adapter 1            | VM Network                            | ▼ Connect             | 0          |
| ▶ ■ Network Adapter 2            | VM Network                            | ▼ Connect             | 8          |
| ▶ 🧐 CD/DVD Drive 1               | Host device                           | ▼ □ Connect           | 0          |
| ▶ 📃 Video Card                   | Specify custom settings               | ×                     |            |
|                                  |                                       |                       |            |
|                                  |                                       |                       | Save Cance |

再起動したら、残った場所に移動します。

| Configuration - Operat                                                                | tions • Status • In           | egrations - Support - |                     |           |    | )m    | • |
|---------------------------------------------------------------------------------------|-------------------------------|-----------------------|---------------------|-----------|----|-------|---|
| nstallation Options<br>Inly the License section can be<br>iltered after installation. | Hardwa                        | re Requir             | ements              |           |    |       |   |
| Install or Restore                                                                    | ✓ Hardwar<br>Your current cor | e Requirements Met    | s the hardware requ | irements. |    |       |   |
| AMP for Endpoints Console                                                             | Hardware Config               | uration               |                     |           |    |       |   |
| Hardware Requirements                                                                 |                               | Installed             | Minimum             | Required  |    |       |   |
| Configuration                                                                         | CDU Come                      | 0                     |                     |           |    |       |   |
| Network                                                                               | CPU Cores                     | 0                     | 0                   |           |    |       |   |
| Date and Time                                                                         | Memory                        | 125 GB                | 128 GB              |           |    |       |   |
| Instream Provy Server                                                                 |                               |                       |                     |           |    |       |   |
| Cisco Cloud                                                                           |                               |                       |                     |           | No |       |   |
| Email                                                                                 |                               |                       |                     |           | Ne | ext 🦻 |   |
| Notifications                                                                         |                               |                       |                     |           |    |       |   |
| Backup                                                                                |                               |                       |                     |           |    |       |   |
| SSH .                                                                                 |                               |                       |                     |           |    |       |   |
| Svslog 🗸                                                                              |                               |                       |                     |           |    |       |   |
|                                                                                       |                               |                       |                     |           |    |       |   |

ETH1にもスタティックIPが設定されていることを確認します。

◆ 注:インターフェイスのMACアドレス予約を作成していない限り、DHCPを使用するように デバイスを設定しないでください。インターフェイスのIPアドレスが変更されると、展開さ れているセキュアエンドポイントコネクタに重大な問題が発生する可能性があります。 DNSサーバが設定されていない場合は、パブリックDNS一時を使用してインストールを完 了できます。

ステップ 3:

| Configuration - Operati                                                                | ions - Status - Integrations - Support -                                                                                                    | • |
|----------------------------------------------------------------------------------------|----------------------------------------------------------------------------------------------------|---|
| Installation Options<br>Only the License section can be<br>altered after installation. | Network Configuration                                                                                                    |   |
| <ul> <li>&gt; Install or Restore</li> <li>✓</li> <li>✓</li> <li>✓</li> </ul>           | Clicking Next will apply your interface configuration before validating your settings. If using DHCP, a release/renew will be performed to obtain the reserved DHCP lease. |   |
| > Welcome                                                                              |                                                                                                    |   |
| AMP for Endpoints Console                                                              | Administration Portal eth0 / 00:0C:29:A6:4A:11                                                                                                    |   |
| Hardware Requirements                                                                  | ID Actionment 402 408 75 00                                                                                                    |   |
|                                                                                        | IP Assignment 192.168.75.92                                                                                                    |   |
| Configuration                                                                          | More details                                                                                                    |   |
| > Network 🗸                                                                            |                                                                                                    |   |
| Date and Time                                                                          |                                                                                                    |   |
| Certificate Authorities                                                                | Interface Configuration eth1 / 00:0C:29:A6:4A:1B                                                                                                    |   |
| > Upstream Proxy Server 🗸                                                              |                                                                                                    |   |
| Cisco Cloud                                                                            | IP Assignment 192.168.75.209                                                                                                    |   |
| > Email 🗸 🗸                                                                            | More details                                                                                                    |   |
| Notifications                                                                          |                                                                                                    |   |
| > Backup                                                                               |                                                                                                    |   |
| Sunlar                                                                                 | IP Assignment Static                                                                                                    |   |
| V Sysiog                                                                               |                                                                                                    |   |
| · opullus                                                                              | IP Address 192.168.75.93                                                                                                    |   |
| Services                                                                               | Check for IP Address conflicts                                                                                                    |   |
| Authentication AMP for Endpoints Console                                               | Subnet Mask 255.255.255.0                                                                                                    |   |
| Disposition Server                                                                     |                                                                                                    |   |
| Disposition Server<br>Extended Protocol                                                | Gateway 192.168.75.1                                                                                                    |   |
| Disposition Update                                                                     |                                                                                                    |   |
| Service<br>Firenower Management                                                        | DNS                                                                                                    |   |
| Center                                                                                 | Primary DNS Server 88888 Use public DNS temporary                                                                                                    |   |
| Other                                                                                  |                                                                                                    |   |
| > Recovery                                                                             | Secondary DNS Server                                                                                                    |   |
| Review and Install                                                                     |                                                                                                    |   |

### ステップ 4:

日付と時刻のページが表示されます。日付と時刻の同期に使用する1つ以上のNTPサーバのアドレスを入力します。内部または外部のNTPサーバを使用し、カンマまたはスペースで区切られたリストを使用して複数のNTPサーバを指定できます。ブラウザで時刻を同期するか、デバイスコンソールからamp-ctl ntpdateを実行して、NTPサーバとの時刻の即時同期を強制します。Nextを選択します。

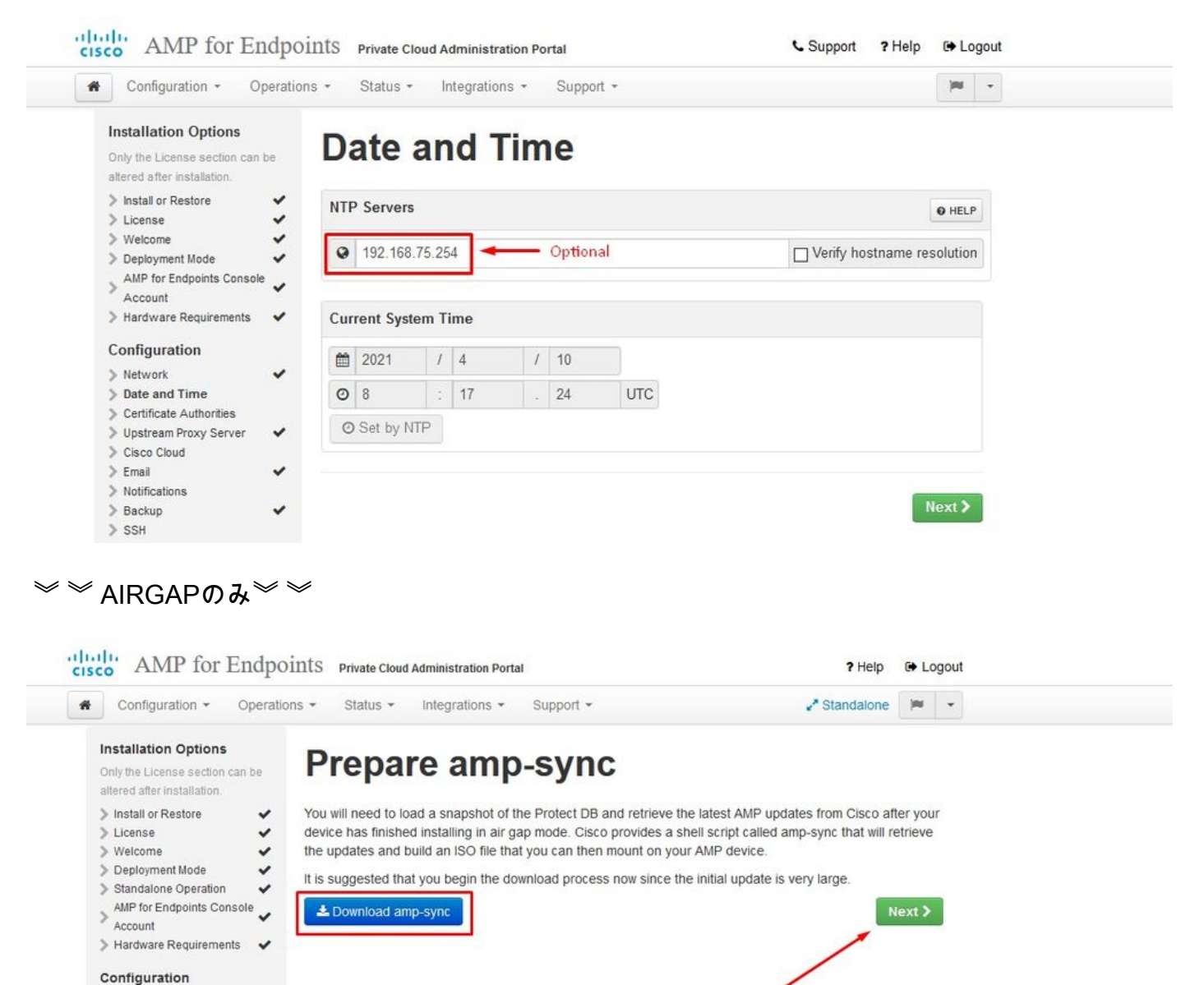

# Network Date and Time

Certificate Authorities
Upstream Proxy Server
Prepare amp-sync
Email
Notifications
Backup
SSH
Syslog
Updates

~

 $\Rightarrow$   $\Rightarrow$  AIRGAP $\mathcal{O}$   $\Rightarrow$   $\Rightarrow$ 

ステップ 5:

図に示すように、Certificate Authoritiesページが表示されます。Add Certificate Authorityを選択して、ルート証明書を追加します。

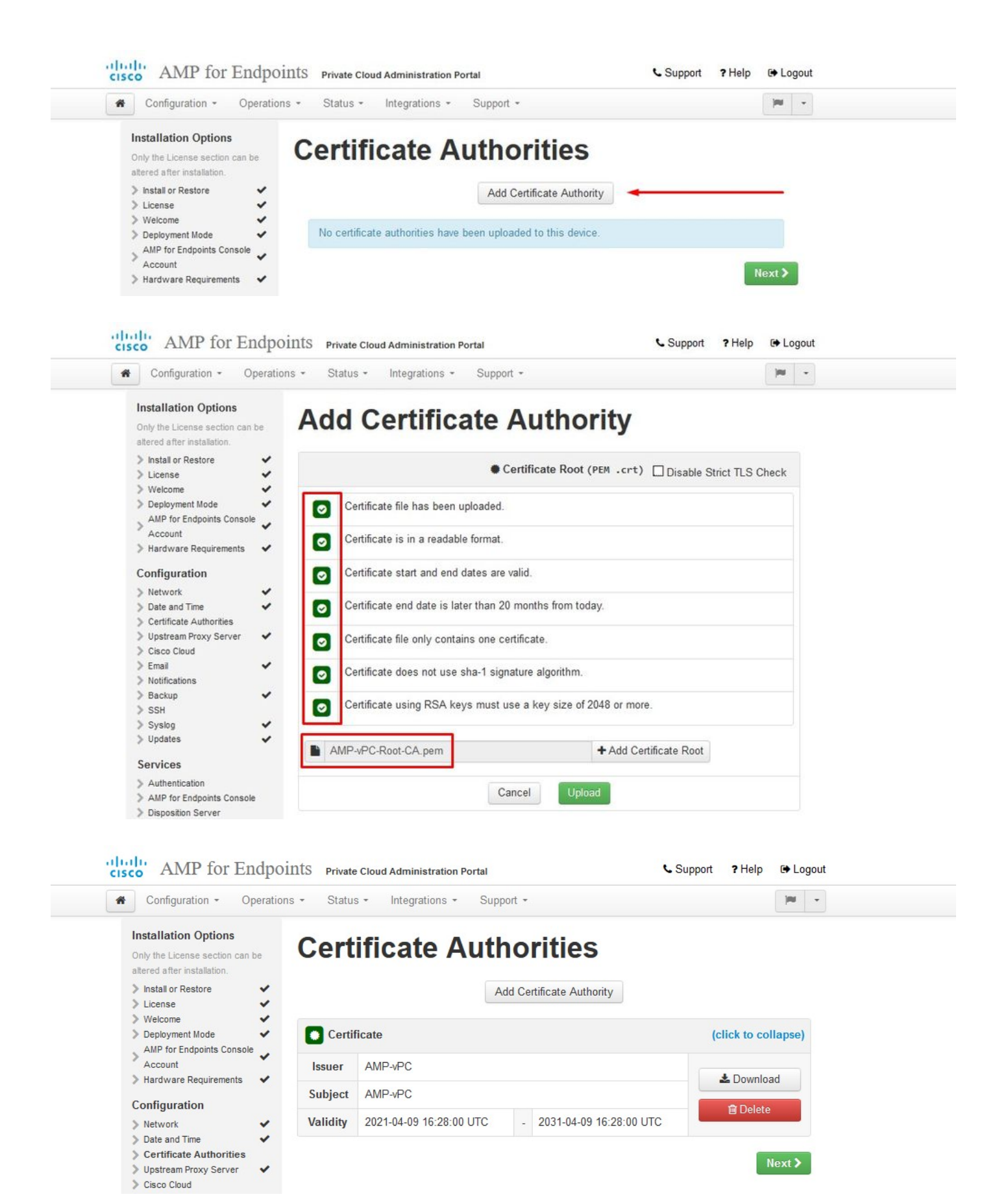

### ステップ 6 :

次のステップは、図に示すように、Cisco Cloudページを設定します。適切なCisco Cloud Regionを選択します。Secure Endpoint Private CloudデバイスがCisco Cloudと通信してファイル

### 検索やデバイス更新を行うためにファイアウォール例外を作成する必要がある場合は、View Hostnamesを展開します。Nextを選択します。

| Configuration - Operati                                                                                             | ions • Status • Integrations • Support •                           |  |
|----------------------------------------------------------------------------------------------------|--------------------------------------------------------------------|--|
| Installation Options<br>Only the License section can be<br>altered after installation.                              | Cisco Cloud                                                        |  |
| Install or Restore License Welcome                                                                                  | Cisco Cloud Configuration                                          |  |
| Vectorine     Deployment Mode     AMP for Endpoints Console     Account     Hardware Requirements     Configuration | Region Cisco Cloud, North America View Hostnames (click to expand) |  |
| Network     Date and Time     Certificate Authorities                                                               | Cisco Cloud Identity                                               |  |
| Cisco Cloud                                                                                                    | Client Identity                                                    |  |
| Email     Notifications     Backup     SSH                                                                          | ≜ 0f476ea8                                                         |  |
| > Syslog ✓                                                                                                    |                                                                    |  |

手順7:

図に示すように、通知ページに移動します。重要な通知と通常の通知の頻度を選択します。セキ ュアエンドポイントデバイスのアラート通知を受信する電子メールアドレスを入力します。電子 メールエイリアスを使用するか、カンマ区切りリストを使用して複数のアドレスを指定できます 。また、デバイスで使用される送信者名と電子メールアドレスを指定することもできます。これ らの通知は、Secure Endpoint Consoleサブスクリプションとは異なります。複数のSecure Endpoint Private Cloudデバイスがある場合は、一意のデバイス名を指定することもできます。 Nextを選択します。

| Configuration - Operati                                                                | ons • Status • Integrations •   | Support + |                          |   |
|----------------------------------------------------------------------------------------|---------------------------------|-----------|--------------------------|---|
| Installation Options<br>Only the License section can be<br>altered after installation. | Notifications                   |           |                          |   |
| > Install or Restore                                                                   | Notification Frequency          |           |                          |   |
| > Welcome  > Deployment Mode                                                           | Critical Notification Frequency | O HELP    | O Every 5 Minutes        | ~ |
| Account<br>Hardware Requirements                                                       | Notification Frequency          | @ HELP    | O Every Week             | ~ |
| Configuration                                                                          | Notification Addresses          |           |                          |   |
| Date and Time     Certificate Authorities     Unstream Proxy Server                    | Notification Recipients         | O HELP    | va va                    |   |
| > Cisco Cloud<br>> Email                                                               | Notification Sender Address     | O HELP    | donotreply@cisco.com     |   |
| Notifications     Backup     SSH                                                       | Notification Sender Name        | O HELP    | AMP for Endpoints Device |   |
| > Syslog 🗸                                                                             |                                 |           |                          |   |
| > Updates 🗸                                                                            | Device Name                     |           |                          |   |
| Services Authentication AMP for Endpoints Console                                      | Device Name                     | 0 HELP    | CyberNet vPC 2           |   |
| > Disposition Server                                                                   |                                 |           |                          |   |

### ステップ 8:

次に、図に示すように、SSHキーページに移動します。Add SSH Keyを選択して、デバイスに追加する公開キーを入力します。SSHキーを使用すると、root権限を持つリモートシェル経由でデバイスにアクセスできます。アクセス権を付与できるのは、信頼できるユーザのみです。プライベートクラウドデバイスには、OpenSSH形式のRSAキーが必要です。後で、管理ポータルのConfiguration > SSHを使用して、SSHキーをさらに追加できます。Nextを選択します。

| u]<br>ci | sco AMP for     | Endpoints    | Private Cloud | Administration Port | al        | Announcements ? H | leip 🕞 | Logout |  |
|----------|-----------------|--------------|---------------|---------------------|-----------|-------------------|--------|--------|--|
| 1        | Configuration - | Operations - | Status 🕶      | Integrations -      | Support 👻 | ** Standalone     | -      | 2 -    |  |
|          | O Maintenance M | ode          | 0             | Sanity Check F      | ailing    |                   |        |        |  |

This page allows you to add and remove SSH keys on your Cisco AMP for Endpoints Private Cloud device. SSH keys allow administrators remote root authentication to the device. Only trusted users should be granted access.

| Vindows PuTTY                                    |                                                        |        |
|--------------------------------------------------|--------------------------------------------------------|--------|
| 2021-11-17 23:01:01 +0000<br>created 20 days ago | 2021-11-17 23:01:01 +0000<br>20 days since last update | C Edit |

次に、サービスセクションが表示されます。次のページでは、ホスト名を割り当て、これらのデ バイスサービスに適切な証明書と鍵のペアをアップロードする必要があります。以降のスライド では、6つの証明書のうちの1つの設定について説明します。

### サービス

ステップ 1:

設定プロセス中に、次のエラーが発生する場合があります。

最初に気付く「エラー」は、3つの矢印で強調表示されています。これを回避するには、単に「厳密なTLSチェックを無効にする」をオフにします

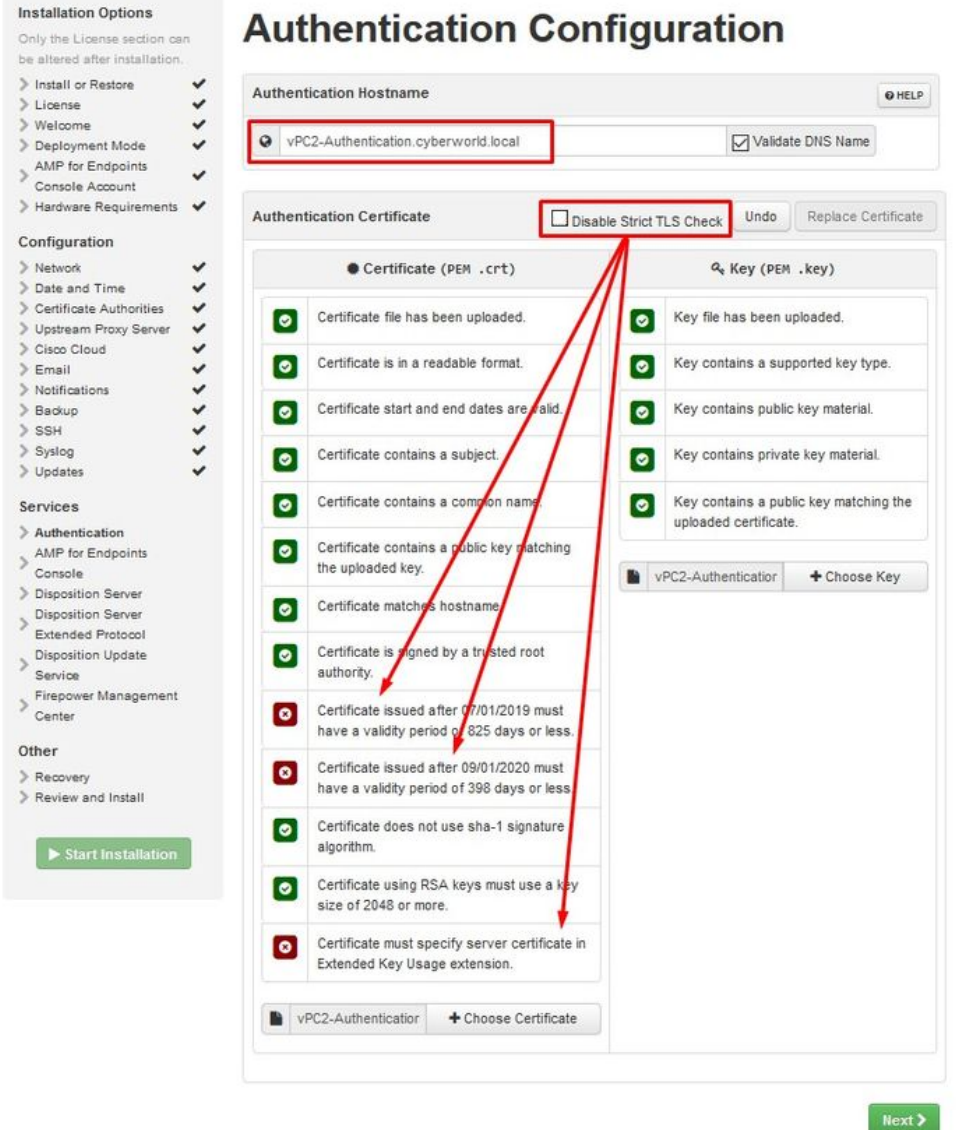

厳密なTLSチェックなし

## **Authentication Configuration**

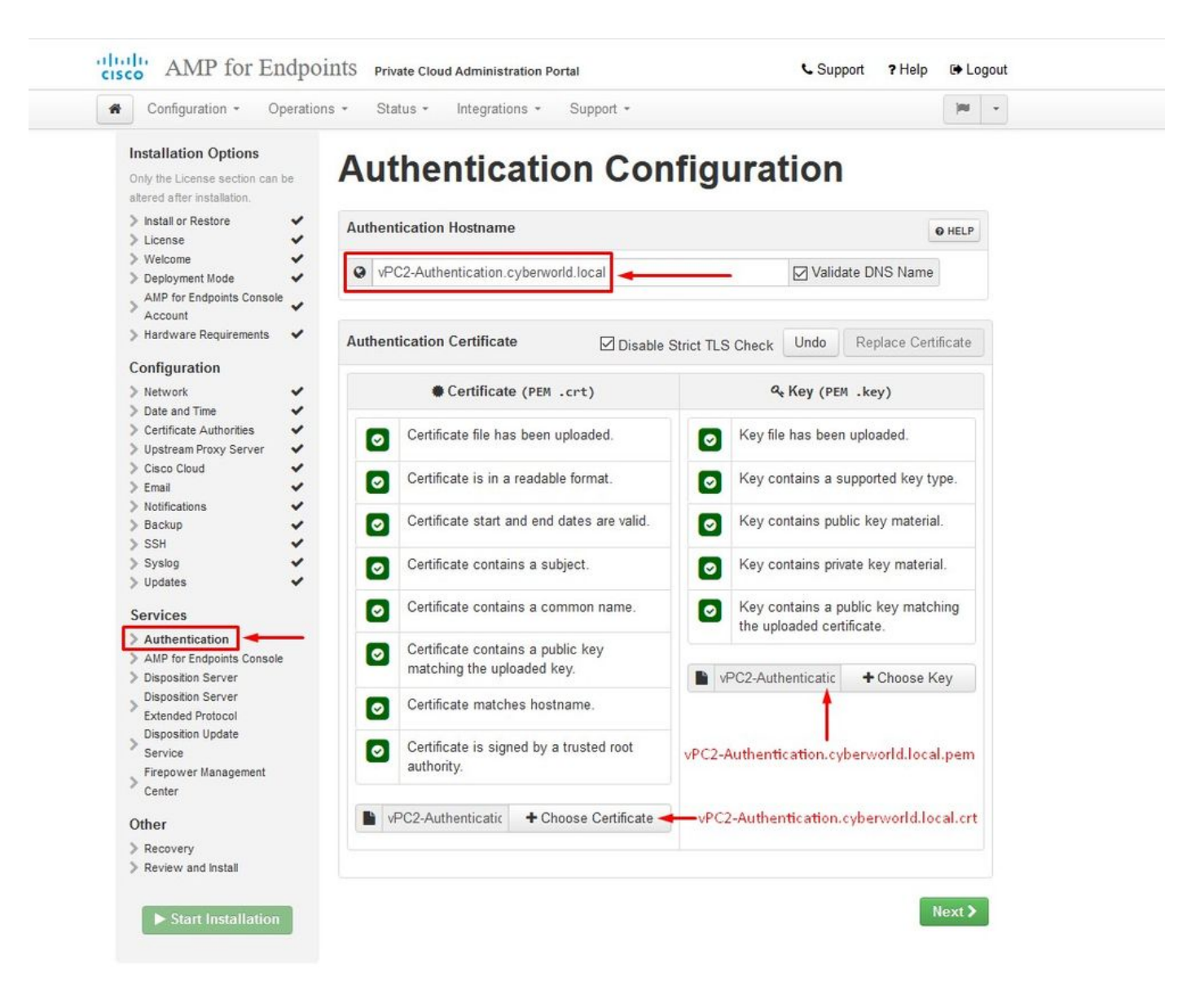

### ステップ 2:

次に表示されるエラーは、「Validate DNS Name」にチェックマークを付けたままにすることで す。ここでは2つの選択肢があります。

#1:「DNSの検証」チェック・マークをオフにします。

#2: DNSサーバーに戻り、残りのホストレコードを構成します。

| An error occurred              | l while | processin           | ng your request.          |              |            |            |                       |  |
|--------------------------------|---------|---------------------|---------------------------|--------------|------------|------------|-----------------------|--|
| Hostname does not resolve      |         |                     |                           |              |            |            |                       |  |
|                                |         |                     |                           |              |            |            |                       |  |
| Installation Options           | Δ       |                     | ation Con                 | £:           |            |            |                       |  |
| Only the License section can   | Aut     | nentic              | ation Con                 | Πg           | urat       | ion        |                       |  |
| be altered after installation. |         |                     |                           |              |            |            |                       |  |
| > Install or Restore           | Authent | tication Hostnam    | e                         |              |            |            | @ HELP                |  |
| > License 🗸                    |         |                     |                           |              |            |            |                       |  |
| Deployment Mode                | O vPC   | 2-Authentication.c  | cyberworld.local          |              |            | Valida     | te DNS Name           |  |
| AMP for Endpoints              | Canal   |                     |                           |              |            |            |                       |  |
| Console Account                |         |                     |                           |              |            |            |                       |  |
| > Hardware Requirements 🖌      | Authent | tication Certificat | te Disat                  | ale Strict T | 1 S Check  | Undo       | Replace Certificate   |  |
| Configuration                  |         |                     |                           |              |            |            |                       |  |
| > Network                      |         | Certifica           | te (PEM .crt)             |              | a,         | Key (PEM   | .key)                 |  |
| > Date and Time 🖌              |         |                     |                           |              |            |            |                       |  |
| > Certificate Authorities      |         | Certificate file ha | s been uploaded.          |              | Key file h | as been u  | iploaded.             |  |
| Upstream Proxy Server          | -       |                     |                           | -            |            |            |                       |  |
| > Email                        | 0       | Certificate is in a | readable format.          | 8            | Key cont   | ains a sup | oported key type.     |  |
| > Notifications                |         |                     |                           | -            |            |            |                       |  |
| > Backup 🖌 🖌                   |         | Certificate start a | and end dates are valid.  | 0            | Key cont   | ains publi | c key material.       |  |
| > SSH 🗸                        |         |                     |                           | -            |            |            |                       |  |
| > Updates                      |         | Certificate contai  | ins a subject.            | 8            | Key cont   | ains priva | te key material.      |  |
| Services                       |         | Certificate contai  | ins a common name.        |              | Key cont   | ains a put | olic key matching the |  |
| > Authentication               |         |                     |                           | -            | uploaded   | certificat | e.                    |  |
| AMP for Endpoints              | 0       | Certificate contai  | ins a public key matching |              |            |            |                       |  |
| Console                        |         | the uploaded key    | ſ.                        |              |            |            | + Choose Key          |  |
| Disposition Server             |         | Certificate match   | es hostname.              | Carden and   |            |            |                       |  |
| Extended Protocol              | -       |                     |                           |              |            |            |                       |  |
| Disposition Update             | 0       | Certificate is sign | ned by a trusted root     |              |            |            |                       |  |
| Service                        |         | authority.          |                           |              |            |            |                       |  |
| Firepower Management           |         |                     |                           |              |            |            |                       |  |
| Center                         |         |                     | + Choose Certificate      |              |            |            |                       |  |
| Other                          |         |                     |                           |              |            |            |                       |  |
| > Recovery                     |         |                     |                           |              |            |            |                       |  |

残りの証明書に対して、同じプロセスをさらに5回繰り返します。

[Authentication]

- 認証サービスは、今後のバージョンのプライベートクラウドでユーザ認証の処理に使用される 予定です。

セキュアなエンドポイントコンソール

- Consoleは、セキュアエンドポイント管理者がセキュアエンドポイントコンソールにアクセスでき、セキュアエンドポイントコネクタが新しいポリシーと更新を受信できるDNS名です。

評価サーバー

- Disposition Serverは、Secure Endpoint Connectorがクラウドルックアップ情報を送信および取 得するDNS名です。

Disposition Server – 拡張プロトコル

- Disposition Server - Extended Protocolは、新しいセキュアエンドポイントコネクタがクラウド のルックアップ情報を送信および取得するDNS名です。

### 廃棄更新サービス

- Disposition Update Serviceは、Cisco Threat Gridアプライアンスをプライベートクラウドデバイ スにリンクするときに使用されます。Threat Gridアプライアンスは、分析用のファイルをSecure Endpoint Consoleから送信するために使用されます。また、Threat Gridは、分析後にファイルの 廃棄(クリーンまたは悪意のある)を更新するために廃棄更新サービスを使用します。

### **Firepower Management Center**

-Firepower Management Centerリンクを使用すると、シスコのFirepower Management Center(FMC)デバイスをプライベートクラウドデバイスにリンクできます。これにより、FMCダ ッシュボードにセキュアエンドポイントのデータを表示できます。Secure EndpointとのFMC統合 の詳細については、FMCのマニュアルを参照してください。

⚠️ 注意:デバイスのインストールが完了した後は、ホスト名を変更できません。

必要なホスト名を書き留めます。Secure Endpoint Private Cloud用に6つの一意のDNS Aレコード を作成する必要があります。各レコードは仮想プライベートクラウドコンソールインターフェイ ス(eth1)の同じIPアドレスを指し、プライベートクラウドとセキュアエンドポイントの両方で解決 される必要があります。

ステップ 3:

次のページで、リカバリファイルをダウンロードして確認します。

図に示すように、「リカバリ」ページが表示されます。インストールを開始する前に、設定のバ ックアップをダウンロードして確認する必要があります。リカバリファイルには、すべての設定 とサーバキーが含まれています。回復ファイルが失われると、構成を復元できず、すべてのセキ ュアエンドポイントコネクタを再インストールする必要があります。元のキーがなければ、新し いキーでプライベート クラウド インフラストラクチャ全体を再設定する必要があります。リカバ リファイルには、opadminポータルに関連するすべての設定が含まれています。バックアップフ ァイルには、リカバリファイルの内容と、イベントやコネクタ履歴などのダッシュボードポータ ルデータが含まれています。イベントデータとすべてなしでopadminだけを復元する場合は、回 復ファイルを使用できます。バックアップファイルから復元すると、opadminとダッシュボード ポータルデータが復元されます。

Downloadを選択して、バックアップをローカルコンピュータに保存します。ファイルがダウンロ ードされたら、Choose Fileを選択してバックアップファイルをアップロードし、破損していない ことを確認します。Nextを選択してファイルを確認し、次に進みます。

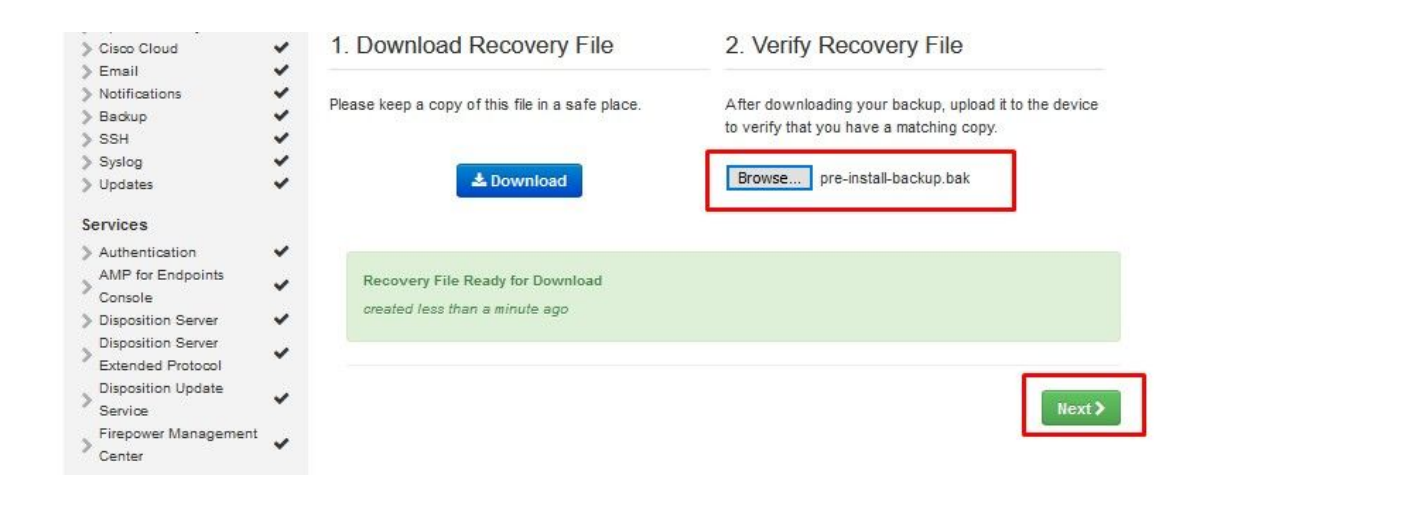

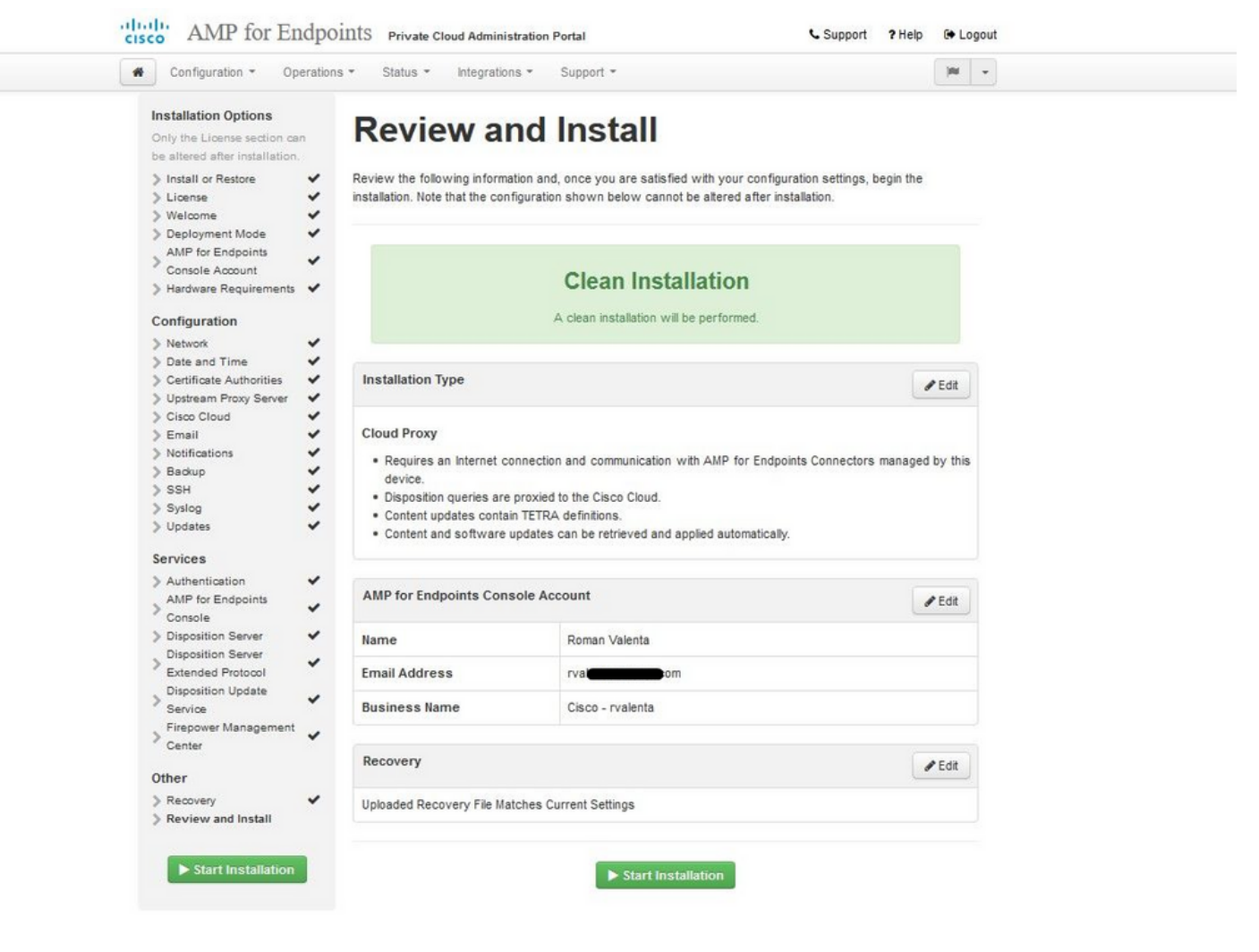

ັ<sup>™</sup> AIRGAPのみ<sup>™</sup> ັ

| Configuration - Operatio                                                                                                    | ons - Status - Integrat                                                                                                    | tions - Support -                                                                                                    | Standalor                                                                      | ne 🍽    | • |
|----------------------------------------------------------------------------------------------------|----------------------------------------------------------------------------------------------------|----------------------------------------------------------------------------------------------------|--------------------------------------------------------------------------------|---------|---|
| Installation Options<br>Only the License section can be<br>altered after installation.<br>> Install or Restore<br>> License<br>Welcome                                                                          | Review the following inform installation. Note that the o                                                                                               | ation and, once you are satisfied with yo<br>configuration shown below cannot be alte                                                                                                    | our configuration settings, beg<br>red after installation.                     | gin the |   |
| Deployment Mode     Standalone Operation     AMP for Endpoints Console     Account     Hardware Requirements     Configuration                                                                                  |                                                                                                    | Clean Installation                                                                                                    | ned.                                                                           |         |   |
| <ul> <li>&gt; Network</li> <li>&gt; Date and Time</li> <li>&gt; Certificate Authorities</li> </ul>                                                                                                    | Installation Type                                                                                                    |                                                                                                    |                                                                                | / Edit  |   |
| <ul> <li>&gt; Upstream Proxy Server</li> <li>&gt; Prepare amp-sync</li> <li>&gt; Email</li> <li>&gt; Notifications</li> <li>&gt; Backup</li> <li>&gt; SSH</li> <li>&gt; Syslog</li> <li>&gt; Updates</li> </ul> | Standalone Air Gap<br>• Does not require an Ir<br>• Communication with /<br>• Disposition queries ar<br>• Content updates cont<br>• Updates must be dow | Ample to the second second sec | d by this device are needed.<br>position information.<br>Private Cloud device. |         |   |
| Services                                                                                                    | AMP for Endpoints Con                                                                                                    | sole Account                                                                                                    |                                                                                | 🖋 Edit  |   |
| <ul> <li>&gt; AMP for Endpoints Console</li> <li>&gt; Disposition Server</li> </ul>                                                                                                    | Name                                                                                                    | Roman Valenta                                                                                                    |                                                                                |         |   |
| Extended Protocol                                                                                                    | Email Address                                                                                                    | rvala                                                                                                    |                                                                                |         |   |
| > Disposition Update                                                                                                    | Business Name                                                                                                    | Cisco vamrodia PC v2                                                                                                    |                                                                                |         |   |
| Firepower Management                                                                                                    |                                                                                                    |                                                                                                    |                                                                                |         |   |
| Firepower Management     Center                                                                                                    | Recovery                                                                                                    |                                                                                                    |                                                                                | / Edit  |   |

 $\Rightarrow \Rightarrow AIRGAPO$ 

次のような入力が表示されます。

▲ 注意:このページを表示している場合は、更新すると問題が発生する可能性があるため、更新しないでください。

## The device is installing...

Please wait for this page to redirect you. Refreshing manually might cause problems. Installation time is typically under 20 minutes.

| State | 🛗 Started                                                                                                  | ∰ Finished    | <ul> <li>O Duration</li> </ul> |  |
|-------|----------------------------------------------------------------------------------------------------|---------------|--------------------------------|--|
|       | Sat Apr 10 2021 13:36:08<br>GMT-0400 (Eastern Daylight Time)<br>0 day, 0 hour, 0 minute, 14<br>seconds ago | O Please wait | O Please wait                  |  |

Your device will need to be rebooted after this operation.

Reboot

| le_chunk                    |        |                                                                                                |  |
|-----------------------------|--------|------------------------------------------------------------------------------------------------|--|
| [2021-04-10T17:36:20+00:00] | DEBUG: | Chef::HTTP::StreamHandler calling Chef::HTTP::Decompressor::NoopInflater#handle_chunk          |  |
| [2021-04-10T17:36:20+00:00] | DEBUG: | Chef::HTTP calling Chef::HTTP::Decompressor#handle_request                                     |  |
| [2021-04-10T17:36:20+00:00] | DEBUG: | Chef::HTTP calling Chef::HTTP::Authenticator#handle_request                                    |  |
| [2021-04-10T17:36:20+00:00] | DEBUG: | Chef::HTTP calling Chef::HTTP::RemoteRequestID#handle_request                                  |  |
| [2021-04-10T17:36:20+00:00] | DEBUG: | Chef::HTTP calling Chef::HTTP::ValidateContentLength#handle_request                            |  |
| [2021-04-10T17:36:20+00:00] | DEBUG: | Chef::HTTP calling Chef::HTTP::ValidateContentLength#handle_stream_complete                    |  |
| [2021-04-10T17:36:20+00:00] | DEBUG: | HTTP server did not include a Content-Length header in response, cannot identify truncated dow |  |
| nloads.                     |        |                                                                                                |  |
| [2021-04-10T17:36:20+00:00] | DEBUG: | Chef::HTTP calling Chef::HTTP::RemoteRequestID#handle_stream_complete                          |  |
| [2021-04-10T17:36:20+00:00] | DEBUG: | Chef::HTTP calling Chef::HTTP::Authenticator#handle_stream_complete                            |  |
| [2021-04-10T17:36:20+00:00] | DEBUG: | Chef::HTTP calling Chef::HTTP::Decompressor#handle_stream_complete                             |  |
| [2021-04-10T17:36:20+00:00] | DEBUG: | Chef::HTTP calling Chef::HTTP::CookieManager#handle_stream_complete                            |  |
| [2021-04-10T17:36:20+00:00] | DEBUG: | Chef::HTTP calling Chef::HTTP::JSONOutput#handle_stream_complete                               |  |
| [2021-04-10T17:36:20+00:00] | DEBUG: | Chef::HTTP calling Chef::HTTP::JSONInput#handle_stream_complete                                |  |
| [2021-04-10T17:36:20+00:00] | INFO:  | storing updated cookbooks/rabbitmq/recipes/default.rb in the cache.                            |  |
| [2021-04-10T17:36:20+00:00] | DEBUG: | Creating directory /var/run/cookbooks/rabbitmg/recipes                                         |  |

インストールが完了したら、再起動ボタンを押します

# The device is installing...

Please wait for this page to redirect you. Refreshing manually might cause problems. Installation time is typically under 20 minutes.

| State                    | 🛗 Started                                                                                                    | 🛗 Finished                                                                                                  | O Duration                            |
|--------------------------|----------------------------------------------------------------------------------------------------|----------------------------------------------------------------------------------------------------|---------------------------------------|
| ✓ Successful             | Sat Apr 10 2021 13:36:08<br>GMT-0400 (Eastern Daylight Time)<br>0 day, 0 hour, 24 minutes, 14<br>seconds ago | Sat Apr 10 2021 13:57:05<br>GMT-0400 (Eastern Daylight Time)<br>0 day, 0 hour, 3 minutes, 17<br>seconds ago | 0 day, 0 hour, 20 minutes, 57 seconds |
|                          | Your device will need to be                                                                                  | rebooted after this operation.                                                                              |                                       |
| <b>≣</b> Output          |                                                                                                    |                                                                                                    |                                       |
| [2021-04-10T17:57:04+00  | 0:00] INFO: Running report handlers                                                                          |                                                                                                    | ^                                     |
| [2021-04-10117:57:04+00  | 2:00] INFO: Report nandlers complete                                                                         | a history skinning resource report                                                                          |                                       |
| [2021-04-10117:57:04+00  | (00] DEBUG: Server doesn't support resource                                                                  | inning sending reports                                                                                      |                                       |
| [2021-04-10T17:57:04+00  | (00] DEBUG: Forked instance successfully r                                                                   | eaned (nid: 2552)                                                                                           |                                       |
| [2021-04-10T17:57:04+00  | 2:00] DEBUG: Exiting                                                                                         | copeo (prot zosz)                                                                                           |                                       |
| Sending system notifica  | ation (this may take some time).                                                                             |                                                                                                    |                                       |
| Running retryable comma  | and, 40 retries remaining.                                                                                   |                                                                                                    |                                       |
|                          |                                                                                                    |                                                                                                    |                                       |
| Chef run finished succe  | essfully                                                                                                    |                                                                                                    |                                       |
| *******                  |                                                                                                    |                                                                                                    |                                       |
| Registration against th  | ne AMP for Endpoints Disposition Server has                                                                  | previously succeeded.                                                                                       |                                       |
|                          |                                                                                                    |                                                                                                    |                                       |
|                          |                                                                                                    |                                                                                                    |                                       |
| Installatio              | on has finished successfully! Please reboo                                                                   | t!                                                                                                    |                                       |
| ************************ |                                                                                                    |                                                                                                    |                                       |
|                          |                                                                                                    |                                                                                                    | ×                                     |
|                          | + Downli                                                                                                    | and Output                                                                                                  |                                       |
|                          | Z Downie                                                                                                    | Jau Output                                                                                                  |                                       |

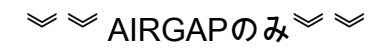

|                                                                                                    | Started                                                                                                    | ➡ Finished                                                                                                 | O Duration                            |  |  |
|----------------------------------------------------------------------------------------------------|----------------------------------------------------------------------------------------------------|----------------------------------------------------------------------------------------------------|---------------------------------------|--|--|
| ✓ Successful                                                                                                    | Tue Nov 02 2021 14:46:30<br>GMT-0400 (Eastern Daylight Time)<br>0 day, 0 hour, 21 minutes, 21<br>seconds ago                                                                                                    | Tue Nov 02 2021 15:07:02<br>GMT-0400 (Eastern Daylight Time)<br>0 day, 0 hour, 0 minute, 49<br>seconds ago | 0 day, 0 hour, 20 minutes, 32 seconds |  |  |
|                                                                                                    | Your device will need to be                                                                                                    | rebooted after this operation.                                                                             |                                       |  |  |
| Output                                                                                                    |                                                                                                    |                                                                                                    |                                       |  |  |
| 2021-11-02119.0/.0                                                                                                    | 1400.00 INFO. KUNNING FEDOLE HANDLEIS                                                                                                    |                                                                                                    |                                       |  |  |
| [2021-11-02T19:07:01+00:00] INFO: Report handlers complete                                                                                                    |                                                                                                    |                                                                                                    |                                       |  |  |
|                                                                                                    | 1+00.001 DERUG: Server doesn't support                                                                                                    | resource history, skinning reso                                                                            | urce report                           |  |  |
| 2021-11-02T19:07:0                                                                                                    | sites de la server doesn't support                                                                                                    | · · · · · · · · · · · · · · · · · · ·                                                                      | aree report.                          |  |  |
| 2021-11-02T19:07:0<br>2021-11-02T19:07:0                                                                                                    | 01+00:00] DEBUG: Audit Reports are disab                                                                                                    | led. Skipping sending reports.                                                                             |                                       |  |  |
| 2021-11-02T19:07:0<br>2021-11-02T19:07:0<br>2021-11-02T19:07:0<br>2021-11-02T19:07:0                                                                                          | 01+00:00] DEBUG: Audit Reports are disab<br>01+00:00] DEBUG: Audit Reports are disab<br>01+00:00] DEBUG: Forked instance success                                                                                                    | led. Skipping sending reports.<br>fully reaped (pid: 29292)                                                |                                       |  |  |
| 2021-11-02T19:07:0<br>2021-11-02T19:07:0<br>2021-11-02T19:07:0<br>2021-11-02T19:07:0<br>2021-11-02T19:07:0                                                                    | 01+00:00] DEBUG: Server doesn't support<br>01+00:00] DEBUG: Audit Reports are disab<br>01+00:00] DEBUG: Forked instance success<br>01+00:00] DEBUG: Exiting<br>Firsting (this may take some time)                                                                                                    | led. Skipping sending reports.<br>fully reaped (pid: 29292)                                                |                                       |  |  |
| 2021-11-02T19:07:0<br>2021-11-02T19:07:0<br>2021-11-02T19:07:0<br>2021-11-02T19:07:0<br>ending system noti<br>unning retryable o                                              | 01:00:00] DEBUG: Server doesn't support<br>01:00:00] DEBUG: Audit Reports are disab<br>01:00:00] DEBUG: Forked instance success<br>01:00:00] DEBUG: Exiting<br>ification (this may take some time).<br>command. 40 retries remaining.                                                                   | led. Skipping sending reports.<br>fully reaped (pid: 29292)                                                |                                       |  |  |
| 2021-11-02T19:07:6<br>2021-11-02T19:07:6<br>2021-11-02T19:07:6<br>2021-11-02T19:07:6<br>ending system noti<br>unning retryable o                                              | 01:00:00] DEBUG: Server doesn't support<br>01+00:00] DEBUG: Audit Reports are disab<br>01+00:00] DEBUG: Forked instance success<br>01+00:00] DEBUG: Exiting<br>ification (this may take some time).<br>command, 40 retries remaining.                                                                   | led. Skipping sending reports.<br>fully reaped (pid: 29292)                                                |                                       |  |  |
| 2021-11-02T19:07:6<br>2021-11-02T19:07:6<br>2021-11-02T19:07:6<br>2021-11-02T19:07:6<br>ending system noti<br>unning retryable o<br>hef run finished s                        | <pre>Survey DEBUG: Server doesn't support<br/>81+00:00] DEBUG: Audit Reports are disab<br/>81+00:00] DEBUG: Forked instance success<br/>81+00:00] DEBUG: Exiting<br/>ification (this may take some time).<br/>command, 40 retries remaining.<br/>successfully</pre>                                     | led. Skipping sending reports.<br>fully reaped (pid: 29292)                                                |                                       |  |  |
| 2021-11-02T19:07:6<br>2021-11-02T19:07:6<br>2021-11-02T19:07:6<br>2021-11-02T19:07:6<br>ending system noti<br>unning retryable o<br>hef run finished s                        | <pre>biroof bibbod: Server doesn't support<br/>81+00:00] DEBUG: Audit Reports are disab<br/>81+00:00] DEBUG: Forked instance success<br/>81+00:00] DEBUG: Exiting<br/>ification (this may take some time).<br/>command, 40 retries remaining.<br/>successfully</pre>                                    | led. Skipping sending reports.<br>fully reaped (pid: 29292)                                                |                                       |  |  |
| 2021-11-02T19:07:6<br>2021-11-02T19:07:6<br>2021-11-02T19:07:6<br>2021-11-02T19:07:6<br>ending system noti<br>unning retryable o<br>hef run finished s<br>egistration is not  | <pre>biroot.og bibbod: Server doesn't support<br/>81+00:00] DEBUG: Audit Reports are disab<br/>81+00:00] DEBUG: Forked instance success<br/>81+00:00] DEBUG: Exiting<br/>ification (this may take some time).<br/>command, 40 retries remaining.<br/>successfully<br/>t possible in air gap mode.</pre> | led. Skipping sending reports.<br>fully reaped (pid: 29292)                                                |                                       |  |  |
| 2021-11-02T19:07:6<br>2021-11-02T19:07:6<br>2021-11-02T19:07:6<br>2021-11-02T19:07:6<br>ending system noti<br>unning retryable of<br>hef run finished s<br>egistration is not | <pre>birootor birboar server doesn't support<br/>81+00:00] DEBUG: Audit Reports are disab<br/>81+00:00] DEBUG: Forked instance success<br/>81+00:00] DEBUG: Exiting<br/>ification (this may take some time).<br/>command, 40 retries remaining.<br/>successfully<br/>t possible in air gap mode.</pre>  | led. Skipping sending reports.<br>fully reaped (pid: 29292)                                                |                                       |  |  |
| 2021-11-02T19:07:6<br>2021-11-02T19:07:6<br>2021-11-02T19:07:6<br>2021-11-02T19:07:6<br>ending system noti<br>unning retryable of<br>hef run finished s<br>egistration is not | <pre>birootor birboar server doesn't support<br/>81+00:00] DEBUG: Audit Reports are disab<br/>81+00:00] DEBUG: Forked instance success<br/>81+00:00] DEBUG: Exiting<br/>ification (this may take some time).<br/>command, 40 retries remaining.<br/>successfully<br/>t possible in air gap mode.</pre>  | led. Skipping sending reports.<br>fully reaped (pid: 29292)                                                |                                       |  |  |
| 2021-11-02T19:07:6<br>2021-11-02T19:07:6<br>2021-11-02T19:07:6<br>2021-11-02T19:07:6<br>ending system noti<br>unning retryable of<br>hef run finished s<br>egistration is not | B1+00:00] DEBUG: Audit Reports are disab<br>B1+00:00] DEBUG: Forked instance success<br>B1+00:00] DEBUG: Exiting<br>ification (this may take some time).<br>command, 40 retries remaining.<br>successfully<br>t possible in air gap mode.                                                               | <pre>led. Skipping sending reports.<br/>fully reaped (pid: 29292)<br/></pre>                               |                                       |  |  |

The device is installing

アプライアンスが完全に起動すると、次に管理インターフェイスでログインしたときに、このダ ッシュボードが表示されます。 最初はCPUの使用率が高くなっていることに気付くかもしれませ んが、数分待つと安定します。

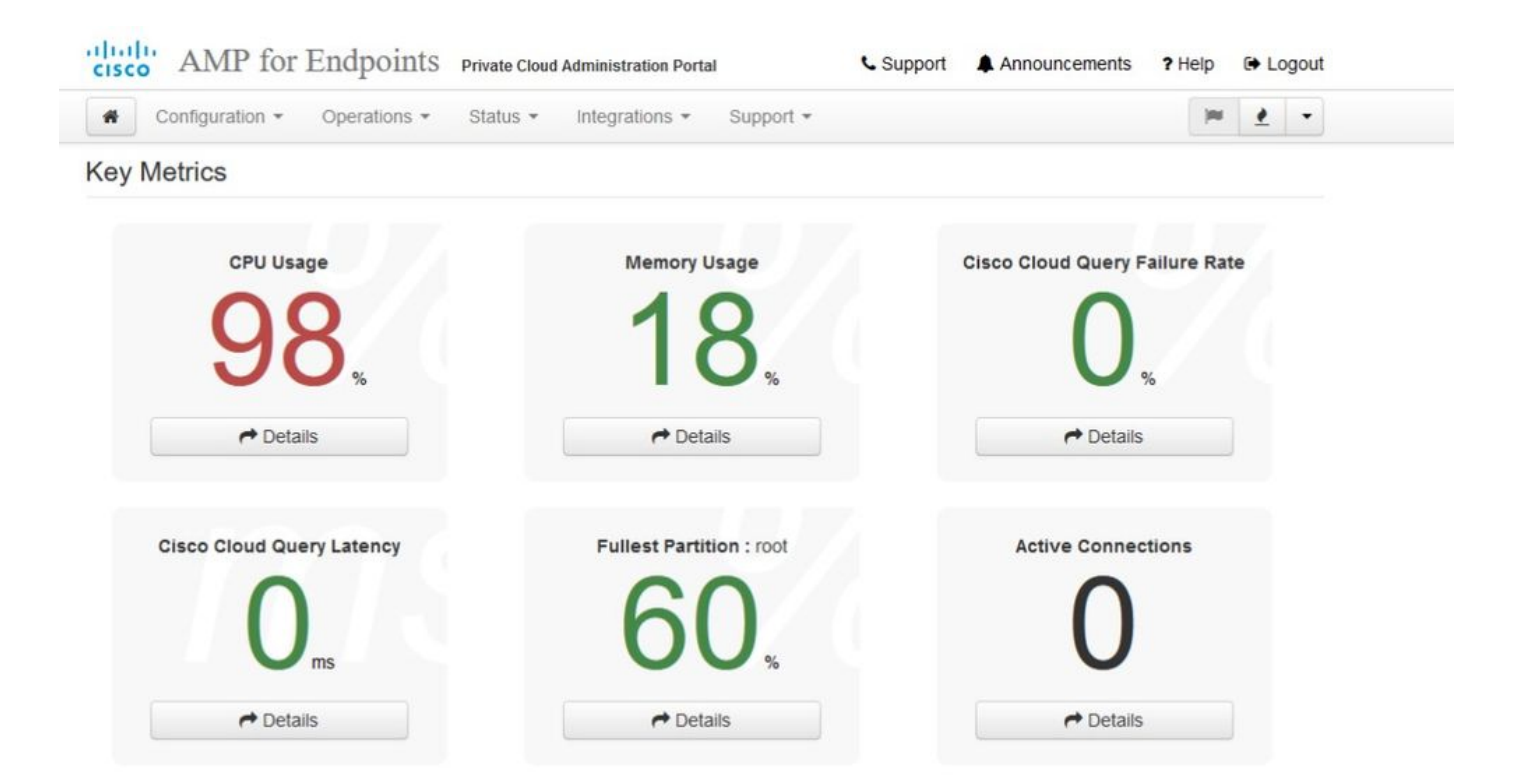

### 数分後…

| cisco AMP for Endpoints Private    | e Cloud Administration Portal | Support Announcements ? Help & Logout |  |
|------------------------------------|-------------------------------|---------------------------------------|--|
| Configuration - Operations - State | us • Integrations • Support • | jmi 👱 💌                               |  |
| Key Metrics                        |                               |                                       |  |
| CPU Usage                          | Memory Usage                  | Cisco Cloud Query Failure Rate        |  |
| 20                                 | 26                            | 0                                     |  |
| SO.                                | 20%                           | U <sub>%</sub>                        |  |
| → Details                          | Petails                       | r Details                             |  |
| Cisco Cloud Query Latency          | Fullest Partition : root      | Active Connections                    |  |
| 0                                  | 60                            | 0                                     |  |
| Ums                                |                               | U                                     |  |
| r Details                          | A Details                     | A Details                             |  |

ここから、セキュアエンドポイントコンソールに移動します。旗の隣の右隅にある火のように見 える小さなアイコンをクリックします。
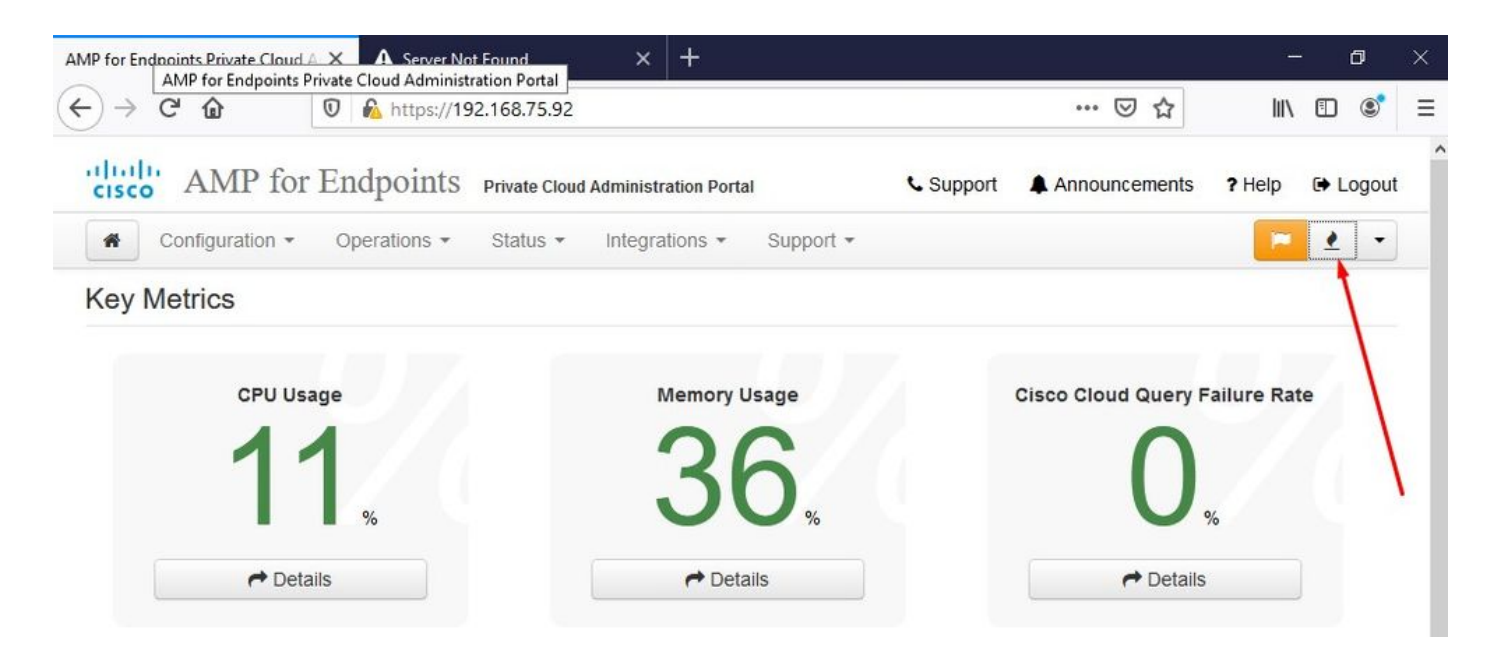

ັ<sup>™</sup> AIRGAPのみ<sup>™</sup> ັ

ご覧のように、DB Protect Snapshot(DB保護スナップショット)、またClient Definitions、 DFC、およびTetraが原因で、健全性チェックに失敗しました。これは、事前にamp-syncで作成 し、VMにアップロードするか、NFSロケーションに保存したダウンロード済みISOファイルによ るオフライン更新で行う必要があります。

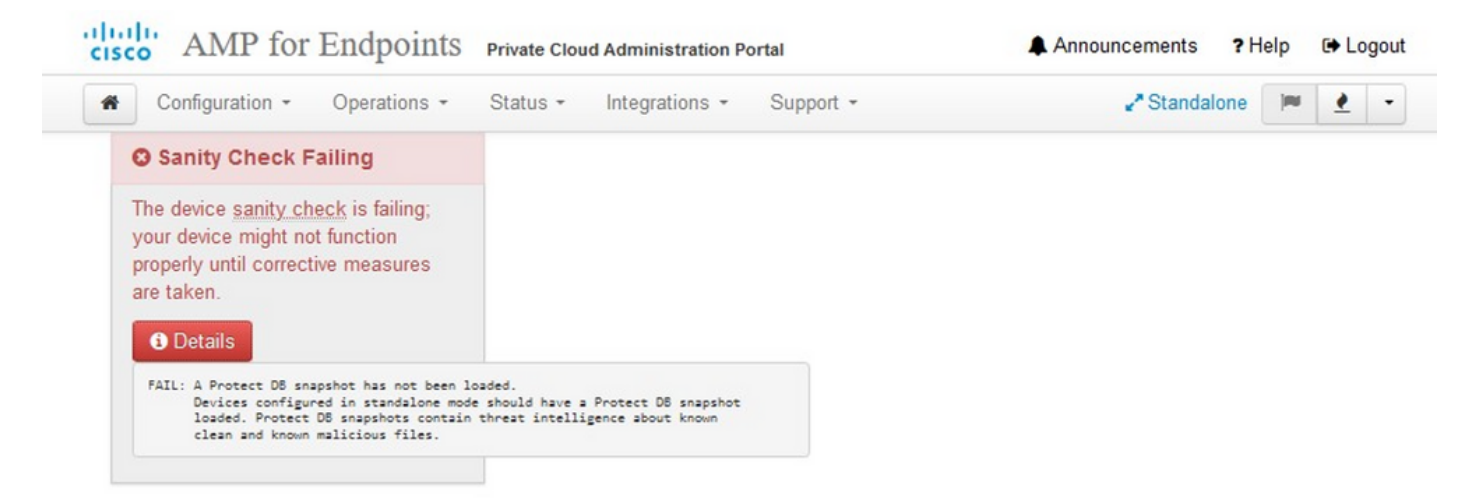

### Key Metrics

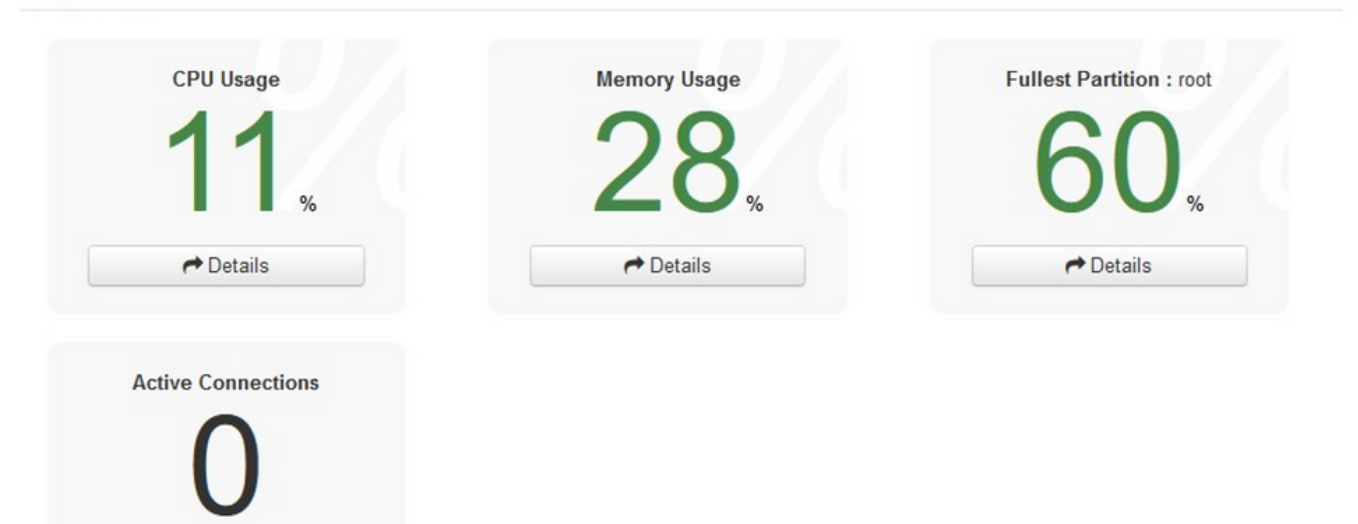

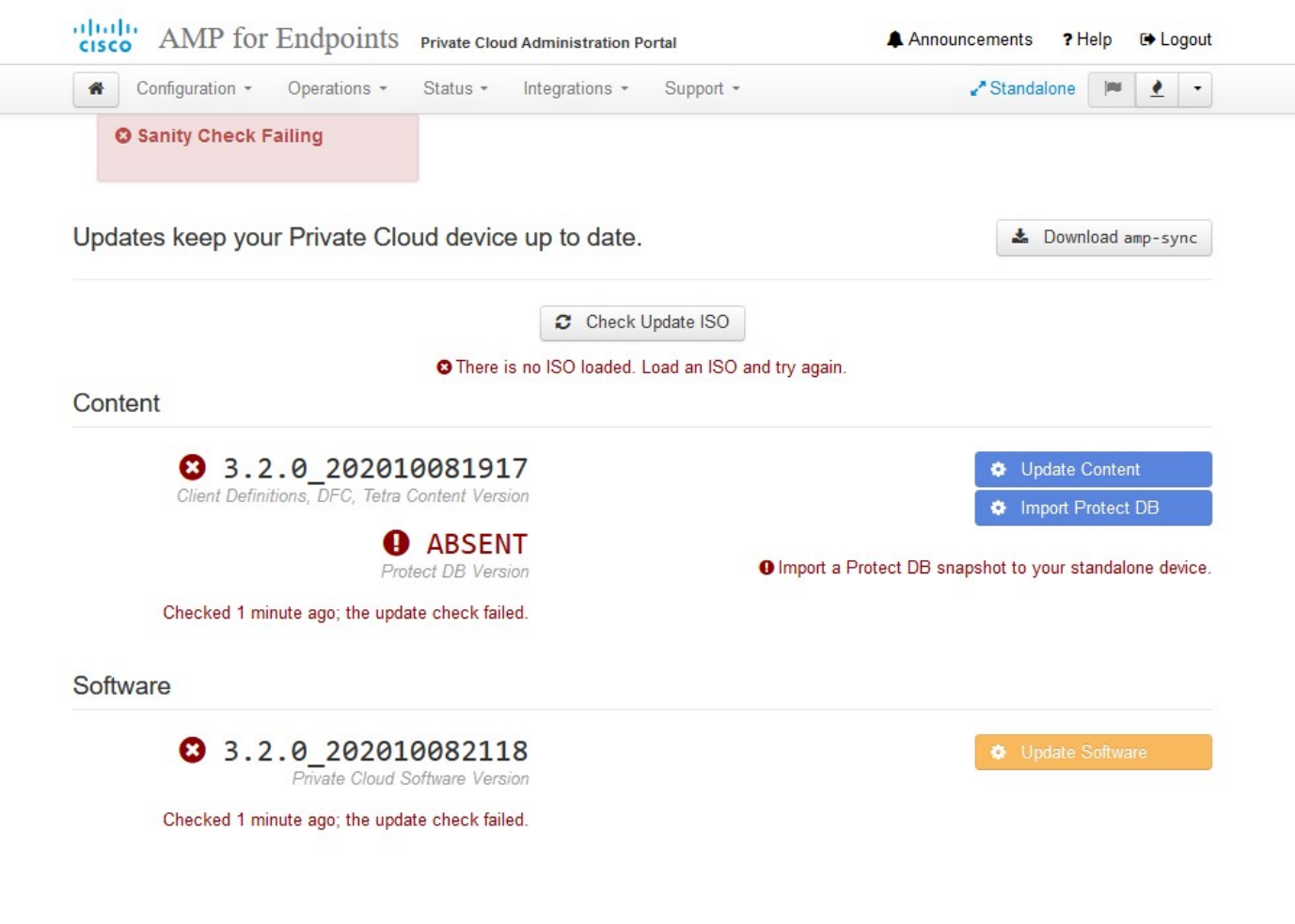

AirGapアップデートパッケージ

保護DBを受信するには、このコマンドを初めて使用する必要があります

./amp-sync all

◆ 注:このコマンドを使用してすべてのパッケージをダウンロードし、24時間以上かかることを確認します。速度とリンク品質によって異なります。私の場合、1ギガビットファイバの場合は、完了までまだ25時間近くかかります。これは、このダウンロードがAWSから直接行われるため抑制されるためです。最後に、このダウンロードはかなり大きいことに注意してください。私の場合、ダウンロードされたファイルは323GBでした。

この例では、CygWin64を使用しています

1. Cygwinのx64バージョンをダウンロードしてインストールします。

2. setup-x86\_64.exeを実行し、インストールプロセスを実行してすべてのデフォルトを選択します。

3.ダウンロードミラーを選択します。

4.インストールするパッケージの選択:

All -> Net -> curl All -> Utils -> genisoimage All -> Utils -> xmlstarlet \* VPC 3.8.xアップ -> xorriso

#### E-

| JserøVMStation-1 -                                                                                                    |
|----------------------------------------------------------------------------------------------------|
| s./amp-sync all                                                                                                    |
| DOWNLOAD https://pc-packages.amp.cisco.com/PrivateCloud/3.2.0/MOTD                                                                                                |
| No MOTD for today, nothing to download. Continuing                                                                                                    |
| 20WNLOAD https://pc-packages.amp.cisco.com/PrivateCloud/3.2.0/MOTD-AmpSync-1.0.7                                                                                  |
| No MOTD for today, nothing to download. Continuing                                                                                                    |
| 20WNLOAD https://pc-packages.amp.cisco.com/PrivateCloud/3.2.0/MOTD-AmpSync-1.0.7-prod                                                                             |
| No MOTD for today, nothing to download, Continuing                                                                                                    |
| 200WNLOAD https://pc-packages.amp.cisco.com/PrivateCloud/3.2.0/prod/repodata/repomd.xml                                                                           |
| % Total % Received % Xferd Average Speed Time Time Time Current                                                                                                   |
| Dload Upload Total Spent Left Speed                                                                                                    |
| 100 2991 100 2991 0 0 15991 0                                                                                                    |
| 200WNLOAD https://pc-packages.amp.ciscp.com/PrivateCloud/3.2.0/prod/repodata/0813e87ac364885e8a82aa3b568226cdfdff10d0bb1cb240875ee43a89240ea0-other.sglite.bz2    |
| % Total % Received % Xferd Average Speed Time Time Time Current                                                                                                   |
| Dload Upload Total Spent Left Speed                                                                                                    |
| 100 11331 100 11331 0 0 98544 0::- 97k                                                                                                    |
| FTCH DK https://pc-packages.amp.cisco.com/PrivateCloud/3.2.0/prod/repodata/0813e87ac364885e8a82aa3b568226cdfdff10d0bb1cb240875ee43a89240ea0-other.solite.bz2      |
| 200WNLOAD https://pc-packages.amp.cjsco.com/PrivateCloud/3.2.0/prod/repodata/22f49a7fe81b71ee153b1e870c7f6d20c9238a89c7d7e277956bbccb2c2f41d8-filelists.xml.gz    |
| % Total % Received % Xferd Average Speed Time Time Time Current                                                                                                   |
| Dload Upload Total Spent Left Speed                                                                                                    |
| 100 915k 100 915k 0 0 3324k 0                                                                                                    |
| FETCH_OK https://pc-packages.amp.cisco.com/PrivateCloud/3.2.0/prod/repodata/22f49a7fe81b71ee153b1e870c7f6d20c9238a89c7d7e277956bbccb2c2f41d8-filelists.xml.gz     |
| XXXXLOAD https://pc-packages.amp.cisco.com/PrivateCloud/3.2.0/prod/repodata/691eabb8ceb5473093376c1a6312ed1e3cd6593fd1df2af1e3b3dbe472d84ff9-filelists.sglite.bz2 |
| % Total % Received % Xferd Average Speed Time Time Time Current                                                                                                   |
| Dload Upload Total Spent Left Speed                                                                                                    |
| 100 1094k 100 1094k 0 0 3302k 0::: 3317k                                                                                                    |
| FETCH_OK https://pc-packages.amp.cisco.com/PrivateCloud/3.2.0/prod/repodata/691eabb8ceb5473093376c1a6312ed1e3cd6593fd1df2af1e3b3dbe472d84ff9-filelists.sglite.bz2 |
| 200/NLOAD https://pc-packages.amp.cisco.com/PrivateCloud/3.2.0/prod/repodata/e4e3c4029829b3a3b02751f61af15f36561a8aac1ea7b1af66101d0eab569014-primary.sglite.bz2  |
| % Total % Received % Xferd Average Speed Time Time Time Current                                                                                                   |
| Dload Upload Total Spent Left Speed                                                                                                    |
| 100 135k 100 135k 0 0 747k 0::: 756k                                                                                                    |
| FETCH 0K https://pc-packages.amp.cisco.com/PrivateCloud/3.2.0/prod/repodata/e4e3c4029829b3a3b02751f61af15f36561a8aac1ea7b1af66101d0eab569014-primary.sglite.bz2   |
| 200WNLOAD https://pc-packages.amp.cisco.com/PrivateCloud/3.2.0/prod/repodata/e6f73d52fc5079064faff7178401579a8de6259f8ac91b1e5e913cdb4a7ff069-primary.xml.gz      |
| % Total % Received % Xferd Average Speed Time Time Time Current                                                                                                   |
| Dload Upload Total Spent Left Speed                                                                                                    |
| 100 54480 100 54480 0 0 383k 0 385k                                                                                                    |

E-

| 99.91%   | done,   | estimate   | finish   | Thu  | Nov    | 4  | 08:39:50 | 2021 |
|----------|---------|------------|----------|------|--------|----|----------|------|
| 99.91%   | done,   | estimate   | finish   | Thu  | Nov    |    | 08:39:51 | 2021 |
| 99.92%   | done,   | estimate   | finish   | Thu  | Nov    |    | 08:39:50 | 2021 |
| 99.92%   | done,   | estimate   | finish   | Thu  | Nov    | 4  | 08:39:50 | 2021 |
| 99.92%   | done,   | estimate   | finish   | Thu  | Nov    |    | 08:39:51 | 2021 |
| 99.93%   | done,   | estimate   | finish   | Thu  | Nov    |    | 08:39:50 | 2021 |
| 99.93%   | done,   | estimate   | finish   | Thu  | Nov    |    | 08:39:50 | 2021 |
| 99.93%   | done,   | estimate   | finish   | Thu  | Nov    |    | 08:39:51 | 2021 |
| 99.93%   | done,   | estimate   | finish   | Thu  | Nov    |    | 08:39:50 | 2021 |
| 99.94%   | done,   | estimate   | finish   | Thu  | Nov    |    | 08:39:50 | 2021 |
| 99.94%   | done,   | estimate   | finish   | Thu  | Nov    |    | 08:39:51 | 2021 |
| 99.94%   | done,   | estimate   | finish   | Thu  | Nov    |    | 08:39:50 | 2021 |
| 99.95%   | done,   | estimate   | finish   | Thu  | Nov    |    | 08:39:50 | 2021 |
| 99.95%   | done,   | estimate   | finish   | Thu  | Nov    |    | 08:39:51 | 2021 |
| 99.95%   | done,   | estimate   | finish   | Thu  | Nov    |    | 08:39:50 | 2021 |
| 99.96%   | done,   | estimate   | finish   | Thu  | Nov    |    | 08:39:50 | 2021 |
| 99.96%   | done,   | estimate   | finish   | Thu  | Nov    |    | 08:39:51 | 2021 |
| 99.96%   | done,   | estimate   | finish   | Thu  | Nov    |    | 08:39:51 | 2021 |
| 99.97%   | done,   | estimate   | finish   | Thu  | Nov    |    | 08:39:51 | 2021 |
| 99.97%   | done,   | estimate   | finish   | Thu  | Nov    |    | 08:39:52 | 2021 |
| 99.97%   | done,   | estimate   | finish   | Thu  | Nov    |    | 08:39:51 | 2021 |
| 99.98%   | done,   | estimate   | finish   | Thu  | Nov    |    | 08:39:51 | 2021 |
| 99.98%   | done,   | estimate   | finish   | Thu  | Nov    |    | 08:39:52 | 2021 |
| 99.98%   | done,   | estimate   | finish   | Thu  | Nov    |    | 08:39:52 | 2021 |
| 99.99%   | done,   | estimate   | finish   | Thu  | Nov    |    | 08:39:52 | 2021 |
| 99.99%   | done,   | estimate   | finish   | Thu  | Nov    |    | 08:39:52 | 2021 |
| 99.99%   | done,   | estimate   | finish   | Thu  | Nov    | 4  | 08:39:52 | 2021 |
| 99.99%   | done,   | estimate   | finish   | Thu  | Nov    |    | 08:39:52 | 2021 |
| 100.00%  | done,   | estimate   | finish   | Thu  | Nov    |    | 08:39:52 | 2021 |
| Total to | ranslat | tion table | e size:  |      |        |    |          |      |
| Total re | ockride | e attribu  | ites by  | tes: | 345 81 | 11 |          |      |
| Total d  | irector | y bytes:   | 512364   |      |        |    |          |      |
| Path tal | ole siz | ze(bytes): | : 148    |      |        |    |          |      |
| lax brk  | space   | used 2f00  | 000      |      |        |    |          |      |
| 1578032  | 65 exte | ents writt | ten (30) | 8209 | MB)    |    |          |      |

Package successful: PrivateCloud-3.2.0-Updates-2021-11-03-prod.iso

ser@VMStation-1 -

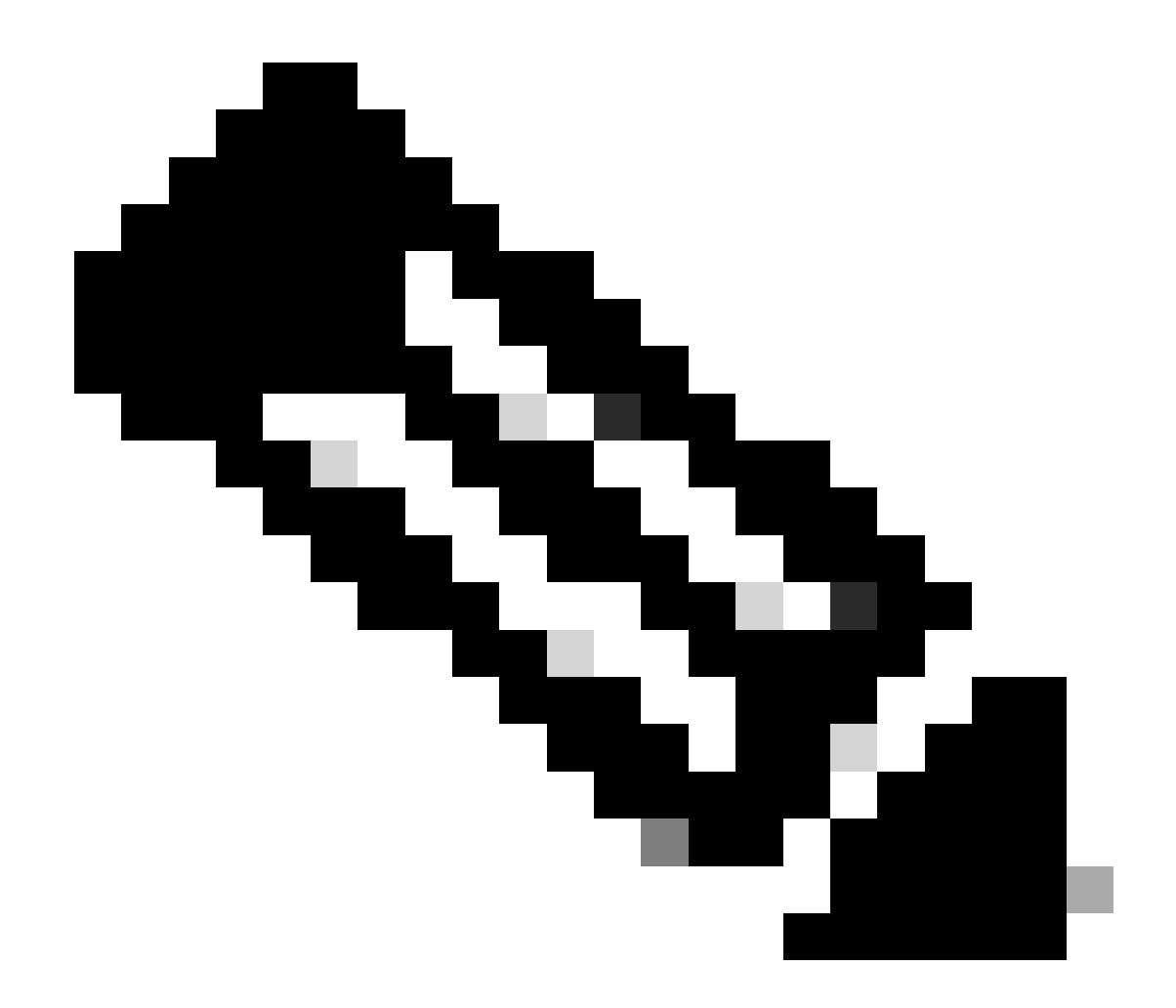

注:CygWin64をメインダウンロードツールとして使用する最新のアップデートVPC 3.8.xでは、次に説明するこの問題が発生する可能性があります。

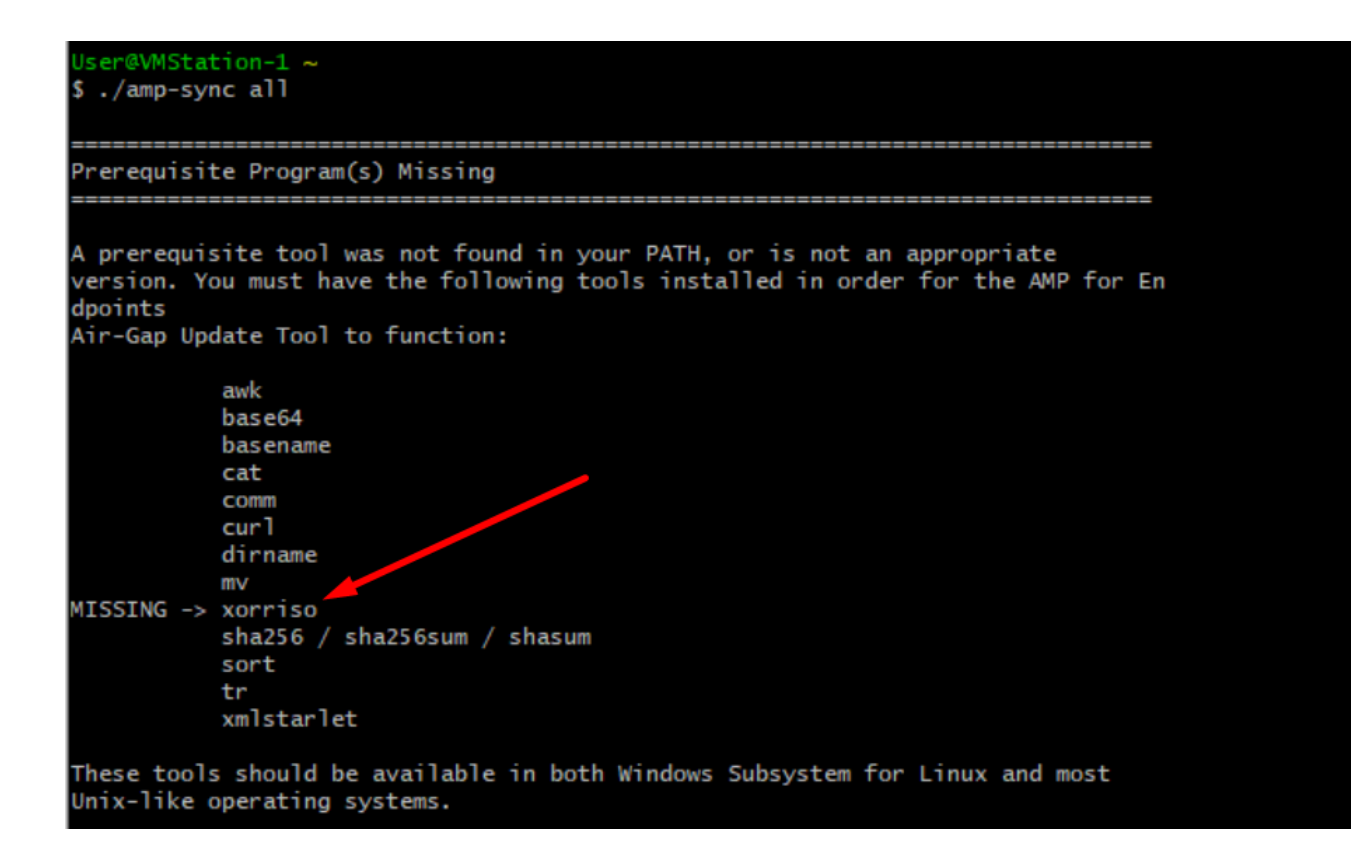

<u>リリースノート</u>ページ#58ご覧のとおり、「xorriso」が必要です。ISOのフォーマットをISO 9660に変更しました。この依存関係によって、イメージが適切なフォーマットに変換され、更新 が完了します。残念ながら、CygWin64は組み込みリポジトリにxorrisoを提供していません。し かし、まだCygWin64を使用したい人のために、この問題を克服する方法があります。

# Installing dependencies

## CentOS

To run amp-sync you will first have to install EPEL, xorriso, and xmlstarlet.

- 1. Enable the EPEL repo.
  - > sudo yum install epel-release
- 2. Install dependencies via yum.
  - > sudo yum install xorriso
  - > sudo yum install xmlstarlet

### Ubuntu

To run amp-sync you will first have to install xorriso and xmlstarlet.

- Install dependencies via apt.
  - > sudo apt install xorriso
  - > sudo apt install xmlstarlet

## Windows

- Set up Windows Subsystem for Linux (WSL) with the Ubuntu distribution. See the Microsoft documentation for details.
- Expand the WSL virtual hard disk size to comply with minimum free disk space. See the Microsoft documentation for details.
- 3. Install xorriso and xmlstarlet dependencies via apt.
  - > sudo apt install xorriso
  - > sudo apt install xmlstarlet

CygWinをもう一度使用できるようにするには、GitHubリポジトリからxorrisoを手動でダウンロ ードする必要があります。 ブラウザを開き、「Latest xorriso.exe 1.5.2 pre-build for Windows」 と入力します。最初のリンクは<PeyTy/xorriso-exe-for-windows - GitHub>です。そのGitHubペー ジに移動し、<xorriso.exe>という名前の他のファイルの中にある<xorriso-exe-for-windowsmaster.zip>ファイルをダウンロードします。ローカルCygWinインストールのパス。<ampsync>コマンドを再実行してください。次の図に示すように、エラーメッセージとダウンロード の開始と終了が表示されなくなります。

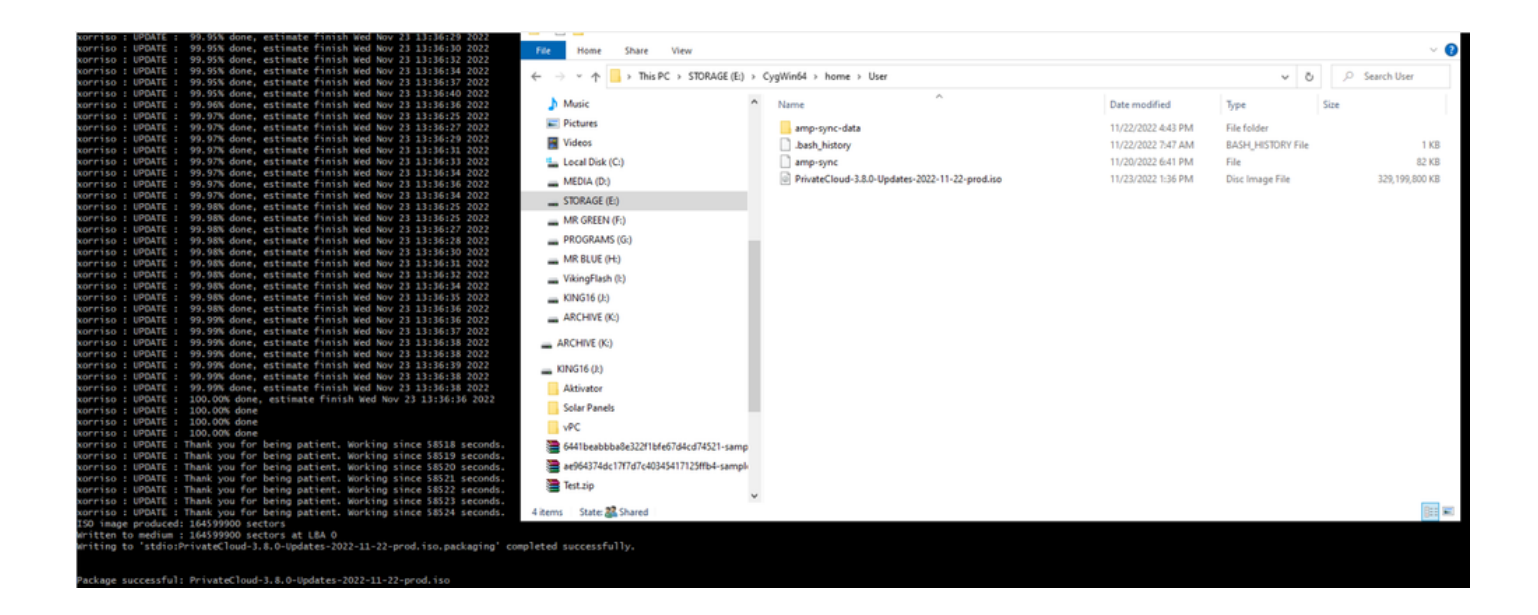

Airgapモードで現在の(この場合) 3.2.0 VPCのバックアップを実行します。

### このコマンドはCLIから使用できます

rpm -qa | grep Pri

または、図に示すようにOperations > Backupsの順に移動し、そこでPerform Backupを選択する こともできます。

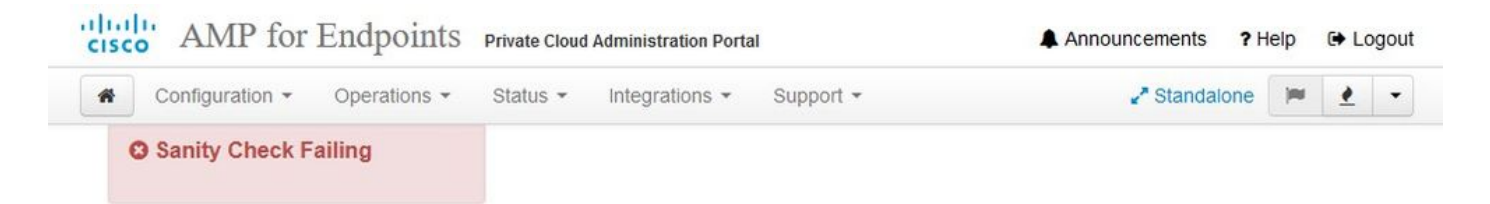

Backups create a copy of your configuration and databases.

#### Manual Backup

| Last Backup Successful                                                                                                    |
|----------------------------------------------------------------------------------------------------|
| Transferring Backups To External Storage Is Recommended                                                                                                    |
| backup archives can be performed via download, sftp, or rsync.                                                                                                    |
| Research and the second second |

| Name                                          | 🖨 Size | 🛗 Timestamp                                     | E Operations |
|-----------------------------------------------|--------|-------------------------------------------------|--------------|
| /data/backups/amp-backup-20211106-0000.18.bak | 738 MB | 2021-11-06 00:03:43 +0000<br>about 17 hours ago | <b>±</b>     |

amp-syncで生成された最新のISOをVPCに転送します。速度によっては、数時間かかる場合もあります。この場合、転送には16時間かかりました

/data/tmp

| * *                                                                                                    | * 1                                                                                         |                           | 🖳 ५                                                                                                    | 1 😐                                                                                                    | # o                                                                                                    | ° 🕜                                                                                                    |                                                             |      |                                                                                                    |
|----------------------------------------------------------------------------------------------------|---------------------------------------------------------------------------------------------|---------------------------|----------------------------------------------------------------------------------------------------|----------------------------------------------------------------------------------------------------|----------------------------------------------------------------------------------------------------|----------------------------------------------------------------------------------------------------|-------------------------------------------------------------|------|----------------------------------------------------------------------------------------------------|
| Servers To<br>k connect                                                                                    | ools Sessions                                                                               | View                      | Split MultiE                                                                                                    | xec Tunneling                                                                                              | Packages Settin                                                                                                    | ngs Help                                                                                                    |                                                             |      | 2. AMP VPC AG × 0                                                                                                    |
| 1 T 🕘 🗟                                                                                                    | 101                                                                                         |                           |                                                                                                    |                                                                                                    |                                                                                                    |                                                                                                    |                                                             |      | (SSH client, X-server and networking tools)                                                                                                    |
| Name<br><br>preserved-con<br>pdb_tmp<br>mysgl<br>kgnored-backup<br>firek<br>frehose-cassa<br>frehose-cassa | fig-files<br>p-config-files<br>ndra-replay<br>ndra                                          | Size (KB)                 | Last modified<br>2021-10-30<br>2021-11-02<br>2021-11-02<br>2021-11-03<br>2021-11-02<br>2021-11-02<br>2021-11-02 | Owner<br>root<br>root<br>root<br>root<br>root<br>root<br>root                                              | Group<br>root<br>root<br>root<br>root<br>root<br>root                                                                                                    | Access<br>driver-w-,<br>driver-w,<br>driver-w,<br>driver-w-w,<br>driver-w-w,<br>driver-w-w,<br>driver-w-w,         |                                                             |      | <pre>&gt; SSH session to root@192.168.75.88<br/>• SSH compression : /<br/>• SSH-browser : /<br/>• SSH-browser : /<br/>• DISPLAY : 192.168.75.9:0.0<br/>&gt; For more info, ctrl+click on help or visit our website<br/>Last login: Thu Nov 4 03:31:10 2021 from 192.168.75.9<br/>[root@fireamp ~]#</pre> |
| Choose which                                                                                               | n file(s) to uploa                                                                          | t                         |                                                                                                    |                                                                                                    |                                                                                                    |                                                                                                    |                                                             | ×    |                                                                                                    |
| Luok n:<br>Quick access<br>Desktop<br>Libraries<br>This PC                                                 | Name<br>Jash,profi<br>Jash,profi<br>Jash,profil<br>Jashrc<br>Jiputrc<br>Jrofile<br>amp-sync | Adata<br>e<br>d-3.2.0-Upd | lates-2021-11-03                                                                                                | Date n<br>11/3/2<br>11/3/2<br>11/3/2<br>11/3/2<br>11/3/2<br>11/3/2<br>11/3/2<br>11/2/2<br>11/2/2<br>11/2/2 | vodified<br>1021 10:31 PM<br>1021 12:57 PM<br>1021 12:57 PM<br>1021 12:57 PM<br>1021 12:57 PM<br>1021 2:57 PM<br>1021 2:50 PM<br>1021 2:60 PM<br>1021 8:39 AM | Type<br>File folder<br>BASH_PROFILE File<br>BASHRC File<br>INPUTRC File<br>PROFILE File<br>File<br>Disc Image File | Size<br>2 KB<br>6 KB<br>2 KB<br>2 KB<br>83 KB<br>315,606,53 |      |                                                                                                    |
| Network                                                                                                    | File name:                                                                                  | PrivateClo                | ud-3.2.0-Updates                                                                                                | 2021-11-03-prod                                                                                            | liso                                                                                                    |                                                                                                    | ~                                                           | Open |                                                                                                    |

アップロードが完了したら、ISOをマウントします

mount /data/tmp/PrivateCloud-3.2.0-Updates-2021-11-03-prod.iso /data/updates/

| ck connect            |           |                                                                                                    |                                                       |                                                       |                                                                                                    |   | 1                                                                                            | 12 AMP VPC AD X                                                                                                    |
|-----------------------|-----------|----------------------------------------------------------------------------------------------------|-------------------------------------------------------|-------------------------------------------------------|----------------------------------------------------------------------------------------------------|---|----------------------------------------------------------------------------------------------|----------------------------------------------------------------------------------------------------|
| 🛓 Ŧ 🔕 🐜 🗎 😂 🔨 🕅 🚺 🥂 🕮 |           |                                                                                                    |                                                       |                                                       |                                                                                                    | 0 |                                                                                              | <ul> <li>MobaXterm 20.2 *</li> <li>(SSH client, X-server and networking tools)</li> </ul>                                                                                                    |
| Name                  | Size (48) | Last modified<br>2021-10-30<br>2021-11-07<br>2021-11-07<br>2021-10-30<br>2021-10-20<br>2021-10-20<br>2021-11-02<br>2021-11-07 | Owner<br>root<br>root<br>root<br>root<br>root<br>root | Group<br>root<br>root<br>root<br>root<br>root<br>root | Access<br>dmar str.k.<br>dmar<br>dmar str.k.<br>dmar str.k.<br>dmar str.k.<br>dmar str.k.<br>dmar str.k.<br>- nært str.k. |   | Last 1<br>[root@<br>dnwxr-<br>dnwxr-<br>dnwxr-<br>dnwx<br>dnwx<br>[root@<br>mount:<br>[root@ | <ul> <li>SSH compression to root@192.188.75.88</li> <li>SSH compression : /<br/>SSH compression : /<br/>SSH compression : /<br/>SSH compression : /<br/>SSH compression : /<br/>SSH compression : /<br/>IDEPLAT (IDEPLATED CONTINUES)</li> <li>For more info, ctrl+click on hele or visit our website</li> <li>For more info, ctrl+click on hele or visit our website</li> <li>For more info, ctrl+click on hele or visit our website</li> <li>SSH (IDEPLATED CONTINUES)</li> <li>For more info, ctrl+click on hele or visit our website</li> <li>SSH (IDEPLATED CONTINUES)</li> <li>For more info, ctrl+click on hele or visit our website</li> <li>SSH (IDEPLATED CONTINUES)</li> <li>For more info, ctrl+click on hele or visit our website</li> <li>SSH (IDEPLATED CONTINUES)</li> <li>For more info, ctrl+click on hele or visit our website</li> <li>SSH (IDEPLATED CONTINUES)</li> <li>For more info, ctrl+click on hele or visit our website</li> <li>SSH (IDEPLATED CONTINUES)</li> <li>For more info, ctrl+click on hele or visit our website</li> <li>SSH (IDEPLATED CONTINUES)</li> <li>For more info, ctrl+click on hele on the info hele on the info hele on the</li></ul> |

更新を実行するには、opdadmin UIに移動します [操作]>[デバイスの更新]>[ISOの更新の確認]を選

## 択します。

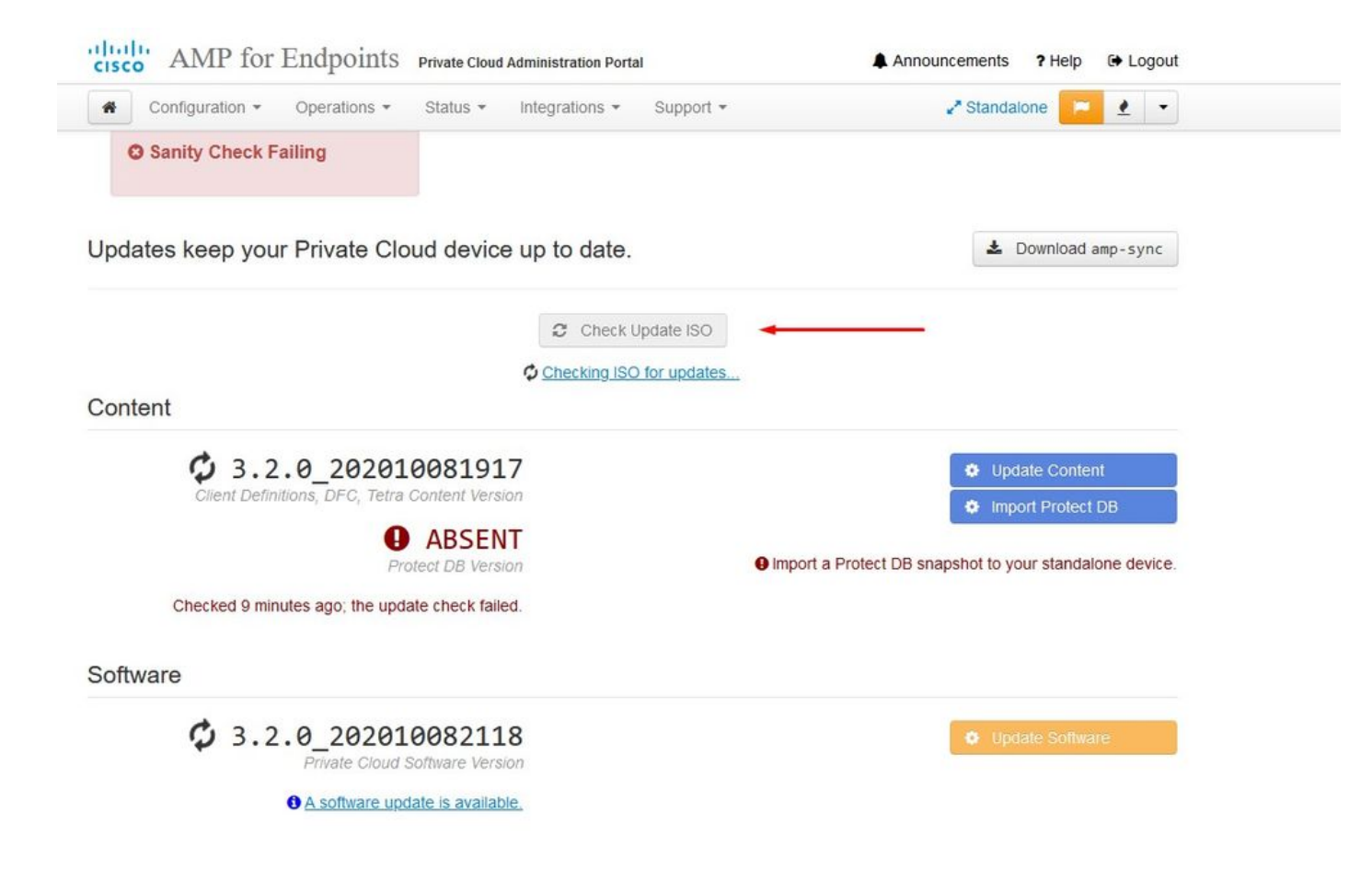

この例では、まず「コンテンツの更新」に進みます

| CISCO AMP for Endpoints Private Cloud Administration Portal                 | Announcements ? Help 🕞 Logout                                                                                                    |
|-----------------------------------------------------------------------------|----------------------------------------------------------------------------------------------------|
| Configuration - Operations - Status - Integrations - Support -              | 🖍 Standalone 🔽 💌                                                                                                    |
| Sanity Check Failing                                                        |                                                                                                    |
| Updates keep your Private Cloud device up to date.                          | L Download amp-sync                                                                                                    |
| Check Update ISO                                                            |                                                                                                    |
| <b>3.2.0_202010081917</b><br>Client Definitions, DFC, Tetra Content Version | Update Content  Update Content  Update DB                                                                                                    |
| ABSENT Protect DB Version     A content update is available.                | <ul> <li>ISO contains Protect DB snapshot version 20210531-0613.</li> <li>Import a Protect DB snapshot to your standalone device.</li> </ul> |
| Software                                                                    |                                                                                                    |
| 3.2.0_202010082118<br>Private Cloud Software Version                        | Update Software                                                                                                    |
| <u>A software update is available.</u>                                      |                                                                                                    |

次に、Import Protect DBを選択します。

| cisco AMP for Endpoints Private Cloud Administration Portal | Announcements ? Help & Logout                           |
|-------------------------------------------------------------|---------------------------------------------------------|
| Configuration - Operations - Status - Integrations - S      | Support - Standalone 😕 🛃                                |
| Sanity Check Failing                                        |                                                         |
| Updates keep your Private Cloud device up to date.          | La Download amp-sync                                    |
| 2 Check Upda                                                | ate ISO                                                 |
| Content                                                     |                                                         |
| Client Definitions, DFC, Tetra Content Version              | Update Content     Import Protect DB                    |
| ABSENT     Protect DB Version                               | Import a Protect DB snapshot to your standalone device. |
| Checked less than a minute ago; content is up to date.      |                                                         |
| Software                                                    |                                                         |
| 3.2.0_202010082118<br>Private Cloud Software Version        | Update Software                                         |
| A software update is available                              |                                                         |

## これももう1つの非常に長いプロセスで、完了までに長い時間がかかることがあります。

Home / Operations - Update Device / Protect DB Import Details

## Protect DB importing

The device is currently importing a Protect DB snapshot. This process can take several hours.

|                        | m Started                                           | 🛗 Finished    | ② Duration    |
|------------------------|-----------------------------------------------------|---------------|---------------|
| Running                | 2021-11-07 18:48:44 +0000<br>less than a minute ago | O Please wait | O Please wait |
| <b>≣</b> Output        |                                                     |               |               |
| ttempting to mount an  | ISO, if one is present.                             |               |               |
| ount: special device / | 'dev/cdrom does not exist                           |               |               |
| topping apply-cloud-de | ltas                                                |               |               |
| topping authentication | web                                                 |               |               |
| topping authentication | worker                                              |               |               |
|                        |                                                     |               |               |
|                        |                                                     |               |               |
|                        |                                                     |               |               |
|                        |                                                     |               |               |
|                        |                                                     |               |               |
|                        |                                                     |               |               |
|                        |                                                     |               |               |
|                        |                                                     |               |               |
|                        |                                                     |               |               |

## Protect DB importing

| State           |           |        | 🛗 Start             | ed                    |          | 🛗 Finished                              | O Duration    |  |  |
|-----------------|-----------|--------|---------------------|-----------------------|----------|-----------------------------------------|---------------|--|--|
|                 | Running   |        | 2021-11<br>42 minut | -07 18:48:4<br>es ago | 4 +0000  | O Please wait                           | O Please wait |  |  |
| <b>≣</b> Output |           |        |                     |                       |          |                                         |               |  |  |
| EXCLOCACCION    | 14.200 at | 0.0007 | s eca.              | 9.29.03               | ova 1    | 1                                       |               |  |  |
| Extraction      | 14.9GB at | 6.6MB/ | s eta:              | 9:28:21               | 6% [==   | 1                                       |               |  |  |
| Extraction      | 14.9GB at | 6.6MB/ | s eta:              | 9:28:27               | 6% [==   |                                         |               |  |  |
| Extraction      | 14.9GB at | 6.5MB/ | s eta:              | 9:28:40               | 6% [==   | 1                                       |               |  |  |
| Extraction      | 14.9GB at | 6.5MB/ | s eta:              | 9:28:46               | 6% [==   | 1                                       |               |  |  |
| Extraction      | 14.9GB at | 6.5MB/ | s eta:              | 9:28:58               | 6% [== 🚽 | , , , , , , , , , , , , , , , , , , , , | 7             |  |  |
| Extraction      | 14.9GB at | 6.5MB/ | s eta:              | 9:29:12               | 6% [==   | 1                                       |               |  |  |
| Extraction      | 14.9GB at | 6.5MB/ | s eta:              | 9:29:26               | 6% [==   | ]                                       |               |  |  |
| Extraction      | 15.0GB at | 6.5MB/ | s eta:              | 9:28:56               | 6% [==   | 1                                       |               |  |  |
| Extraction      | 15.0GB at | 6.6MB/ | s eta:              | 9:28:20               | 6% [==   | ]                                       |               |  |  |
| Extraction      | 15.0GB at | 6.6MB/ | s eta:              | 9:28:28               | 6% [==   | ]                                       |               |  |  |
| Extraction      | 15.0GB at | 6.5MB/ | s eta:              | 9:28:44               | 6% [==   | 1                                       |               |  |  |
| Extraction      | 15.0GB at | 6.5MB/ | s eta:              | 9:28:51               | 6% [==   | 1                                       |               |  |  |
| Extraction      | 15.0GB at | 6.5MB/ | s eta:              | 9:28:48               | 6% [==   | ]                                       |               |  |  |
| Extraction      | 15.0GB at | 6.5MB/ | s eta:              | 9:28:56               | 6% [==   | 1                                       |               |  |  |
| Extraction      | 15.0GB at | 6.5MB/ | s eta:              | 9:29:10               | 6% [==   | 1                                       |               |  |  |
| Extraction      | 15.0GB at | 6.5MB/ | s eta:              | 9:29:23               | 6% [==   | 1                                       |               |  |  |

## Protect DB importing

The device is currently importing a Protect DB snapshot. This process can take several hours.

| State                                                                                         | 🛗 Started                                                                                    | ∰ Finished    | <ul> <li>Duration</li> </ul> |
|-----------------------------------------------------------------------------------------------|----------------------------------------------------------------------------------------------|---------------|------------------------------|
| ► Running                                                                                     | 2021-11-19 17:04:05 +0000<br>about 20 hours ago                                              | O Please wait | O Please wait                |
| <b>■</b> Output                                                                               |                                                                                              |               |                              |
| Extraction 233.268 at 4.2<br>Extraction 233.268 at 4.2<br>Extraction 233.268 at 4.2           | MB/s eta: 0:00:02 95% [<br>MB/s eta: 0:00:00 99% [=======<br>MB/s eta: 0:00:00 100% [======= |               | ŕ                            |
| Snapshot Version 3<br>Going to drop disposition tab<br>Dropping detections table.             | les.                                                                                         |               |                              |
| Dropping binaries table.<br>Dropping binaries_detections<br>Dropping samples table.           | table.                                                                                       |               |                              |
| Dropping publishers table.<br>Dropping cas table.                                             |                                                                                              |               |                              |
| Dropping certificates table.<br>Dropping cert_fingerprints ta<br>Recreating Protect DB tables | ble.<br>from the schema in the snapshot.                                                     |               |                              |
| Importing Protect DB data (th<br>Importing detections table (t                                | is may take some time).<br>his may take some time).                                          |               |                              |
| importing binaries table (thi                                                                 | s may take some time).                                                                       |               |                              |

ここでは、2つの問題に対処できます。3.5.2より前のvPCには外部NFSストレージをマウントす る機能がないため、更新ISOファイルを/data/tempディレクトリにアップロードする必要がありま す。私の場合、データストアは1 TBしかなかったので、部屋を飛び出してVMがクラッシュしま した。つまり、バージョン3.5.2以下のAirGap VPCを正常に導入するには、データストアに少な くとも2 TBの容量が必要です

次のイメージはESXiサーバのものです。これは、VMを起動しようとしたときに、HDD上に使用 可能な領域がもうないことを示します。128 GBのRAMを一時的に64 GBに切り替えることによっ て、このエラーから回復することができました。その後、再び起動することができました。また 、このVMをシンクライアントとしてプロビジョニングする場合、シンクライアントの導入の欠点 は、ディスクサイズが増加しても容量を解放しても縮小しないことです。つまり、300 GBのファ イルをvPCのディレクトリにアップロードしてから削除したとします。ESXiのディスクでは、 HDDの容量が300 GB少なくなっています

Event Details
Type: error User: root Time: 11/15/2021 12:24:43 PM Target: AMP-vPC AirGap
Description: 
Type: error User: root Time: 11/15/2021 12:24:43 PM Target: AMP-vPC AirGap
T1/15/2021 12:24:43 PM, Error message on AMP-vPC AirGap on UCS-2 in ha-datacenter: Failed to power on VM.
Error Stack: Fide
Failed to power on VM.
Court on the virtual machine: msg.vmk.status.VMK\_NO\_SPACE.
Failed to extend the virtual machine swap file
Courtent swap file from 0 KB to 134217728 KB.
File systemspecific implementation of LookupAndOpen[file]failed
File systemspecific implementation of Lookup[file]failed
Related Events: Show

問題#2 – 古いアップデート

2<sup>nd</sup>の問題は、ソフトウェアアップデートを2<sup>nd</sup>のトライアルと同様に最初に実行した場合、 3.2.0から3.5.2にアップグレードするためにVPCが必要になり、そのため3.2.0が無効になったた め、元の3.2.0バージョンではなくなったため、新しいISOアップデートファイルをダウンロード する必要があったことです。

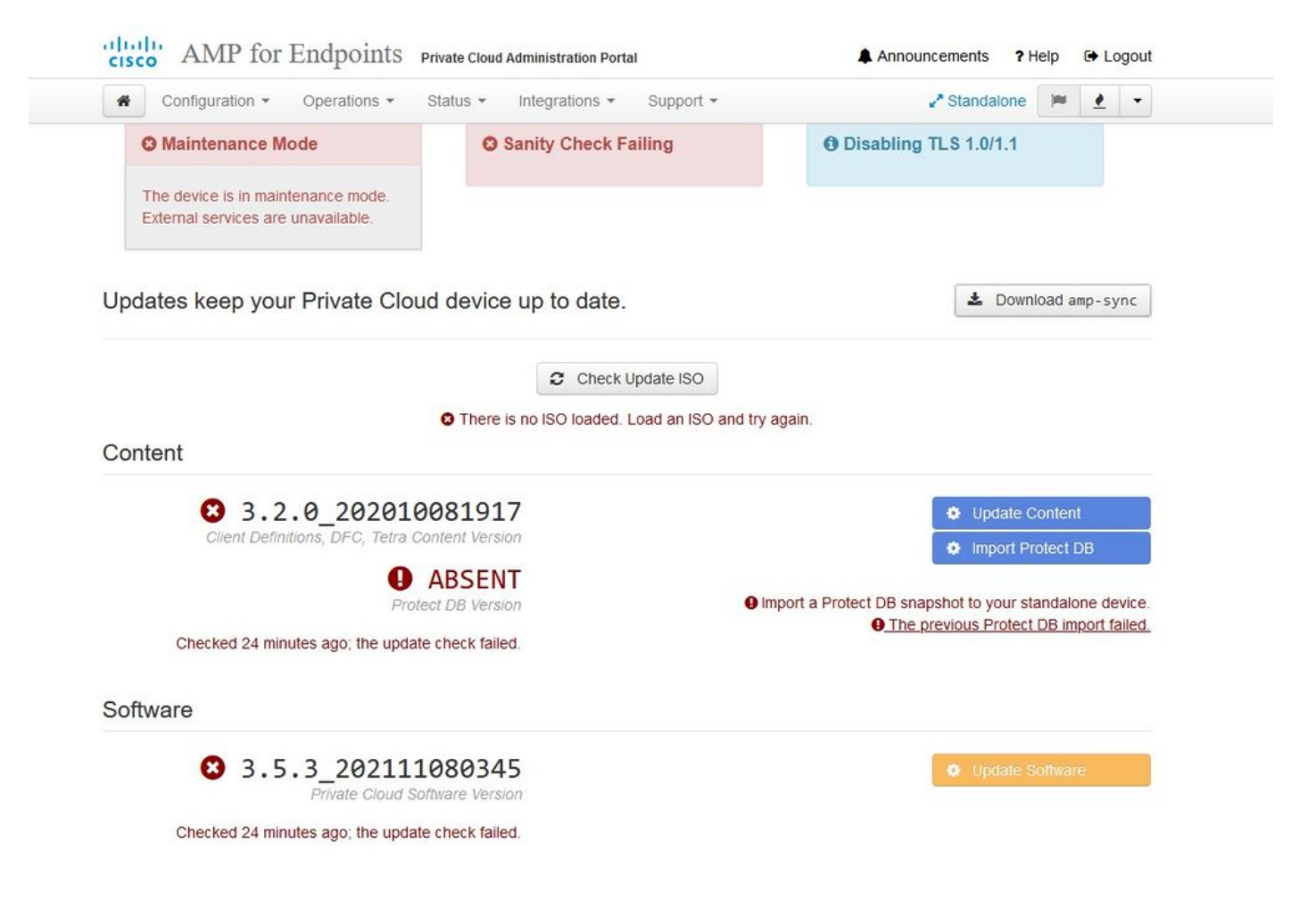

これは、ISO更新ファイルを再度マウントしようとすると表示されるエラーです。

| cisco AMP for Endpoints      | Private Cloud Administration Portal | Announcements ? Help 🕞 Logout |
|------------------------------|-------------------------------------|-------------------------------|
| Configuration - Operations - | Status • Integrations • Support •   | 🖌 Standalone 📁 👱 👻            |
| Maintenance Mode             | Sanity Check Failing                | Disabling TLS 1.0/1.1         |

Home / Operations - Update Device / Update Check Details

### O The update check failed

Something went wrong while checking for updates.

|                                                                                                    | 🛗 Started                                                                                                    | m Finished                                                                                | O Duration         |
|----------------------------------------------------------------------------------------------------|----------------------------------------------------------------------------------------------------|-------------------------------------------------------------------------------------------|--------------------|
| 🗙 Failed                                                                                                    | 2021-11-16 16:29:23 +0000<br>less than a minute ago                                                                                                    | 2021-11-16 16:29:30 +0000<br>less than a minute ago                                       | less than a minute |
| <b>≣</b> Output                                                                                                    |                                                                                                    |                                                                                           |                    |
| Attempting to mount ar<br>Starting update check.<br>http://127.0.0.1:8080/<br>Trying other mirror.<br>To address this issue<br>https://wiki.centos.or | ISO, if one is present.<br>PrivateCloud/3.5.3/prod/repodata/repor<br>please refer to the below wiki article<br>re/vum-errors                                          | nd.xml: [Errno 14] HTTP Error 404 - No<br>2                                               | ot Found           |
| If above article does                                                                                                    | 't help to resolve this issue please (                                                                                                    | use https://bugs.centos.org/.                                                             |                    |
| If above article doesn<br>One of the configured<br>and yum doesn't have<br>safe thing yum can do                                                      | I't help to resolve this issue please of<br>repositories failed (FireAMP Privated<br>enough cached data to continue. At this<br>is fail. There are a few ways to work | use https://bugs.centos.org/.<br>Cloud Repository),<br>is point the only<br>< "fix" this: |                    |
| If above article doesn<br>One of the configured<br>and yum doesn't have<br>safe thing yum can do                                                      | "'t help to resolve this issue please of<br>repositories failed (FireAMP Privated<br>enough cached data to continue. At this<br>is fail. There are a few ways to work | use https://bugs.centos.org/.<br>Cloud Repository),<br>is point the only<br>c "fix" this: |                    |

次の図は、アップデートイメージをVPCにマウントする別の方法を示しています。バージョン 3.5.xでは、NFSストレージなどのリモートロケーションを使用して、アップデートファイルを VPCと共有できます。

| TLS 1.0/1.1         | s 2        | • HELP |        |
|---------------------|------------|--------|--------|
| Announcemen         | s 2        | • HELP |        |
| Announcemen         | s 2        | € HELP |        |
| Announcemen         | s <b>2</b> |        |        |
| Announcemen         | s <b>?</b> |        |        |
| Announcemen         | s 9        |        |        |
| Announcemen         | s 9        |        |        |
| Announcemen         | < 2        |        |        |
| Announcemen         | \$ 2       | Laba   |        |
|                     |            | Heip   | G La   |
| ₽ <sup>®</sup> Stan | dalone     |        | 1      |
| iguration sa        | ved.       |        |        |
|                     |            |        |        |
|                     |            |        | O HELP |
|                     |            |        |        |
|                     |            |        |        |
|                     |            |        |        |
|                     |            |        |        |
|                     |            |        |        |
|                     |            |        |        |
|                     |            |        |        |

Updates keep your Private Cloud device up to date.

|                                                      | Check Update ISO |                                                        |
|------------------------------------------------------|------------------|--------------------------------------------------------|
| Content                                              |                  |                                                        |
| <b>3</b> .5.2_202110122340                           |                  | • Update Content                                       |
| Client Definitions, DFC, Tetra Content Version       |                  | Import Protect DB                                      |
| ABSENT                                               |                  |                                                        |
| Protect DB Version                                   |                  | ISO contains Protect DB snapshot version 20210531-0613 |
| A content update is available.                       |                  | Import a Protect DB snapshot to your standalone device |
| Software                                             |                  |                                                        |
| 3.5.2_202110130433<br>Private Cloud Software Version |                  | Update Software                                        |
| A software update is available.                      |                  |                                                        |

Download amp-sync

健全性チェックの失敗は、現在VPCで使用できない保護データベースに関連しています

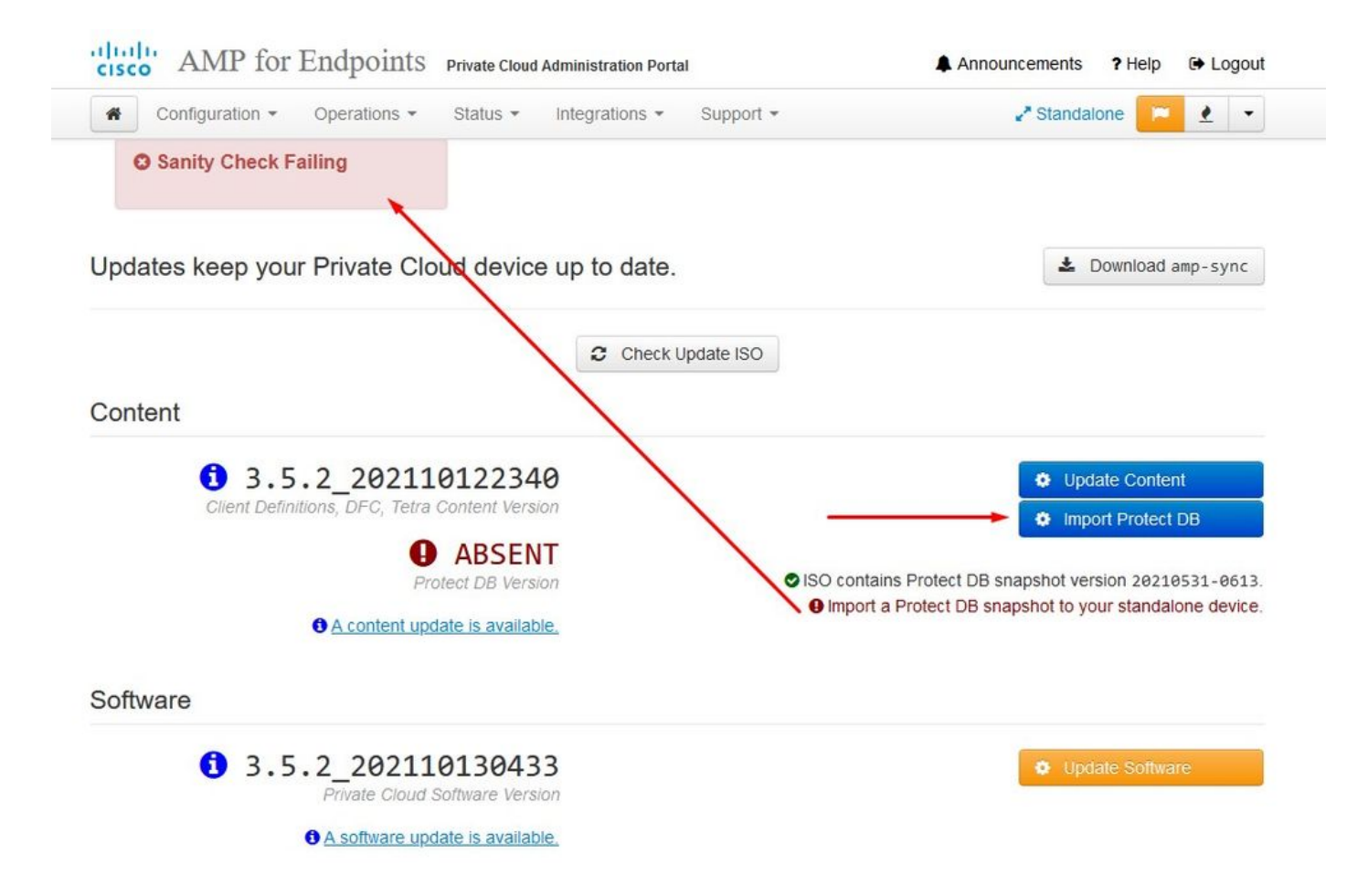

# Protect DB importing

The device is currently importing a Protect DB snapshot. This process can take several hours.

| state                                                                                                    | 🛗 Started                                                                            | 🛗 Finished    | <ul> <li>Duration</li> </ul> |
|----------------------------------------------------------------------------------------------------|--------------------------------------------------------------------------------------|---------------|------------------------------|
| ► Running                                                                                                    | 2021-11-19 17:04:05 +0000<br>about 20 hours ago                                      | O Please wait | O Please wait                |
| ≡ Output                                                                                                    |                                                                                      |               |                              |
| Extraction 233.200 at 4.20<br>Extraction 233.208 at 4.20<br>Extraction 233.208 at 4.20<br>Snapshot Version 3 | B/s eta: 0:00:00 99% [=====<br>B/s eta: 0:00:00 100% [=====                          | ]<br>]        |                              |
| Going to drop disposition tabl<br>Dropping detections table.<br>Dropping binaries table.                     | es.                                                                                  |               |                              |
| Dropping binaries_detections t<br>Dropping samples table.<br>Dropping publishers table.                      | able.                                                                                |               |                              |
| Dropping cas table.<br>Dropping certificates table.<br>Dropping cert_fingerp <mark>ri</mark> nts tab         | le.                                                                                  |               |                              |
| Recreating Protect DB tables f<br>Importing Protect DB data (thi<br>Importing detections table (th           | rom the schema in the snapshot.<br>s may take some time).<br>is may take some time). |               |                              |
| Importing binaries table (this                                                                               | may take some time).                                                                 |               |                              |

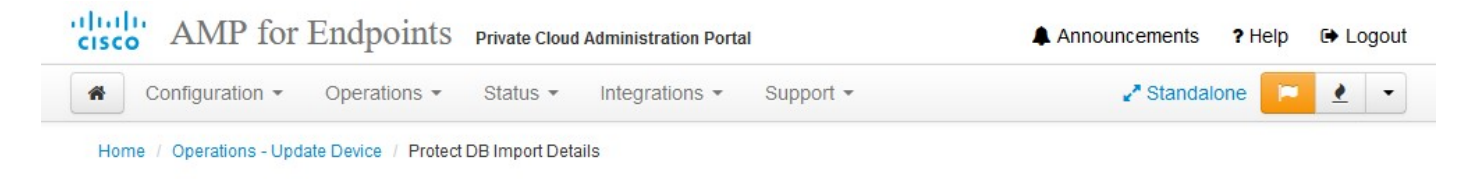

# Protect DB imported successfully

A Protect DB snapshot was successfully imported.

| II State                    | 🛗 Started                                      | 🛗 Finished                                          | O Duration    |   |
|-----------------------------|------------------------------------------------|-----------------------------------------------------|---------------|---|
| ✓ Successful                | 2021-11-19 17:04:05 +0000<br>about 1 month ago | 2021-12-21 01:08:11 +0000<br>less than a minute ago | about 1 month |   |
|                             |                                                |                                                     |               |   |
| <b>≣</b> Output             |                                                |                                                     |               |   |
| Starting Tirenose_cassanur  | a                                              |                                                     |               |   |
| Starting firehose_cassandra | a_replay                                       |                                                     |               | ~ |
| Starting firehose_publisher | r                                              |                                                     |               |   |
| Starting firehose_publisher | r_replay                                       |                                                     |               |   |
| Starting install-token-api  | •••• ()                                        |                                                     |               |   |
| Starting mgmt_unicorn       |                                                |                                                     |               |   |
| Starting mongo_event_consu  | mer                                            |                                                     |               |   |
| Starting portal_unicorn     |                                                |                                                     |               |   |
| Starting redis              |                                                |                                                     |               |   |
| Starting retro-dipper       |                                                |                                                     |               |   |
| Starting retrohose          |                                                |                                                     |               |   |
| Starting retrohose-replay.  |                                                |                                                     |               |   |
| Starting tevent_listener    |                                                |                                                     |               |   |
| Starting crond              |                                                |                                                     |               |   |
| Starting flight             |                                                |                                                     |               |   |
| Starting docker             |                                                |                                                     |               |   |
| Sending notification (this  | may take some time).                           |                                                     |               |   |
|                             |                                                |                                                     |               | ~ |
|                             | 🕹 Doy                                          | wnload Output                                       |               |   |
|                             |                                                |                                                     |               |   |

次の更新が自動的に開始されます

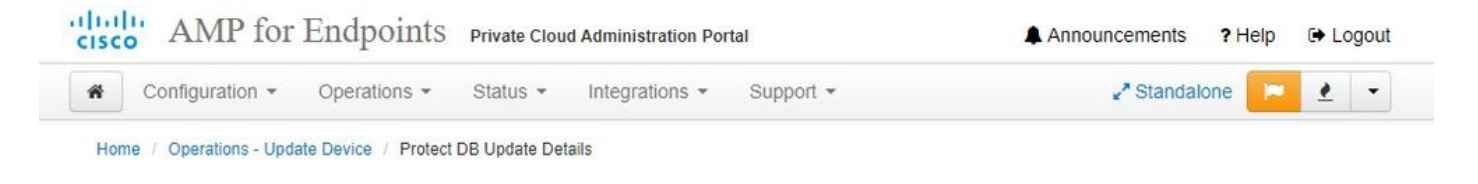

## Importing Protect DB deltas.

Your Protect DB is being updated with threat intelligence that was queued during a previous content update. Each delta can take several hours to import, and system performance might be impacted during this time.

You should run content updates at the end of the business day or week to ensure updates are applied outside of peak use.

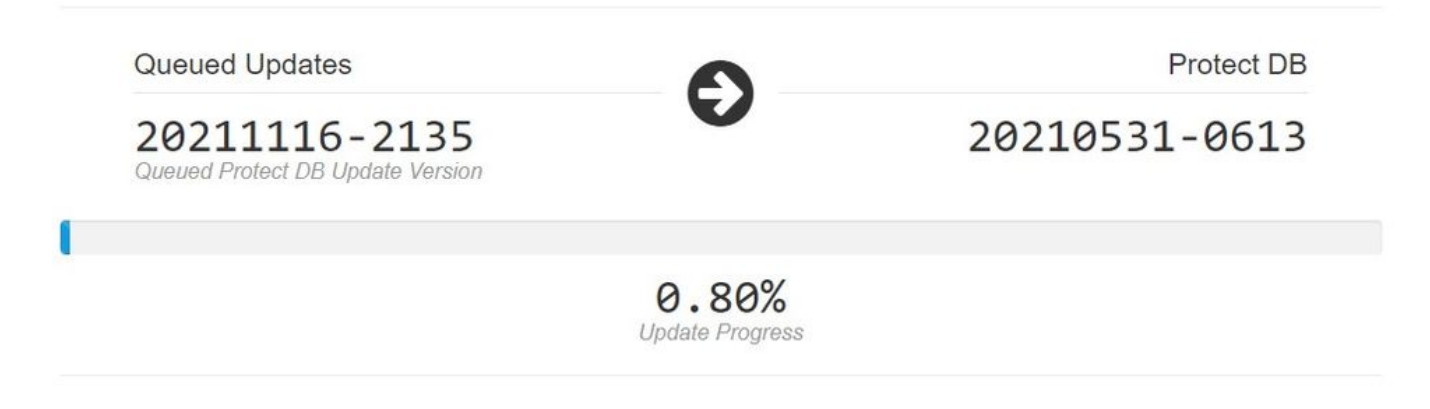

この非常に長いインポート保護DBデータベースのプロセスの後、クライアント定義とソフトウェアを移動および更新できます。この処理には約3時間以上かかる可能性があります。

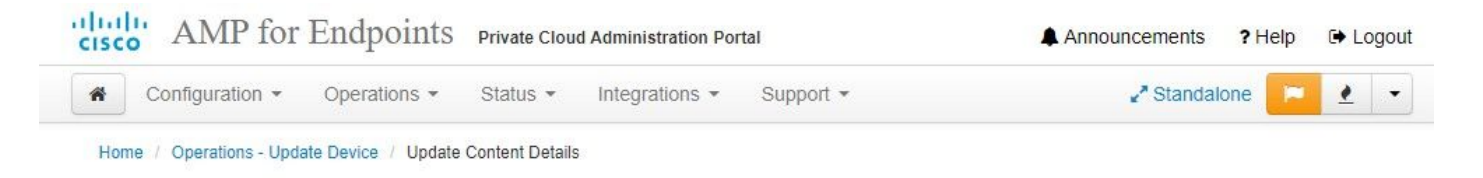

# Content updated successfully

The device successfully performed a content update.

| State                    | 🛗 Started                                   | 🛗 Finished                                          | <ul> <li>O Duration</li> </ul> |  |
|--------------------------|---------------------------------------------|-----------------------------------------------------|--------------------------------|--|
| ✓ Successful             | 2021-12-21 03:10:11 +0000<br>28 minutes ago | 2021-12-21 03:37:53 +0000<br>less than a minute ago | 28 minutes                     |  |
|                          | A.                                          |                                                     |                                |  |
| ■Output                  |                                             |                                                     |                                |  |
| Attempting to mount an I | 50, if one is present.                      |                                                     |                                |  |
| PASS: The mount point /  | has sufficient space available: 2327        | 3033728 >= 1000000000                               |                                |  |
| PASS: The mount point /  | has sufficient inodes available: 2018       | 8323 >= 100000                                      |                                |  |
| All checks succeeded!    |                                             |                                                     |                                |  |
| Repodata is over 2 weeks | old. Install yum-cron? Or run: yum r        | makecache fast                                      |                                |  |
| Error: No matching Packa | ges to list                                 |                                                     |                                |  |
| Resolving Dependencies   |                                             |                                                     |                                |  |
| > Running transaction    | check                                       |                                                     |                                |  |
| > Package AMP-Private    | Cloud-content.x86_64 0:3.5.2_20211012       | 22340-0 will be updated                             |                                |  |
| > Package AMP-Private    | Cloud-content.x86_64 0:20211117234519       | 5-0 will be an update                               |                                |  |
| > Package fireamp-amp    | -exprev-classifier.x86_64 0:3.4.0-0.3       | 1a64 will be updated                                |                                |  |
| > Package fireamp-amp    | -exprev-classifier.x86_64 0:3.4.0-0.        | 1a76 will be an update                              |                                |  |
| > Package fireamp-apd    | e-signatures.x86_64 0:935-1 will be u       | updated                                             |                                |  |
| > Package fireamp-apd    | e-signatures.x86_64 0:1052-1 will be        | an update                                           |                                |  |
| > Package fireamp-cla    | mav-definitions.x86_64 0:1634076372-7       | 7 will be updated                                   |                                |  |
| > Package fireamp-cla    | mav-definitions.x86_64 0:1637186573-7       | 7 will be an update                                 |                                |  |
| nalian finan fin         | JE                                          | h = d = 4 = d                                       |                                |  |
|                          | + Do                                        | wnload Output                                       |                                |  |

そして最後に完了しました、このプロセスは非常に長い時間がかかることに注意してください。

VPCアプライアンスについては、このTZにアクセスしてください。このTZには、HWアプライア ンスのアップデート、ISOファイルのマウント、およびUSBからのブートを行う他の方法が含ま れています。

https://www.cisco.com/c/en/us/support/docs/security/amp-virtual-private-cloud-appliance/217134upgrade-procedure-for-airgapped-amp-priv.html#anc5

AIRGAPO A

# 基本的なトラブルシューティング

問題#1 - FQDNとDNSサーバ

最初に発生する可能性のある問題は、DNSサーバが確立されておらず、すべてのFQDNが正しく 記録および解決されていない場合です。セキュアエンドポイントの「fire」アイコンを使用してセ キュアエンドポイントコンソールに移動しようとすると、問題が次のように表示される場合があ ります。 IPアドレスだけを使用すると機能しますが、コネクタをダウンロードできません。 3<sup>rd</sup>の図を見ればわかるように、下に示します。

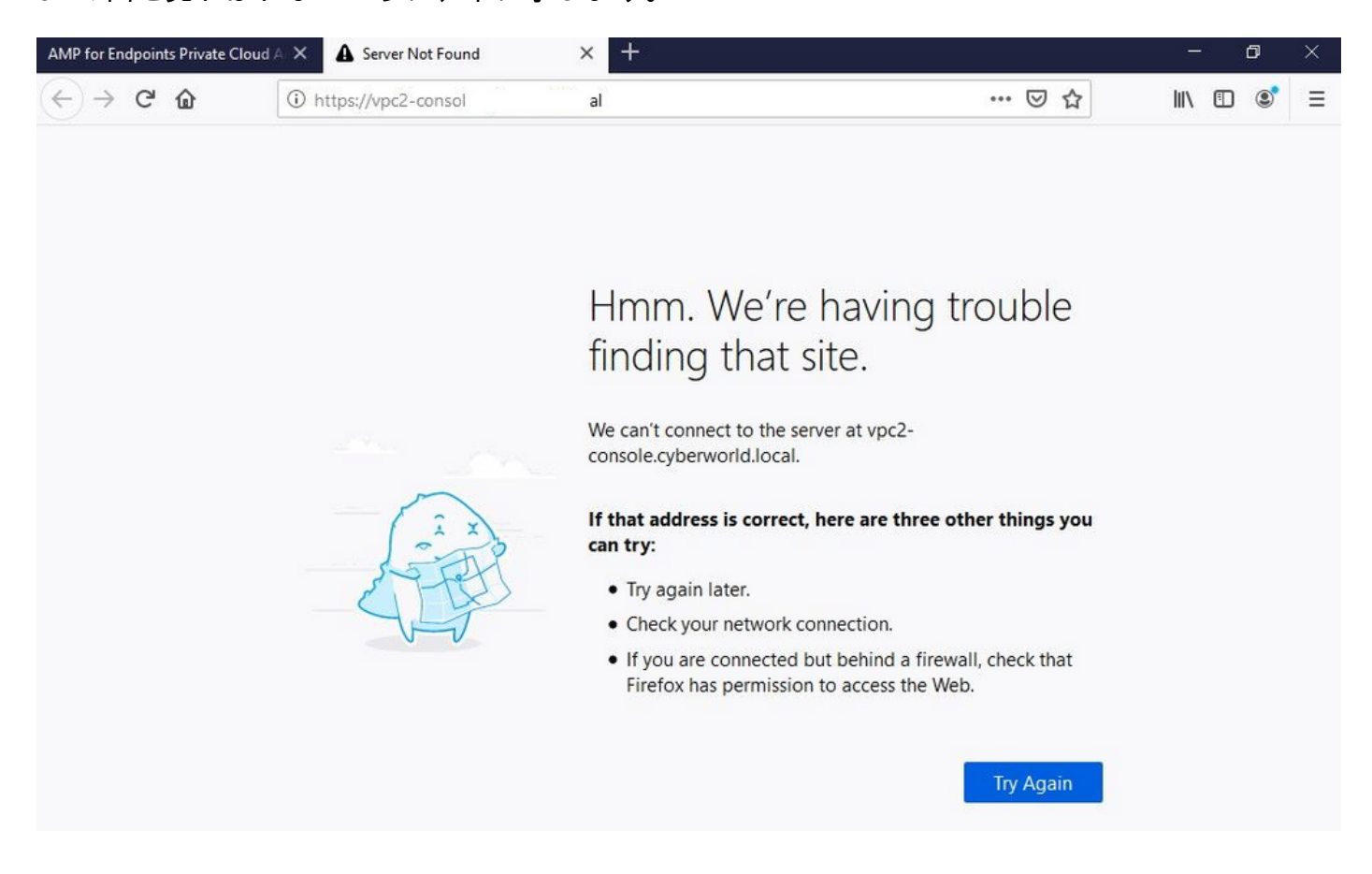

次の図に示すようにローカルマシンのHOSTSファイルを変更すると、問題が解決し、エラーが発 生します。

| > 🛧 📙 > This                                                                                                    | PC > Local Disk (C:) > Windows | > System32 > drivers > etc 🚄                                                                                           |                                                  |                                | Call hosts.txt - Notepad                                                                                                    | - 0    | × |
|----------------------------------------------------------------------------------------------------|--------------------------------|----------------------------------------------------------------------------------------------------|--------------------------------------------------|--------------------------------|----------------------------------------------------------------------------------------------------|--------|---|
| <ul> <li>Issue CERT</li> <li>Issue DNS Server</li> <li>OneDrive</li> <li>This PC</li> <li>Backup Video-A</li> <li>Cisco Stuff</li> <li>Documents</li> <li>Go-Pro</li> <li>Pictures</li> <li>KING16 (G:)</li> <li>Backup Program</li> <li>Backup Program</li> <li>Backup Program</li> </ul> | Name ^                         | Date modified<br>2/26/2021 2:20 AM<br>12/7/2019 4:12 AM<br>7/16/2016 7:45 AM<br>7/16/2016 7:45 AM<br>7/16/2016 7:45 AM | Type<br>File<br>SAM File<br>File<br>File<br>File | Size<br>2 KG<br>1 KG<br>1 8 KG | <pre>File Edit Format View Help # The IP address and the host name should be separated by at least one # space. # # Additionally, comments (such as these) may be inserted on individual # lines or following the machine name denoted by a '#' symbol. # For example: # 102.54.94.97 rhino.acme.com  # source server # 102.54.94.97 rhino.acme.com  # x client host # localhost name resolution is handled within DNS itself. # 127.0.0.1 localhost # i:i1 localhost 192.168.75.93 vpc-dispositionex.cyberworld.local 192.168.75.93 vpc-dispositionex.cyberworld.local 193.168.75.93 vpc-dispositionex.cyberworld.local 193.168.75.93 vpc-dispos</pre> |        | Ŷ |
| Cisco Stuff Documents                                                                                                    |                                |                                                                                                    |                                                  |                                | ¢                                                                                                    |        | > |
| Documents                                                                                                    |                                |                                                                                                    |                                                  |                                |                                                                                                    | time a |   |

Secure Endpoint Connectorインストーラをダウンロードしようとすると、このエラーが発生します。

| isco '   | AIVIE 10       | r enupoints         |                           |              | ( <b>♣</b> ) ( | ? Roman Valenta |
|----------|----------------|---------------------|---------------------------|--------------|----------------|-----------------|
| ashboard | Analysis 🗸     | Outbreak Control ~  | Management ~ Accou        | unts $\sim$  | Search         | Q               |
| 🗴 A fa   | ilure has occu | urred downloading a | n installer. Please conta | act support. |                | ×               |

トラブルシューティングを行った後の唯一の正しい解決策は、DNSサーバをセットアップするこ とでした。

DNS Resolution Console: nslookup vPC-Console.cyberworld.local (Returned 1, start 2021-03-02 15:43:00 +0

\_\_\_\_\_

Server: 8.8.8.x Address: 8.8.8.x#53

\*\* server can't find vPC-Console.cyberworld.local: NXDOMAIN

DNSサーバにすべてのFQDNを記録し、仮想プライベートクラウドのレコードをパブリック DNSからDNSサーバに変更すると、すべてが想定どおりに動作し始めます。

| _    |                                   |                |        |                |           |            |           |               |             |         |      |
|------|-----------------------------------|----------------|--------|----------------|-----------|------------|-----------|---------------|-------------|---------|------|
| *    | Configuration - Op                | erations - Sta | itus 🕶 | Integrations - | Support + |            |           |               |             | -       |      |
| on   | Device Summary<br>Change Password | ; network s    | etting | gs.            |           |            |           |               |             |         |      |
| dm   | Cisco Cloud                       |                |        |                |           |            |           | eth0/         | 00:0C:29:   | A6:4A   | :11  |
| 1    | Network                           |                |        |                |           |            |           | IP Assign     | nent 1921   | 68 75   | 92   |
|      | Date and Time                     |                |        |                |           |            |           | in Abbright   | Mo          | ro dot  | aile |
|      | Certificate Authorities           |                |        |                |           |            |           |               | IVIU        | re uela | alls |
|      | Proxy                             |                |        |                |           |            |           |               |             |         |      |
| nter | Notifications                     |                |        |                |           |            |           | eth1 / (      | 00:0C:29:   | A6:4A   | :18  |
| -    | License                           |                |        |                |           |            |           |               |             |         |      |
|      | Email                             |                |        |                |           |            |           | IP Assignn    | nent 192.1  | 68.75   | .93  |
|      | Backup                            |                |        |                |           |            |           |               | Mo          | re deta | ails |
| -    | SSH                               |                |        |                |           |            |           |               |             |         |      |
|      | Syslog                            |                |        |                |           | IP Ass     | ignment   | Static        |             |         | ~    |
|      | Updates                           |                |        |                |           | IP Address | 192.168.  | 75.93         |             |         |      |
|      | Services                          |                |        |                |           |            | Check     | for IP Addres | s conflicts |         |      |
|      |                                   |                |        |                | Su        | ubnet Mask | 255.255.2 | 255.0         |             |         |      |
|      |                                   |                |        |                |           | 0-1        |           |               |             |         | =    |
|      |                                   |                |        |                |           | Galeway    | 192.108.  | 10.1          |             |         |      |

# Warning: Address and Hostname Changes

If you change the IP address of the interface you must also update the DNS records for each of your configured hostnames to point to the new address. AMP for Endpoints Connectors will expect services to be available at the original DNS names assigned to them.

#### View the Configuration help page for a list of affected services.

| DNS Server                                                                         | 192.168.75.4                       |         | -             |        |           |
|------------------------------------------------------------------------------------|------------------------------------|---------|---------------|--------|-----------|
| • AMP for Endpoints                                                                | rivate Cloud Administration Portal | Support | Announcements | ? Help | C+ Logout |
| Configuration • Operations • S                                                     | Status • Integrations • Support •  |         |               | -      | •         |
| Configuration Changed                                                              | Configuration saved.               |         |               |        |           |
| Configuration changes do not take<br>effect until reconfiguration is<br>performed. |                                    |         |               |        |           |
| Reconfigure Now                                                                    |                                    |         |               |        |           |
|                                                                                    |                                    |         |               |        |           |

| Configuration -                                                                                                    | Operations - Status - Integrations -                                                                                                    | Support -                                                                                                    |                                                                                                    |
|----------------------------------------------------------------------------------------------------|----------------------------------------------------------------------------------------------------|----------------------------------------------------------------------------------------------------|----------------------------------------------------------------------------------------------------|
| Home / Operations - Apply                                                                                                    | Configuration / Details                                                                                                    |                                                                                                    |                                                                                                    |
| State                                                                                                    | 🛗 Started                                                                                                    | 🛗 Finished                                                                                                    | <ul> <li>Duration</li> </ul>                                                                                                    |
| ► Running                                                                                                    | Sun Apr 11 2021 20:19:00<br>GMT-0400 (Eastern Daylight Time)<br>0 day, 0 hour, 1 minute, 45<br>seconds ago                                                                                                    | ⊘ Please wait                                                                                                    | O Please wait                                                                                                    |
| [2021-04-12T00:20:43+0<br>[2021-04-12T00:20:43+0                                                                                                    | 0:00] DEBUG: Found current_uid == nil, so w<br>0:00] INFO: file[/tmp/cqlsh_check_superuser                                                                                                    | we are creating a new file,<br>r_password.cql] owner chang                                                                                                    | updating owner<br>ed to 4015                                                                                                    |
| [2021-04-12T00:20:43+04<br>[2021-04-12T00:20:43+04<br>[2021-04-12T00:20:43+04<br>[2021-04-12T00:20:43+04<br>[2021-04-12T00:20:43+04<br>[2021-04-12T00:20:43+04<br>[2021-04-12T00:20:43+04<br>rd.cql"<br>[2021-04-12T00:20:43+04<br>[2021-04-12T00:20:43+04<br>[2021-04-12T00:20:43+04<br>r::Execute<br>[2021-04-12T00:20:43+04 | <pre>0:00] DEBUG: Found current_uid == nil, so w<br/>0:00] INFO: file[/tmp/cqlsh_check_superuser<br/>0:00] DEBUG: Found current_gid == nil, so w<br/>0:00] INFO: file[/tmp/cqlsh_check_superuser<br/>0:00] DEBUG: Found current_mode == nil, so<br/>0:00] INFO: file[/tmp/cqlsh_check_superuser<br/>0:00] DEBUG: Restoring selinux security cor<br/>0:00] INFO: Processing execute[cqlsh_check_<br/>0:00] INFO: Processing execute[cqlsh_check_<br/>0:00] DEBUG: Providers for generic execute<br/>0:00] DEBUG: Provider for action run on res<br/>0:00] INFO: Retrying execution of execute[c]</pre> | we are creating a new file,<br>password.cql] owner chang<br>we are creating a new file,<br>password.cql] group chang<br>we are creating a new file<br>password.cql] mode change<br>itent with /sbin/restorecon<br>superuser_password] action<br>resource enabled on node i<br>source execute[cqlsh_check_<br>cqlsh_check_superuser_passw | updating owner<br>ed to 4015<br>updating group<br>ed to 4015<br>, updating mode<br>d to 600<br>-R "/tmp/cqlsh_check_superuser_passwo<br>run (/var/run/cookbooks/cassandra/pro<br>nclude: [Chef::Provider::Execute]<br>superuser_password] is Chef::Provide<br>ord], 19 attempt(s) left |

この時点で、ログインしてコネクタをダウンロードできます

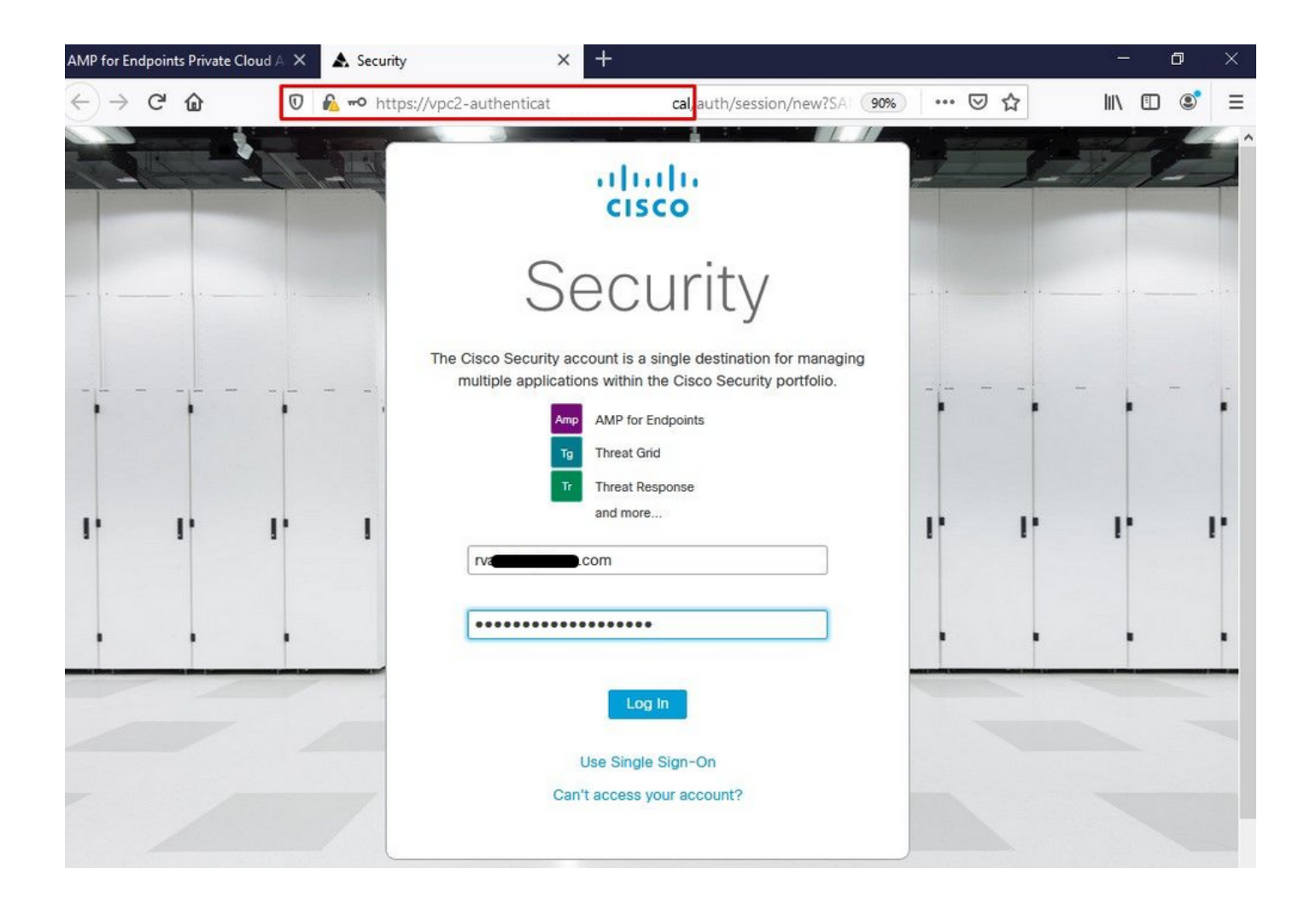

環境内の最初のセキュアエンドポイントポリシーウィザードが表示されます。ここでは、使用するアンチウイルス製品(存在する場合)、プロキシ(存在する場合)、および導入するポリシーのタイプを順を追って説明します。コネクタのOSに応じて、適切な[Set Up...]ボタンを選択します。

図に示すように、Existing Security Productsページが表示されます。使用するセキュリティ製品 を選択します。エンドポイントのパフォーマンスの問題を防ぐために、適用可能な除外が自動的 に生成されます。Nextを選択します。

| AMP for Endpoints Private Cloud A 🗙 🔥 Dashboard                                                                                                    | × +                                                                                                    |                                                                                                    | - 0                                                                                            | × |
|----------------------------------------------------------------------------------------------------|----------------------------------------------------------------------------------------------------|----------------------------------------------------------------------------------------------------|------------------------------------------------------------------------------------------------|---|
| ← → C û 0 & https://vpc2-console                                                                                                    | 'dashboard/fresh                                                                                                    | ▣ … ♡ ☆                                                                                                    | III\ 🗉 🔹                                                                                       | ≡ |
| disco AMP for Endpoints                                                                                                    |                                                                                                    |                                                                                                    | Roman Valenta ~                                                                                | í |
| Dashboard Analysis - Outbreak Control - Management -                                                                                                    | Accounts ~                                                                                                    | Search                                                                                                    | Q                                                                                              |   |
| Cisco - rvalenta Dashboard Inbox Overview Events Cotting Storted                                                                                                    | Demo Compu                                                                                                    | tore                                                                                                    |                                                                                                |   |
| <ul> <li>✓ View Online Help</li> <li>✓ Download Cisco AMP for Endpoints User Guide</li> <li>✓ Download Cisco AMP for Endpoints Deployment Strategy</li> <li>Deploy AMP for Endpoints Connectors</li> </ul> | WannaCry Click h<br>The WannaCry attac<br>(Server Message Bid<br>compromise, the att<br>identified by AMP fo<br>later by AMP Cloud | ere to view PDF<br>k involves a remote compromise throug<br>bock) service using the ETERNALBLUE ex<br>acker drops the WannaCry ransomware<br>r Endpoints using ransomware indicator<br>signatures. | the Windows SMB<br>cploit. Upon system<br>e variant that is initially<br>rs of compromise, and |   |
| Set Up Windows Connector                                                                                                    | SFEicar Click here<br>Learn how Indication<br>problems and how to                                                                  | to view PDF<br>as of Compromise can alert you to pote<br>o determine their effects in Device Traje                                                                                                 | ntial malware<br>actory.                                                                       |   |

#### **Demo Data**

∆ Set Up Linux Connector

Demo Data allows you to see how Cisco AMP for Endpoints works by populating your Console with replayed data from actual malware infections. Enabling Demo Data will add computers and events to your Cisco AMP for Endpoints Console so you can see how the Dashboard, File Trajectory, Device Trajectory, Threat Root Cause, and Detections and Events displays behave when malware is detected. Demo Data can coexist with live data from your Cisco AMP for Endpoints deployment, however, because of the severity of some of the Demo Data

#### ZAccess Click here to view PDF

Use Device Trajectory to watch a rootkit exploit privilege escalation on a computer, and use File Trajectory to discover which other endpoints have been compromised.

#### ZBot Click here to view PDF

See how a vulnerable version of Internet Explorer can expose you to malware. Use Device Trajectory to learn what happened and use application blocking lists to stop the future execution of vulnerable programs.

#### CozyDuke Click here to view PDF

Trace a detection back to an abused DLL search path, block any communications to its upstream CnC, and deploy an Endpoint IOC to contain further attacks.

## コネクタをダウンロードします。

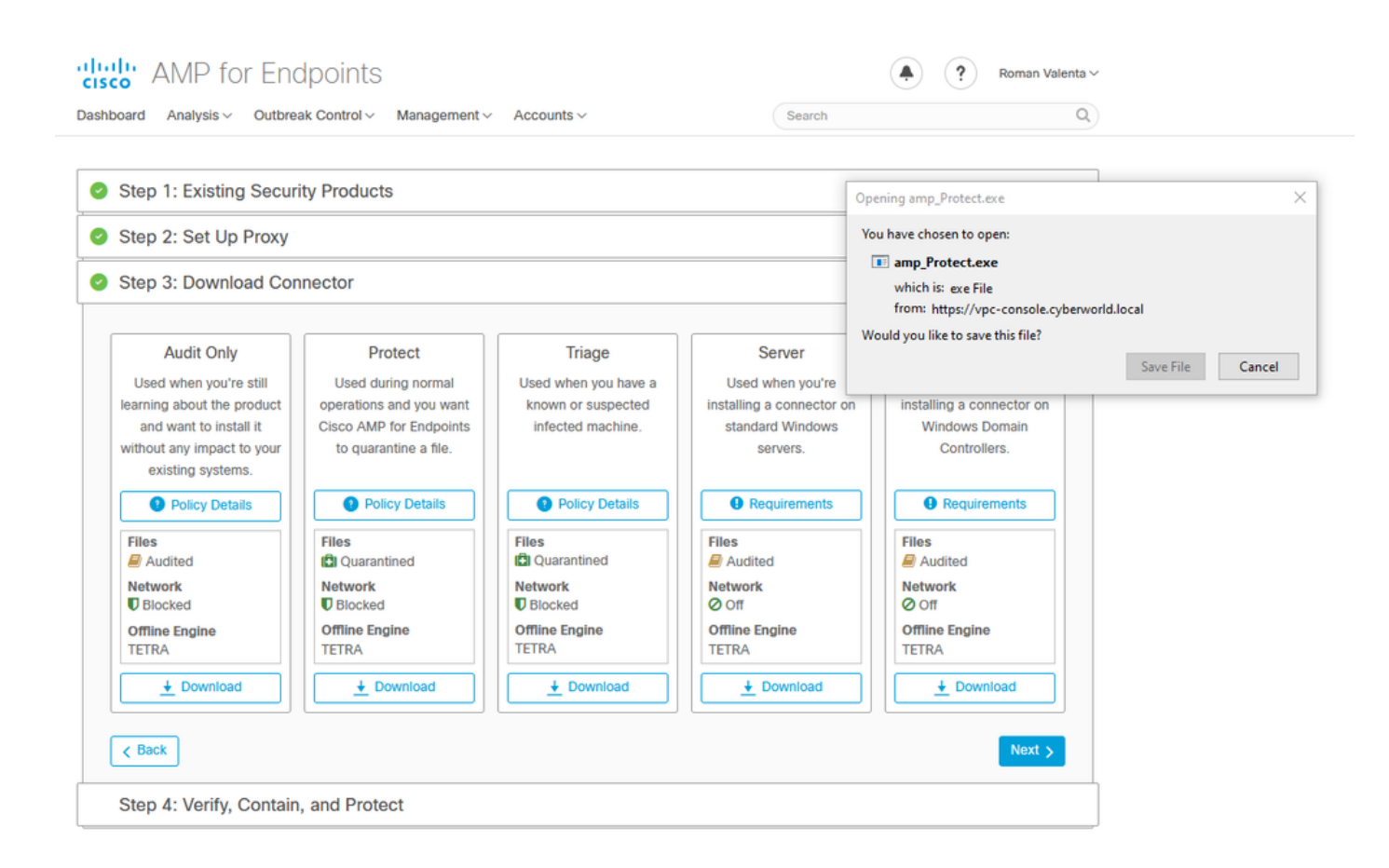

問題#2:ルートCAの問題

次に発生する可能性のある問題は、独自の社内証明書を使用する場合、最初のインストール後に コネクタが接続解除として表示される可能性があることです。

| Settings |                           | -                                                                                                    |                      |
|----------|---------------------------|----------------------------------------------------------------------------------------------------|----------------------|
|          | 😰 Network Connections     |                                                                                                    | - 🗆 ×                |
| 🎲 Ho     | ← → × ↑ 😰 « Netwo         | k and Internet > Network Connections v 전 Search N                                                                                                    | etwork Connections 🔎 |
| Find a   | Organize 👻 Disable this r | Ethernet0 Properties                                                                                                    |                      |
|          | Ethernet0<br>Network      | Internet Protocol Version 4 (TCP/IPv4) Properties                                                                                                    |                      |
| Network  | Intel(R) 82574            | General                                                                                                    |                      |
| 🕭 Sta    |                           | You can get IP settings assigned automatically if your network supports<br>this capability. Otherwise, you need to ask your network administrator<br>for the appropriate IP settings. |                      |
| 문 Eth    |                           | Obtain an IP address automatically<br>© Use the following IP address:                                                                                                    |                      |
| 🕾 Dia    |                           | IP address: 192 . 168 . 75 . 59                                                                                                    |                      |
|          |                           | Subnet mask: 255 . 255 . 255 . 0                                                                                                    |                      |
| ∞ VPI    |                           | Default gateway: 192 . 168 . 75 . 1                                                                                                    |                      |
| (명 Dat   |                           | Obtain DNS server address automatically                                                                                                    |                      |
| 0        |                           | Use the following DNS server addresses:                                                                                                    |                      |
| 🕀 Pro    |                           | Preferred DNS server: 192 . 168 . 75 . 4                                                                                                    |                      |
|          |                           |                                                                                                    |                      |
|          |                           | Validate settings upon exit Advanced                                                                                                    |                      |
|          |                           | OK Cancel                                                                                                    |                      |

コネクタをインストールすると、セキュアエンドポイントが接続解除と表示されます。診断バン ドルを実行し、ログを確認すると、問題を特定できます。

|                     | Cisco AMP for Endpoints                                                                  |
|---------------------|------------------------------------------------------------------------------------------|
|                     | History                                                                                  |
|                     | Settings                                                                                 |
|                     | Status: Disconnected<br>Scanned: Never<br>Policy: Protect<br>Isolation: Not Isolated<br> |
|                     |                                                                                          |
| + O Ask me anything | [] 🔁 📑 💼 🍅 🖭 🍀 🕫 🖓 🖓 🖓                                                                   |

診断バンドルから収集されたこの出力に基づいて、ルートCAエラーを確認できます

(804765, +0 ms) Mar 06 00:47:07 [8876]: [http\_client.c@1011]: GET request https://vPC-Console.cyberworl (804765, +0 ms) Mar 06 00:47:07 [8876]: [http\_client.c@1051]: async request failed (SSL peer certificat (804765, +0 ms) Mar 06 00:47:07 [8876]: [http\_client.c@1074]: response failed with code 60

## ルートCAを信頼されたルートCAストアにアップロードし、セキュアエンドポイントサービスを 再起動します。すべてが期待どおりに動作し始めます。

| AMP-vPC        |                                                                                      | General Details Certification Path                                               | × |
|----------------|--------------------------------------------------------------------------------------|----------------------------------------------------------------------------------|---|
|                | Cisco AMP for Endpoints                                                              | Certificate Information                                                          |   |
|                | Scan Now                                                                             | install this certificate in the Trusted Root Certification<br>Authorities store. |   |
|                | Settings                                                                             |                                                                                  |   |
|                | Status: Disconnected<br>Scanned: Never<br>Policy: Protect<br>Isolation: Not Isolated | Issued to: AMP-vPC<br>Issued by: AMP-vPC                                         |   |
| and the second | ۱۱۱۰۱۱۰<br>cisco<br><u>About</u>                                                     | Valid from 4/9/2021 to 4/9/2031                                                  |   |
|                |                                                                                      | Install Certificate Issuer Statemen                                              |   |
|                |                                                                                      | ок                                                                               |   |
|                |                                                                                      |                                                                                  |   |

| AMP-vPC |                                                                                          | Ertificate Import Wizard     Ertificate Import Wizard     Ertifica |
|---------|------------------------------------------------------------------------------------------|----------------------------------------------------------------------------------------------------|
|         | Cisco AMP for Endpoints                                                                  | Welcome to the Certificate Import Wizard                                                                                                    |
|         | Scan Now                                                                                 | This wizard helps you copy certificates, certificate trust lists, and certificate revocation<br>lists from your disk to a certificate store.                                                                                                    |
|         | History<br>Settings                                                                      | A certificate, which is issued by a certification authority, is a confirmation of your identity<br>and contains information used to protect data or to establish secure network                                                                                                    |
|         | Status: Disconnected<br>Scanned: Never<br>Policy: Protect<br>Isolation: Not Isolated<br> | connections. A certificate store is the system area where certificates are kept. Store Location Current User  Curcent Machine To continue, dick Next.                                                                                                    |
| and the | And I                                                                                    |                                                                                                    |
|         |                                                                                          |                                                                                                    |
|         |                                                                                          | Vext Cancel                                                                                                    |

| AMP-vPC |                                                                                      | ← 🔗 Certificate Import Wizard                                                                                                    |                            |
|---------|--------------------------------------------------------------------------------------|----------------------------------------------------------------------------------------------------|----------------------------|
|         | Cisco AMP for Endpoints                                                              | Certificate Store<br>Certificate stores are system areas where certificates are ke                                                 | pt.                        |
|         | Scan Now                                                                             | N                                                                                                    |                            |
|         | History                                                                              | Windows can automatically select a certificate store, or you<br>the certificate.                                                   | can specify a location for |
|         | Settings                                                                             | <ul> <li>Automatically select the certificate store based on the</li> <li>Place all certificates in the following store</li> </ul> | type of certificate        |
|         | Status: Disconnected<br>Scanned: Never<br>Policy: Protect<br>Isolation: Not Isolated | Select Certificate Store X Select the certificate store you want to use.                                                           | Browse                     |
|         | cisco<br>About                                                                       | Personal                                                                                                    | _                          |
|         |                                                                                      | Trusted Publishers     Intermediate Certification Authorities     Trusted Publishers     Intermediate Certificates                 |                            |
|         |                                                                                      | Show physical stores                                                                                                    |                            |
|         |                                                                                      | OK Cancel                                                                                                    | Next Cancel                |

| AMP-vPC |                                                                                      | ←                                                                                             |
|---------|--------------------------------------------------------------------------------------|-----------------------------------------------------------------------------------------------|
|         | Cisco AMP for Endpoints                                                              | Completing the Certificate Import Wizard                                                      |
|         | Scan Now                                                                             | The certificate will be imported after you click Finish.                                      |
|         | History                                                                              | You have specified the following settings:                                                    |
|         | Settings                                                                             | Certificate Store Selected by User Trusted Root Certification Authorities Content Certificate |
|         | Status: Disconnected<br>Scanned: Never<br>Policy: Protect<br>Isolation: Not Isolated |                                                                                               |
|         | cisco<br>About                                                                       |                                                                                               |
|         |                                                                                      |                                                                                               |
|         |                                                                                      | Einich Cancel                                                                                 |

| AMP-vPC |                                                                                      | General Details Certification Path                                                        |                                                          |
|---------|--------------------------------------------------------------------------------------|-------------------------------------------------------------------------------------------|----------------------------------------------------------|
| C       | isco AMP for Endpoints                                                               | Certificate Informatio                                                                    | n                                                        |
|         | Scan Now                                                                             | This CA Root certificate is no<br>install this certificate in the T<br>Authorities store. | t trusted. To enable trust,<br>rusted Root Certification |
|         | History                                                                              |                                                                                           | Certificate Import Wizard X                              |
|         | Settings                                                                             |                                                                                           | The import was successful.                               |
| •       | Status: Disconnected<br>Scanned: Never<br>Policy: Protect<br>Isolation: Not Isolated | Issued to: AMP-vPC<br>Issued by: AMP-vPC                                                  | ОК                                                       |
|         | cisco <u>About</u>                                                                   | Valid from 4/9/2021 to                                                                    | 4/9/2031                                                 |
|         |                                                                                      | Inst                                                                                      | Il Certificate Issuer Statement                          |
|         |                                                                                      |                                                                                           |                                                          |

|  | 0     |                                                                                                    | Name                  | PID                                                | Description   |                                                | Status  | Group          |   |
|--|-------|----------------------------------------------------------------------------------------------------|-----------------------|----------------------------------------------------|---------------|------------------------------------------------|---------|----------------|---|
|  | CISCO | o AMP for Endpoints                                                                                                    | CDPUserSvc            | 4020                                               | Connected D   | Devices Platform User Se                       | Stopped | UnistackSvcGr  | i |
|  | 1     | Scan Now                                                                                                    | CortPropSvc           | 2216                                               | Certificate P | ropagation                                     | Running | netsvcs        |   |
|  |       | History                                                                                                    | CiscoAMP_7.3.1        | Start                                              | C MA          | or Endpoints Connector                         | Running |                |   |
|  |       | Cottings                                                                                                    | ClipSVC               | Stop 📥                                             |               | ty Connector Monitorin<br>se Service (ClipSVC) | Running | wsappx         |   |
|  | -     | Setungs                                                                                                    | COMSysApp             | Restart                                            |               | em Application Stopped                         | Stopped |                |   |
|  |       | Statute Disconnected                                                                                                    | CoreMessagingRegist   | reMessagingRegist Open Services                    | ices          |                                                | Running | LocalServiceN  |   |
|  | 2     | Scanned: Never Colored Colored | CryptSvc              | Search online<br>Go to details er Process Launcher |               | nic Services                                   | Running | NetworkService |   |
|  |       |                                                                                                    | ComLaunch             |                                                    |               | er Process Launcher                            | Running | DcomLaunch     |   |
|  |       | Isolation: Not Isolated                                                                                                    | G defragsvc           |                                                    | Optimize dri  | ves                                            | Stopped | defragsvc      | , |
|  |       | cisco<br>About                                                                                                    | 🔗 Fewer details   🍓 O | pen Services                                       |               |                                                |         |                |   |

バウンスすると、Secure Endpointサービスコネクタがオンラインになります。

|      |                         |       | ~                        |          |                                    |         |                |
|------|-------------------------|-------|--------------------------|----------|------------------------------------|---------|----------------|
| Cier | AMD for Endo            | ainta | Name                     | PID      | Description                        | Status  | Group          |
| Cisc | O AIVIP TOT ENUD        | Sints | CDPUserSvc               |          | Connected Devices Platform User Se | Stopped | UnistackSvcGr  |
|      |                         |       | CDPUserSvc_105b22        | 4928     | Connected Devices Platform User Se | Running | UnistackSvcGr  |
|      | Scan Now                |       | CertPropSvc              | 2216     | Certificate Propagation            | Running | netsvcs        |
|      | Lilaham                 |       | GiscoAMP_7.3.1           | 1288     | Cisco AMP for Endpoints Connector  | Running |                |
|      | History                 |       | CiscoSCMS_7.3.1          | 2844     | Cisco Security Connector Monitorin | Running |                |
|      | Settings                |       | ClipSVC                  | 5248     | Client License Service (ClipSVC)   | Running | wsappx         |
|      | becango                 |       | COMSysApp                |          | COM+ System Application            | Stopped |                |
|      | 64 St. 7 St. 7 St. 7    | 1     | CoreMessagingRegistrar   | 2384     | CoreMessaging                      | Running | LocalServiceN  |
|      | Status: Connected       |       | CryptSvc                 | 2576     | Cryptographic Services             | Running | NetworkService |
|      | Scanned: Never          |       | Sc CscService            |          | Offline Files                      | Stopped | LocalSystemN   |
|      | Policy: Protect         |       | 🖓 DcomLaunch             | 880      | DCOM Server Process Launcher       | Running | DcomLaunch     |
|      | Isolation: Not Isolated |       | 😪 defragsvc              |          | Optimize drives                    | Stopped | defragsvc      |
|      | cisco                   | About | 🔗 Fewer details   🍓 Open | Services |                                    |         |                |

| → C <sup>i</sup> <b>(a)</b> 0 <b>(b)</b> https://vpc2-console   | lashboard                                                             | 80%                      |                                                                                                    | ۲     |  |  |  |
|-----------------------------------------------------------------|-----------------------------------------------------------------------|--------------------------|----------------------------------------------------------------------------------------------------|-------|--|--|--|
| Dashboard Analysis V Outbreak Control V Management V Accounts V |                                                                       |                          | Search                                                                                                    | Q)    |  |  |  |
| Dashboard Inbox Overview Events                                 |                                                                       |                          |                                                                                                    |       |  |  |  |
| Refresh All                                                     | Reset Ne                                                              | w Filter                 | s v 2021-03-13 01:43 2021-04-12 01:43                                                                                   | з итс |  |  |  |
| Compromised                                                     | O Require Attention      O In Progress      O Resolved                |                          |                                                                                                    |       |  |  |  |
| Compromises 💿 🗧 Inbox                                           | Quarantined Detections                                                | Quarantine Events Vul    | nerabilities                                                                                                    | View  |  |  |  |
| Top 📮 0 / 1                                                     | Тор                                                                   | Ф 0 / 1 Тор              | Тор 🖵 О                                                                                                    |       |  |  |  |
| Protect                                                         | Protect                                                               |                          | Point                                                                                                    |       |  |  |  |
|                                                                 |                                                                       | T                        | hreat Grid Analysis<br>) Automatic Analysis Submissions<br>) Retroactive Threat Detections                              |       |  |  |  |
|                                                                 |                                                                       | S                        | tatistics<br>) Files Scanned<br>) Network Connections Logged                                                            |       |  |  |  |
| APR APR                                                         | 13 14 15 16 17 18 19 20 21 22 23 24 25 26 27 26 29 30 31 1<br>MAR APR | 2 3 4 5 6 7 8 9 10 11 12 | connectors                                                                                                    |       |  |  |  |
| ignificant Compromise Artifacts 💿                               | Compromise Event Types                                                |                          | Connectors                                                                                                    |       |  |  |  |
| No artifacts                                                    | No event types                                                        |                          | Install Failures ULICK Start Set Up Windows Connector Set Up Mac Connector Set Up Mac Connector Set Is in the Connector |       |  |  |  |

テスト済みの悪意のあるアクティビティ

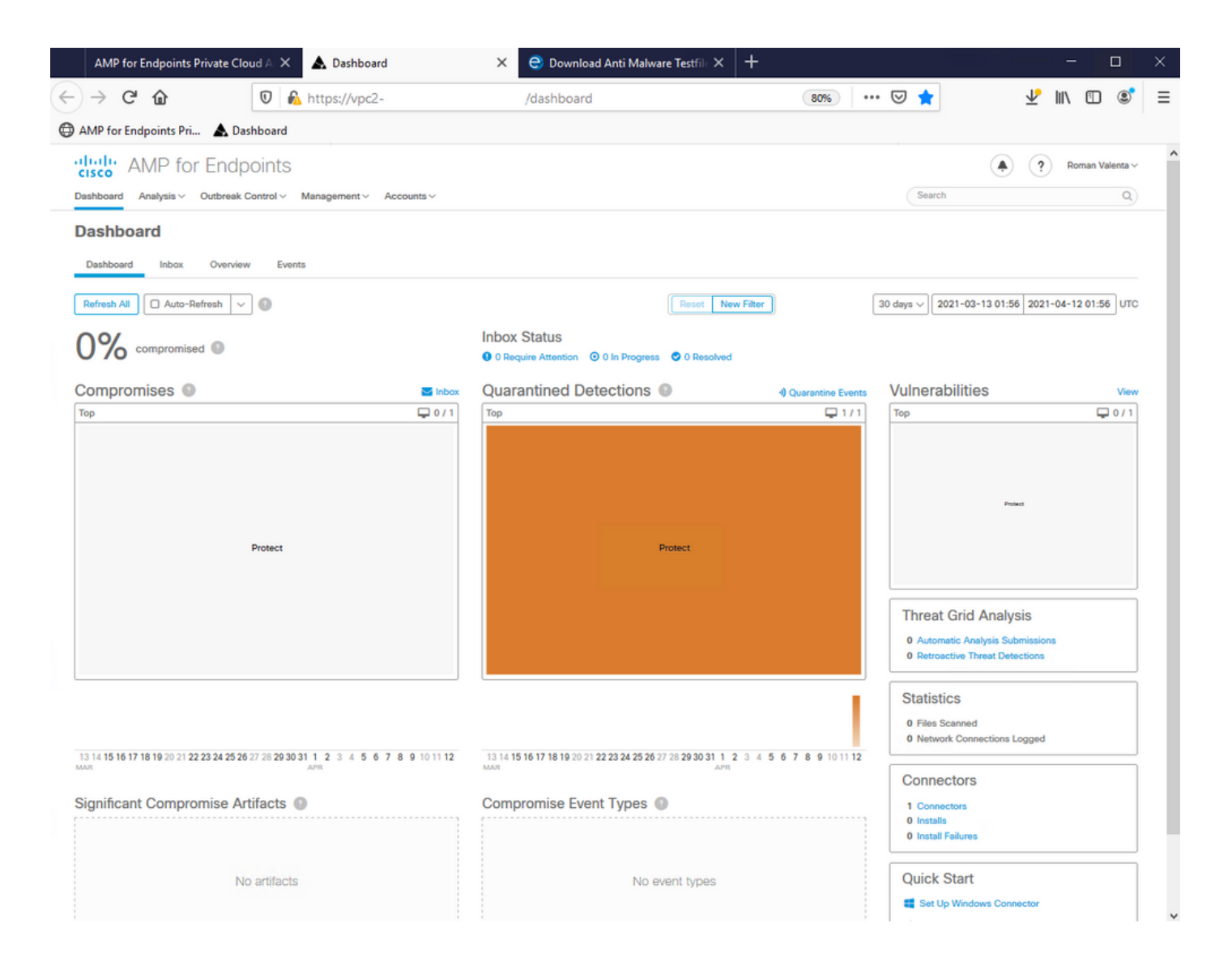
翻訳について

シスコは世界中のユーザにそれぞれの言語でサポート コンテンツを提供するために、機械と人に よる翻訳を組み合わせて、本ドキュメントを翻訳しています。ただし、最高度の機械翻訳であっ ても、専門家による翻訳のような正確性は確保されません。シスコは、これら翻訳の正確性につ いて法的責任を負いません。原典である英語版(リンクからアクセス可能)もあわせて参照する ことを推奨します。